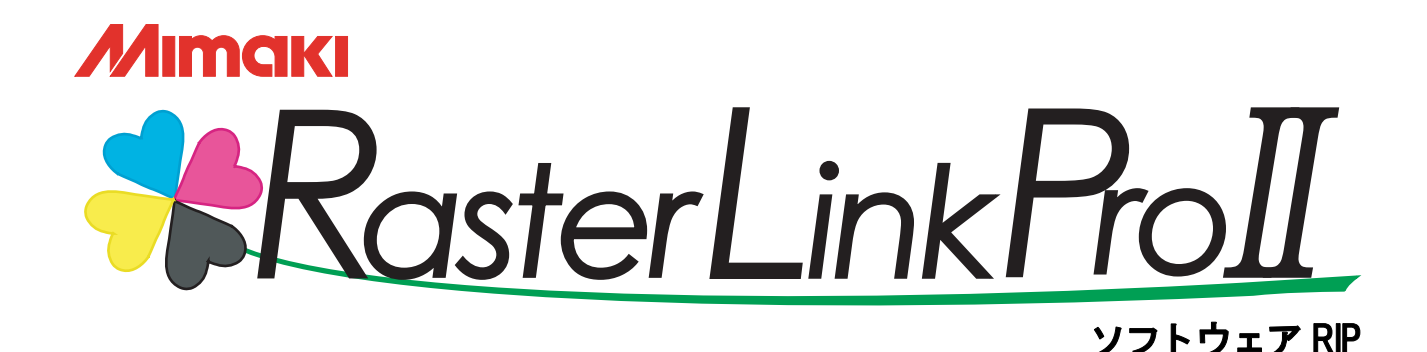

ラスターリンクプロI

# フスダーリノソノロト

# インストールガイド

Raster Link Pro II のインストール方法について説明しています。

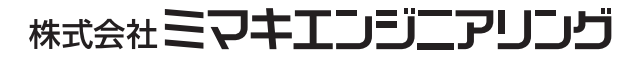

Version 1.10 D201547

## マニュアルの種類と使い方

本装置には、次の説明書が付属しています。

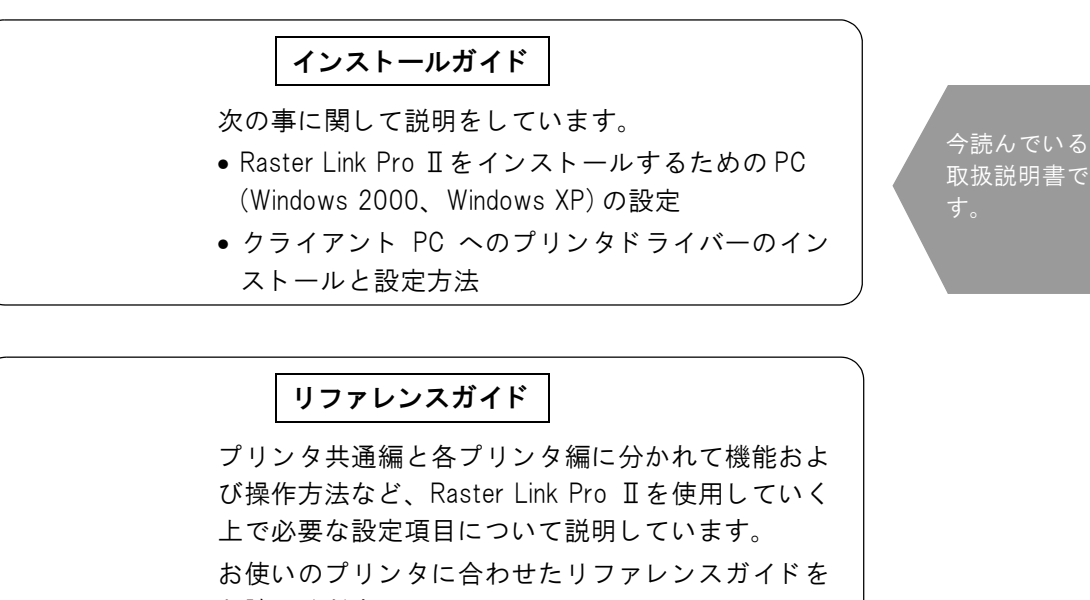

お読みください。

Adobe、Adobe ロゴ、Photoshop、Illustrator および PostScript は、アドビシステムズ社の商標です。 Apple、Macintosh、Power Macintosh、Mac OS、Mac OSX は、Apple Computer, Inc, の登録商標です。 Microsoft、Windows、Windows 2000、Windows XP は、Microsoft Corporation の米国ならびにその他の 国での登録商標または商標です。

PC MACLAN は Miramar Systems, Inc. の米国における登録商標です。

その他、本書に記載されている会社名、および商品名は、各社の商標または登録商標です。

# ご注意

- 本書の一部、または全部を無断で記載したり、複写することは固くお断りいたします。
- 本書の内容に関しまして、将来予告無しに変更することがあります。
- 本ソフトウェアの改良変更等により、仕様面において本書の記載事項とが一部異なる場合があります。
   ご了承ください。
- 本ソフトウェアを他のディスクにコピーしたり(バックアップを目的とする場合を除く)、実行する以外の目 的でメモリにロードすることを固く禁じます。
- 株式会社ミマキエンジニアリングの保証規定に定めるものを除き、本製品の使用または使用不能から生ずるいかなる損害(逸失利益、間接損害、特別損害またはその他の金銭的損害を含み、これらに限定しない)に関して一切の責任を負わないものとします。また、株式会社ミマキエンジニアリングに損害の可能性について知らされていた場合も同様とします。一例として、本製品を使用してのメディア(ワーク)等の損失、メディアを使用して作成された物によって生じた間接的な損失等の責任負担もしないものとします。

## この説明書について

本書は、Raster Link Pro II をインストールするための PC (Windows 2000、Windows XP PC)の設定、 およびクライアント PC にプリンタドライバをインストールする手順について説明いたします。

### 本文中の表記について

メニューに表示される項目は、"フルカラー"のように""で囲っています。 ダイアログに表示されているボタンは、 更新 のように で囲っています。

### <u>マークについて</u>

(重要!) 操作を行う上で、注意する点を説明しています。

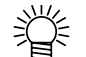

知っていると便利な使い方について説明しています。

(2) 関連した内容の参照ページを示しています。

| 目 次                                  |    |
|--------------------------------------|----|
| マニュアルの種類と使い方                         | 2  |
| ご注意                                  | 3  |
| この説明書について                            |    |
| ▲ 文中の表記について                          |    |
| マークについて                              | 3  |
| 推掇 PC 仕様                             | 6  |
| Raster Link Pro IIインストール目PC          | 6  |
| Windows クライアント PC 田                  | 6  |
| Macintosh クライアント PC 用 (OS X 以外 )     |    |
| Macintosh クライアント PC 用 (OS X)         | 6  |
| Raster Link Pro II PC の設定            | 7  |
| コントロールパネルの設定                         | 8  |
| Windows XP のコントロールパネルの開き方            |    |
| Windows 2000 のコントロールパネルの開き方          | 9  |
| ホスト名の変更                              | 10 |
| ローカルセキュリティポリシーの設定 (Windows2000 の場合 ) | 13 |
| PC MACLAN のインストール                    | 15 |
| Raster Link Pro IIをインストールする          | 17 |
| IEEE1394 ドライバのインストール                 | 17 |
| USB 2.0 ドライバのインストール                  | 17 |
| Raster Link Pro Iの CD をセット           |    |
| Raster Link Pro Iのインストール             | 19 |
| Raster Link Pro IIの起動                | 22 |
| クライアント PC から印刷                       |    |
| クライアント PC からの出力方法                    | 24 |
| ホットフォルダを使用して出力                       | 24 |
| プリンタドライバを使用して出力                      |    |
| Raster Link Pro II PC の設定            | 25 |
| ー<br>Guest アカウントの設定                  |    |
| Windows XP の場合                       |    |
| Windows2000 の場合                      |    |

| ファイル共有の有効化 (Windows XP の場合 )                   |    |
|------------------------------------------------|----|
| Windows 98SE/Me の設定                            |    |
| プリンタドライバのインストール                                |    |
| PPD ファイルのコピー                                   |    |
| Adobe PS のダウンロード                               |    |
| Adobe PS のインストール                               |    |
| Windows 2000/XP の設定                            |    |
| プリンタドライバをインストールする                              |    |
| Macintosh クライアント PC(OS 8.6 ~ 9.2.2)の設定         | 43 |
| セレクタによるホットフォルダ設定                               |    |
| Macintosh プリンタドライバのインストール                      | 45 |
| Macintosh クライアント PC(OS 8.6 ~ 9.2.2) ドライバダウンロード | 45 |
| PPD ファイルのインストール                                |    |
| 古い PPD ファイルの削除                                 | 48 |
| PPD ファイルのインストール                                |    |
| セレクタによるプリンタ設定                                  |    |
| Macintosh クライアント PC(OS 10.3) の設定               | 53 |
| Finder によるホットフォルダの設定                           | 53 |
| プリンタの設定                                        |    |
| Macintosh クライアント PC(OS 10.4) の設定               | 58 |
| Finder によるホットフォルダの設定                           |    |
| プリンタの設定                                        | 60 |
| マドレック研究                                        | 62 |
| プトレスの推設                                        | UZ |
| Raster Link Pro IIの再インストール                     | 63 |
| Raster Link Pro IIのアンインストール                    | 64 |
| キャー・ション・ション・ション・ション・ション・ション・ション・               | 64 |
| ホットフォルダ内の削除確認                                  |    |
|                                                |    |
| 「「ビノオルシティンション」<br>Rastar   ink Pro エのアンインストール  |    |
|                                                |    |
| Raster Link Pro IIをパージョンアップする                  | 71 |

# 推奨 PC 仕様

## Raster Link Pro IIインストール用 PC

Raster Link Pro Ⅱをインストールするためには、次の仕様を満たす PC が必要です。

| OS:        | Microsoft <sup>®</sup> Windows <sup>®</sup> 2000 Professional Service Pack2 以上 <sup>*1</sup><br>Microsoft <sup>®</sup> Windows <sup>®</sup> XP Professional Edition Service Pack1 以上<br>Microsoft <sup>®</sup> Windows <sup>®</sup> XP Home Edition Service Pack1 以上 |
|------------|----------------------------------------------------------------------------------------------------|
| CPU:       | Pentium 4-2.0 GHz 以上                                                                                                    |
| チップセット:    | Intel 純正チップセット                                                                                                    |
| メモリ:       | 512MB 以上                                                                                                    |
| HDD 空き容量 : | 30 GB 以上(NTFS フォーマット *2)                                                                                                    |
| インターフェイス:  | IEEE1394*3, Ethernet $\# h = 10/100/1000$ Base-T*4, USB1.1/2.0*5*6                                                                                                    |
| PC-MACLAN: | Version 9 以上*7                                                                                                    |

### <u>Windows クライアント PC 用</u>

#### **0**S

Windows98SE、WindowsMe、Windows2000 Professional、WindowsXP Home Edition (Service Pack 1 以上)、WindowsXP Professional Edition (Service Pack 1 以上)

### <u>Macintosh クライアント PC 用(OS X 以外)</u>

#### 0S

Mac OS 8.6  $\sim$  9.2.2

### <u>Macintosh クライアント PC 用 (OS X)</u>

#### 0S

Mac OS 10.3.3 以上 Mac OS X 内にある Mac OS 9.1 以上の Classic 環境

- \*1: Windows2000 で USB 2.0 インターフェイスを使用する場合は、Service Pack 4 以上が必要です。
- \*2: FAT32 フォーマットの場合、Macintosh クライアントからホットフォルダ使用時に問題が発生します。
- \*3: IEEE1394 インターフェイス搭載プリンタと接続する場合に必要です。リピータハブ経由でプリン タと接続しないでください。
- \*4: クライアントPCとして Macintoshを接続する場合は、AppleTalk をサポートしている NIC が必要です。
- \*5: ドングル装着のために必要です。USB ハブ経由でドングルを装着しないでください。
- \*6: USB 2.0 インターフェイス搭載プリンタと接続する場合は、PC に USB 2.0 ポートが必要です。 USB ハブ経由でプリンタと接続しないでください。
- \*7: Macintosh クライアントから接続する場合に必要です。

## Raster Link Pro II PC の設定

Raster Link Pro II PC とは、Raster Link Pro II をインストールする PC またはインストールした PC を いいます。

Raster Link Pro Ⅱ を正常に動作させるために必要な設定、およびインストール方法について説明します。

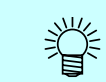

本インストールガイドでは、Raster Link Pro Ⅱ PC のホスト名を"RasterLink"として 説明します。ご使用の Raster Link Pro Ⅱ PC のホスト名に置き換えてお読みください。

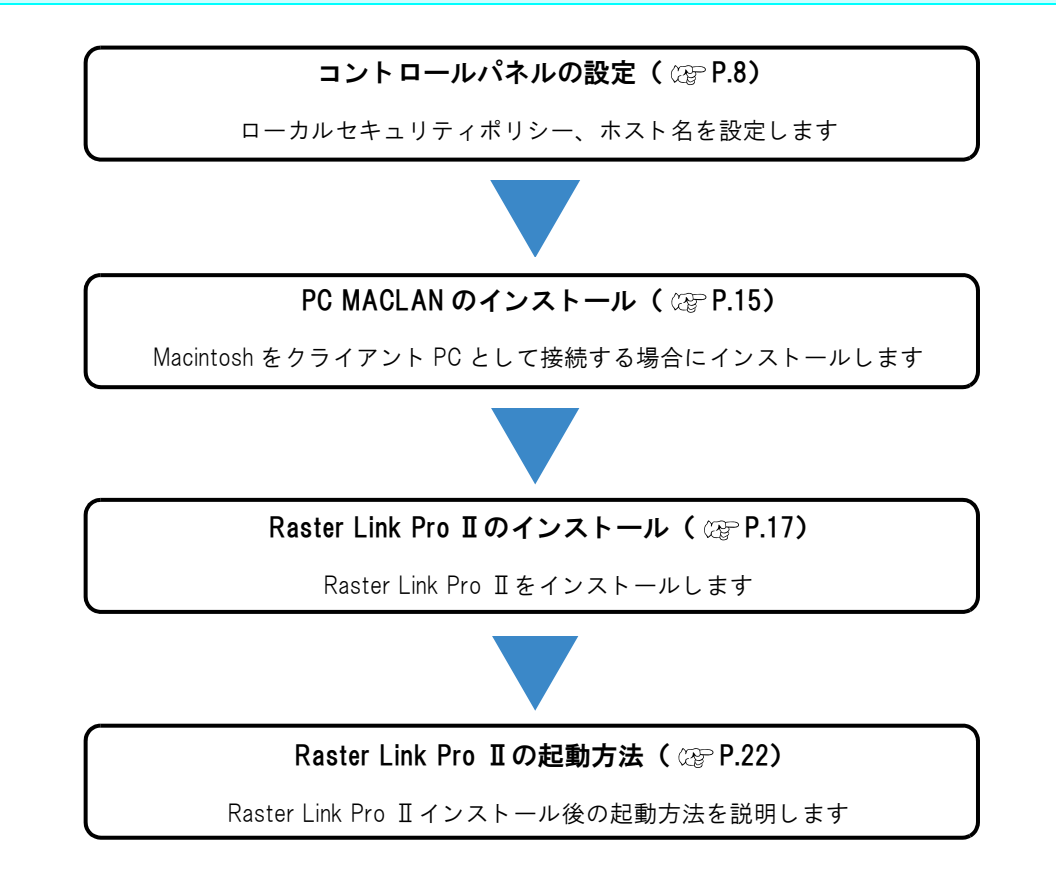

# コントロールパネルの設定

"コントロールパネル"ウィンドウは、次のようにして開きます。

## Windows XP のコントロールパネルの開き方

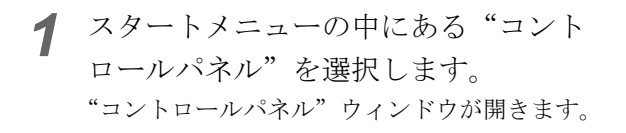

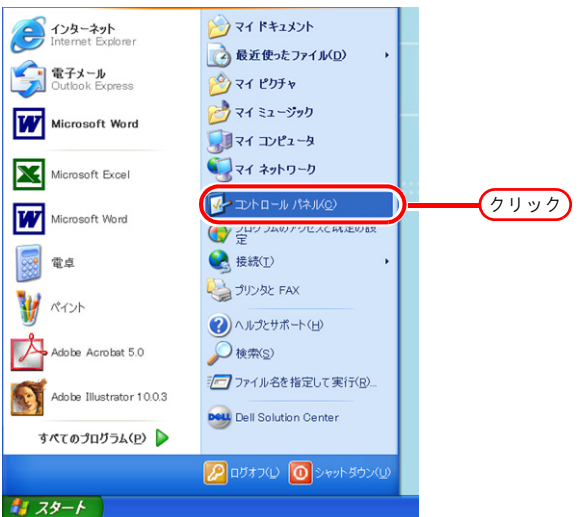

2 コントロールパネルがカテゴリ表示の 場合、"クラッシック表示に切り替え る"をクリックします。 コントロールパネルのすべてのアイコンを表示 します。

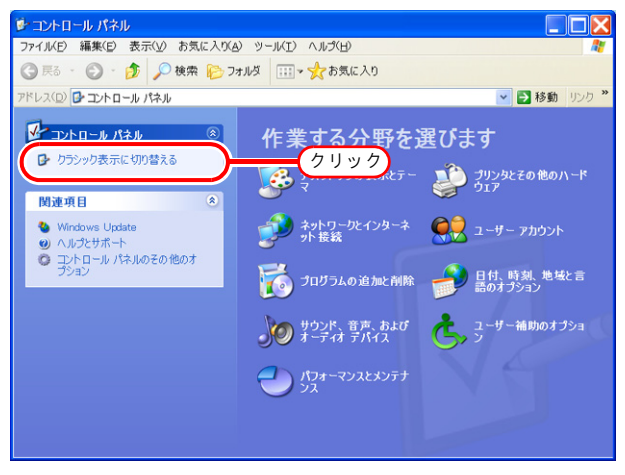

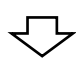

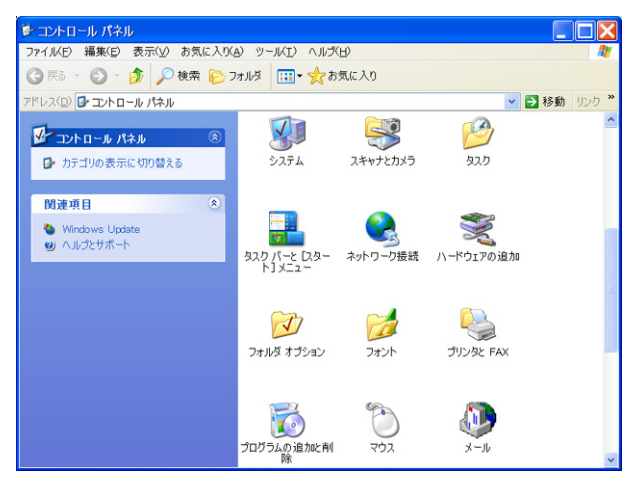

### Windows 2000 のコントロールパネルの開き方

スタートメニューの"設定"の中にあ る"コントロールパネル"を選択しま す。 "コントロールパネル"ウィンドウが開きます。

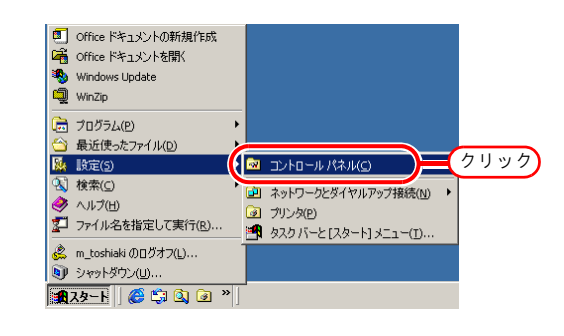

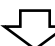

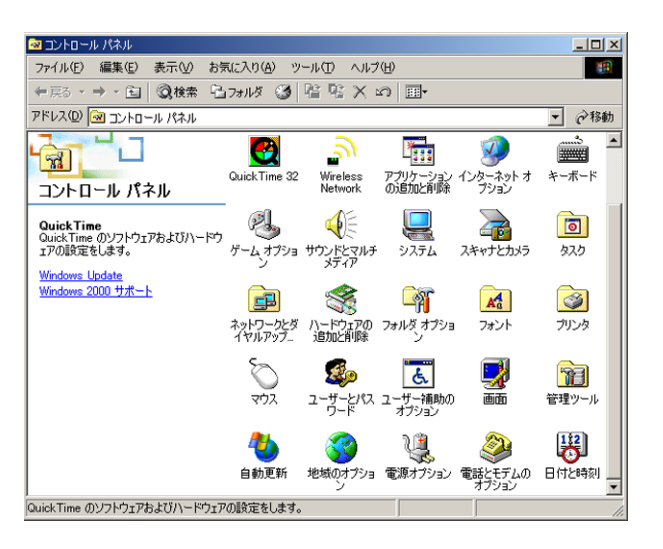

### <u>ホスト名の変更</u>

ネットワーク上で Raster Link Pro Ⅱ PC を識別するためのホスト名(コンピュータ名)を設定します。

同一ネットワーク上に複数の Raster Link Pro II PC を設置する場合、それぞれのホスト名が重複しないように、ユニークな名称に変更する必要があります。

特に Raster Link Pro II PC に PC MACLAN をインストールしてある場合、自動的に PC MACLAN の各 種設定を行うため、Raster Link Pro II をインストールする前にホスト名を変更しておく必要がありま す。

ネットワーク上に Raster Link Pro II PC が1台しか存在しない場合は、ホスト名を変更する必要はありません。

Raster Link Pro IIは、以下のルールで PC MACLAN の自動設定を行います。

PC MACLAN ファイルサーバ設定

PC

| ファイルサーバ名称          | : | Raster Link Pro II PC のホスト名           |
|--------------------|---|---------------------------------------|
| デフォルトで作成される共有フォルダ名 | : | プリンタ名 (フルカラー用)                        |
|                    |   | プリンタ名 \$A(JV4 のアプリ分版用)                |
|                    |   | プリンタ名 \$R(JV4 の RIP 分版用)              |
| MACLAN プリントサーバ設定   |   |                                       |
| デフォルトで作成されるスプーラ名   | : | プリンタ名 _Raster Link Pro II PC のホスト名    |
|                    |   | (フルカラー用)                              |
|                    |   | プリンタ名 \$A_Raster Link Pro II PC のホスト名 |
|                    |   | (JV4 のアプリ分版用)                         |
|                    |   | プリンタ名 \$R_Raster Link Pro II PC のホスト名 |
|                    |   | (JV4のRIP 分版用)                         |

例えば、ホスト名が"RasterLink",プリンタ名が"JV3-SP"の場合は以下のようになります。

PC MACLAN ファイルサーバ設定

| ファイルサーバ名称          | : | RasterLink |
|--------------------|---|------------|
| デフォルトで作成される共有フォルダ名 | : | JV3-SP     |

PC MACLAN プリントサーバ設定

デフォルトで作成されるスプーラ名 : JV3-SP\_RasterLink

PC MACLAN プリントサーバのスプーラ名は、仕様上最大 27byte までとなっています。ホスト 名が長い場合、制限長を超えてスプーラ名が切り捨てられる場合があります。条件管理機能で 自動設定されるスプーラ名についても同様です。このためホスト名には短めの名称を設定され ることを推奨します。

- ここでは、変更前のホスト名が"RLP"で、これを"RasterLink"に変更する例で説明します。
- **1** [コントロールパネル] の [システム] をダブルクリックします。

| 🛃 コントロール パネル                     |                            |                                                                                                    |                               |                         |                           |    |
|----------------------------------|----------------------------|----------------------------------------------------------------------------------------------------|-------------------------------|-------------------------|---------------------------|----|
| ファイル(E) 編集(E) 表示(⊻) お気に入         | の(A) ツール                   | ひ ヘルプ(日)                                                                                                    |                               |                         |                           | 1  |
| 🔾 🛒 🕤 - 🏂 🔎 👯 🛪                  | 🧞 <b>7</b> ォルダ             | •                                                                                                    |                               |                         |                           |    |
| איריבע 🗗 איריבע אירי איריבע אירי |                            |                                                                                                    |                               |                         | 🚽 🄁 I                     | 多動 |
|                                  | Intel(R)<br>Extreme        | yava Plug-in                                                                                                    | していたい<br>Windows ファイ<br>アウォール | シンターネット オ<br>プション       | ۲-۳-۴                     | ^  |
| 関連項目 ダブルク<br>🌯 Windows Update    | ッリック<br><u>ッ-ムー</u> ンド     |                                                                                                    | <b>2</b> 2574                 | <b>برجر جامع الم</b>    | しまうリティ センター               |    |
| <ul> <li>● ヘルプとサポート</li> </ul>   | 920<br>920                 | タスクバーと [ス<br>タート] メニュー                                                                                                    | ネットワーク セッ<br>トアップ ウィザ         | <b>そうした</b><br>ネットワーク接続 | デージン<br>170 バードウェアの<br>道加 |    |
|                                  | <b>び</b><br>フォルダ オプシ       | <b>کی</b><br>۱۷۰۶ ع                                                                                                    | うりンタと FAX                     | でし<br>プログラムの追<br>加と削除   | <u>کرتہ</u>               | _  |
|                                  | <b>会認</b><br>ユーザー アカ<br>ント | ようした しょうしん ひょうしん ひょうしん ひょうしん ひょうしん ひょうしん しんしん ひょうしん ひょう ひょうしん ひょうしん ひょうしん ひょうしん ひょうしん ひょうしん ひょうしん ひょうしん ひょうしん ひょうしん ひょうしん ひょうしん ひょうしん ひょうしん ひょうしん ひょうしん ひょう ひょう ひょう ひょう ひょう ひょう ひょう ひょう ひょう ひょう | ワイヤレス ネッ<br>トワーク セット          | <b>愛</b><br>音声認識        | <b>N</b>                  | >  |
| コンピュータのシステムの諸報を得たり、ハードウェ         | ア、パフォーマン                   | ス、および自動更新                                                                                                    | 所の副会                          |                         |                           |    |

**2** [コンピュータ名] タブをクリックしま す。

変更 をクリックします。

| システムのプロパティ                                     |                                                               |
|------------------------------------------------|---------------------------------------------------------------|
| 全般 コンピュータ名                                     | 1. クリック」の復元 自動更新 リモート                                         |
| 次の情報を使っ                                        | てネットワーク上でこのコンピュータを識別します。                                      |
| コンピュータの説明( <u>D</u> ):                         |                                                               |
|                                                | 例: "キッチンのコンピュータ"、"仕事用コンピュータ"                                  |
| フル コンピュータ名:                                    | RLP.                                                          |
| ワークグループ:                                       | WORKGROUP                                                     |
| ネットワーク ID ウィザードを使<br>ユーザー アカウントの作成を行<br>てください。 | ってドメインへの参加およびローカル<br>テンには、「ネットワーク ID(N)<br>テンには、「ネットワーク ID(N) |
| コンピュータ名を変更したりド:<br>リックしてください。                  | インに 2. クリック 空目 ちり 変更 (2. クリック)                                |
|                                                |                                                               |
|                                                |                                                               |
|                                                |                                                               |
|                                                |                                                               |
|                                                | OK キャンセル 適用( <u>A</u> )                                       |

**3** [コンピュータ名] を変更し、 OK をクリックします。

| コンピュータ名の変更 🔹 🔀                                                    |
|-------------------------------------------------------------------|
| このコンピュータの名前とメンバシップを変更できます。変更するとネットワーク<br>リソースへのアクセスに影響する可能性があります。 |
| <u>コンピュータ名(C):</u><br>RasterLink 1. 変更                            |
| フルコンピュータ名:<br>RasterLink.                                         |
|                                                                   |
| 次のメンバー                                                            |
| ○ ドメイン型:<br>                                                      |
| ⊙ワークグループ( <u>W</u> ):                                             |
| WORKGROUP                                                         |
| 2. クリック OK キャンセル                                                  |

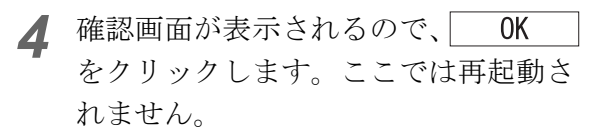

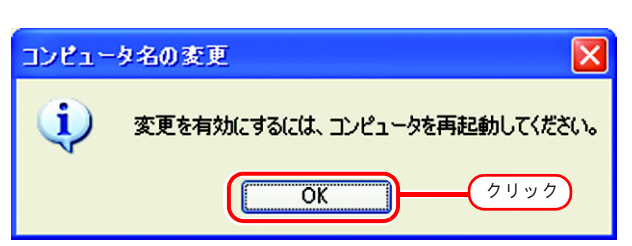

5 システムのプロパティ画面で、 OK をクリックします。

| システムのプロパティ                                        | ? 🗙                                        |
|---------------------------------------------------|--------------------------------------------|
| 全般 コンピュータ名 ハードウ:                                  | ア 詳細設定 システムの復元 自動更新 リモート                   |
| 次の情報を使ってネ                                         | ットワーク上でこのコンピュータを識別します。                     |
| コンピュータの説明(D):                                     |                                            |
| f                                                 | № "キッチンのコンピュータ"、"仕事用コンピュータ"                |
| フル コンピュータ名: F                                     | RasterLink.                                |
| ワークグループ: V                                        | ORKGROUP                                   |
| ネットワーク ID ウィザードを使って<br>ユーザー アカウントの作成を行う<br>てください。 | ドメインへの参加およびローカル<br>こは、「ネットワーク ID(1) をクリックし |
| コンピュータ名を変更したりドメイ:<br>リックしてください。                   | ンに参加したりするには [変更] をク 変更((2)                 |
|                                                   |                                            |
|                                                   |                                            |
| 🚹 変更はコンピュータの再起                                    | 動後に有効になります。                                |
|                                                   | ОК <u>(</u> 2 у у 2 ) (А)                  |

6 再起動確認画面が表示されるので、
はい をクリックして PC を再起動します。

| システム | 黄定の変更                                           | X              |
|------|-------------------------------------------------|----------------|
| 2    | 新しい設定を有効にするには、コンピュータを再起動する必要がありま<br>今すぐ再起動しますか? | <del>す</del> 。 |
|      | (turg) (7リック)                                   |                |

# ローカルセキュリティポリシーの設定 (Windows2000の場合)

Windows2000 に Raster Link Pro II をインストールし、Administrator 権限のないユーザで Raster Link Pro II を使用する場合は、インストール前にローカルセキュリティポリシーを変更します。 Administrator 権限のあるユーザでログインする場合、または WindowsXP をご使用の場合は、変更の 必要はありません。

 [コントロールパネル]から"管理ツー ル"をダブルクリックします。
 [管理ツール]ウィンドウが開きます。

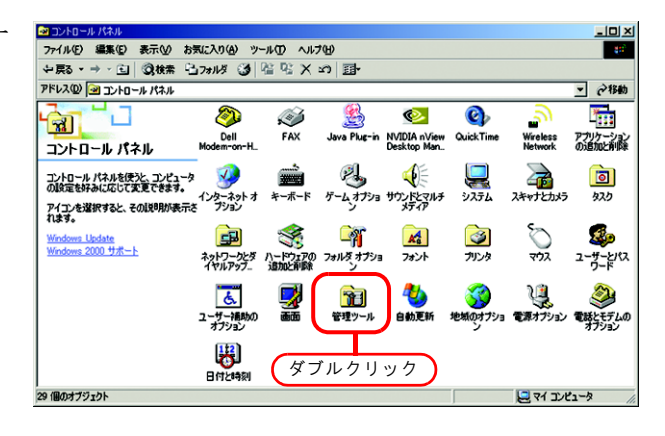

2 [管理ツール] ウィンドウから"ローカ ルセキュリティポリシー"をダブルク リックします。 [ローカルセキュリティ設定] ウィンドウが開き ます。

| 29 管理ツール                                                                                                    |                  |
|----------------------------------------------------------------------------------------------------|------------------|
| ファイル(E) 編集(E) 表示(V) お気に入り(A) ツール(T) ヘルプ(H)                                                                                                    | 40°              |
| - 2月3 - → - 白 (2)株素 白フォルダ (3) 階 昭 X 20 囲-                                                                                                    |                  |
| アドレス(2) 🕲 管理ツール                                                                                                    | ▼ @移動            |
|                                                                                                    | データソース<br>(0060) |
| サフラェクトを確認すると、その記号的休美<br>売されます。<br>アビュータの信単に関する設定をはます<br>マネージャ<br>リティーカシー<br>サークレークリッ<br>ロークル(セキュ<br>リティーカシー                                                                                                    | 17               |
| B049月日:     32(基準元シル     32(基準元シル     32(基準元ン     32)     32(スポパーン     32)     32(スポパー     32)     32(スポパー     32)     32(スポパー     32) |                  |
| 10 個のオブジェクト 14.1 KB 📃 マイ コン                                                                                                    | ピュータ //.         |

**3** "ツリー"から [ローカル ポリシー]-[ユーザー権限の割り当て]を選択し ます。

[オペレーティングシステムの一部とし て機能]をダブルクリックします。 [ローカルセキュリティポリシーの設定]ダイア ログを表示します。

|                                       |                                                  | 1                   |                                           |
|---------------------------------------|--------------------------------------------------|---------------------|-------------------------------------------|
| 90-                                   | 1-40151                                          | 18.40 800           |                                           |
| ● セキュリティの設定                           | () オペレーティング システムの一部として機能                         | Everyone            | Everyone                                  |
| 🙆 アカウント ポリシー                          | BRA-IFI HTE-bl offert                            | Administration CED  | de la la la la la la la la la la la la la |
| 🖸 🧰 ローカル ポリシー                         |                                                  | Administrators, SER | dministrators, SER.                       |
| · · · · · · · · · · · · · · · · · · · |                                                  | 2 ガゴ                | 山方山ッカ                                     |
| ヨューザー福利の書                             |                                                  | 2.77                | 10000                                     |
|                                       | 2771 JT7+-27,20707074                            | Administratore      | Administrators                            |
|                                       | 1 2771 M 2 4 4 4 4 4 4 4 4 4 4 4 4 4 4 4 4 4 4   | Lisers Power Lisers | Lisers Power Lisers                       |
|                                       | 101271時刻の変更                                      | Power Users Admini  | Power Users Admini                        |
|                                       | 12ケジューリング優先順位の繰り上げ                               | Administrators      | Administrators                            |
|                                       | いたちょうでの生成                                        |                     |                                           |
|                                       | ディレクトリ サービス データの同期化                              |                     |                                           |
|                                       | 17/5/2 55/1500-52720-5                           | Administrators      | Administrators                            |
|                                       | 開トークン オブジェクトの作成                                  |                     |                                           |
|                                       | ドッキング ステーションからコンピュータを削除                          | Users.Power Users   | Users.Power Users                         |
|                                       | 同ドメインにワークステーションを追加                               |                     |                                           |
|                                       | 「ネットワーク経由でコンピュータへアクセス                            | RLP200JP-DKI2EJ.    | RLP200JP-DKI2EJ                           |
|                                       | 2011年の1月1日の日本日本日本日本日本日本日本日本日本日本日本日本日本日本日本日本日本日本日 |                     |                                           |
|                                       | MINyチ ジョブとしてログオン                                 | RLP200JP-DKI2EJ     | RLP200JP-DKI2EJ                           |
|                                       | 11/1ッチ ジョブとしてログオンを拒否する                           |                     |                                           |
|                                       | 27アームウェア環境値の修正                                   | Administrators      | Administrators                            |
|                                       | 2017アイルとその他のオブジェクトの所有権の取得                        | Administrators      | Administrators                            |
|                                       | ファイルとディレクトリのバックアップ                               | Backup Operators, A | Backup Operators, A.                      |
|                                       | (2)ファイルとディレクトリの復元                                | Backup Operators, A | Backup Operators, A.                      |
|                                       | プログラムのデバッグ                                       | Administrators      | Administrators                            |

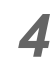

4 追加 をクリックします。 [ユーザーまたはグループの選択] ウィンドウが 開きます。

| ローカル セキュリ           | ティポリシーの設定       |                 |                | <u>? ×</u> |
|---------------------|-----------------|-----------------|----------------|------------|
| 5                   | オペレーティング システムのー | ・部として機能         |                |            |
| 適用先(S)              |                 | ローカル<br>ポリシーの設定 | 有効な<br>ポリシーの設定 |            |
|                     |                 |                 |                |            |
|                     |                 |                 |                |            |
|                     |                 |                 |                |            |
| ,<br>追加( <u>A</u> ) | クリッ             | 2               |                |            |
| ドメイン レベル<br>されます。   | のポリシーの設定が定義され   | ている場合は、ローカル     | ポリシーの設定は上      | :書き        |
|                     |                 | ОК              | *+>>セ          | JI         |

5 上段のリストから "Everyone" をク リックします。

> 追加をクリックします。 下段に"Everyone"が追加になりました。

| MB ユーザー または グループの選択                       |                 |       | <u> </u> |
|-------------------------------------------|-----------------|-------|----------|
| 場所(L): ■ RLP200JP-D                       | KI2EJ           |       | •        |
| Att                                       | [ ¬+II.8]       | 1. クリ | ック       |
| ANONYMOUS LOGON<br>BATCH<br>CREATOR OWNER |                 |       |          |
| ISTO(A)                                   | <b>2</b> . クリック |       | 1        |
| Everyone                                  |                 |       | _        |
|                                           |                 |       |          |
|                                           |                 | or 1  | ا مطرحيط |
|                                           |                 |       | **7211   |

- OK をクリックし、[ローカルセ 6 キュリティ設定]ウィンドウを終了し ます。
  - ローカルセキュリティポリシーの設 重要! 定変更は、再起動または再ログイン 後に有効になります。

| יא ערים 🥵                                               | キュリティ設定             |                                                   |                                              | 3. クリック             | ケ )                 | JN)          |
|---------------------------------------------------------|---------------------|---------------------------------------------------|----------------------------------------------|---------------------|---------------------|--------------|
| 操作( <u>A</u> )                                          | 表示②                 | ⇔ → 💽 🔣                                           | × 🖪 🖻                                        |                     |                     | $\mathbf{i}$ |
| <b>MJ-</b>                                              |                     | ポリシー /                                            |                                              | ローカルの設定             | 有効な設定               | -            |
| 🌶 セキュリティ                                                | の設定                 | <ul> <li>一般オペレーティング</li> <li>一般のためためため</li> </ul> | システムの一部として機能                                 | Everyone            | Everyone            |              |
| <ul> <li>・・・・・・・・・・・・・・・・・・・・・・・・・・・・・・・・・・・・</li></ul> | 小 ボリシー              | ブローバル オブシ                                         | 121001155                                    | Administrators,SER. | Administrators.SER. |              |
| • • • •                                                 | 古ポリシー               | ())コンピュータとユー                                      | ザー アカウントに委任時の信頼を付与                           |                     |                     |              |
| E 🔒 I י                                                 | ーザー権利の書             | +-E2260CD                                         | フオン<br>ブオンを拒否する                              |                     |                     |              |
|                                                         |                     | 121777. Jt7+-                                     | ייסי, קער לי האין איניים.<br>איני אין איניים | Administrators      | Administrators      |              |
| 🖻 😼 o - 🔜                                               | ユーザー また             | はグループの選択                                          |                                              |                     | ?                   |              |
|                                                         | 場所([):              | RLP200.JP-DK121                                   | EJ                                           |                     | 1                   | J            |
|                                                         | 名前                  |                                                   | フォルダ                                         |                     |                     | <u>?</u> ×   |
|                                                         | Everyone            |                                                   |                                              |                     |                     |              |
|                                                         | Authentic<br>ANONYM | ated Users                                        |                                              |                     |                     | -            |
|                                                         | BATCH               | 003 10000                                         |                                              |                     |                     |              |
|                                                         | CREATO              | ROWNER                                            |                                              |                     |                     |              |
|                                                         | CREATO              | R GROUP                                           |                                              |                     |                     | 의 님          |
|                                                         | 运加(A)               | 名前の確認                                             | 00                                           |                     |                     |              |
|                                                         | -                   |                                                   |                                              |                     |                     | - 1          |
|                                                         | Everyone            |                                                   |                                              |                     |                     |              |
|                                                         |                     |                                                   |                                              |                     |                     |              |
|                                                         |                     |                                                   |                                              |                     |                     |              |
| <u>•</u>                                                |                     |                                                   |                                              |                     |                     | 틷            |
|                                                         |                     |                                                   |                                              |                     |                     |              |
|                                                         |                     | (                                                 | 1. クリック                                      | ОК                  | ++>ten              |              |
|                                                         |                     | 追加(A)                                             |                                              |                     |                     |              |
|                                                         |                     | ドメイン レベリ<br>されます。                                 | レのポリシーの設定が定義され                               | れている場合は、ロー          | -カル ボリシーの影          | 定は上書き        |
|                                                         |                     | (                                                 | 2. クリック                                      | $-\square$          | ок з                | キャンセル        |

# PC MACLAN のインストール

Macintosh をクライアント PC として接続する場合、PC MACLAN をインストールする必要がありま す。PC MACLAN のインストールは、通常 Raster Link Pro II のインストール前に行います。

インストールの詳細は、PC MACLAN ユーザーズガイドの PC MACLAN のインストールを参照して ください。

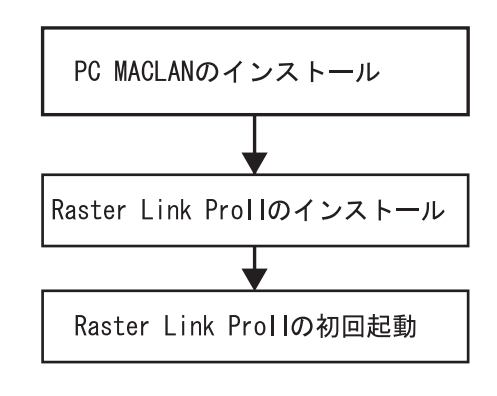

インストールの手順

1 Administrator 権限を持つユーザー名でロ グインします。 権限は、"コントロールパネル"の"ユーザーア カウント"で確認できます。

2 PC MACLAN のインストール CD をドラ イブに入れます。 インストーラが自動的に起動します。

インストーラが自動的に起動しない場合、CD-ROM 内の"setup.exe"を実行してください。

"ソフトウェアの追加"をクリックし、 インストーラの指示に従ってインス トールを進めます。

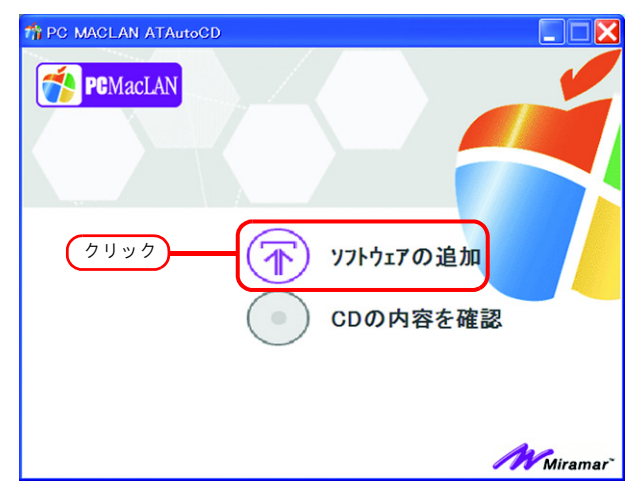

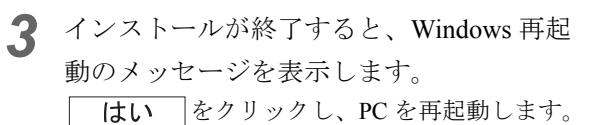

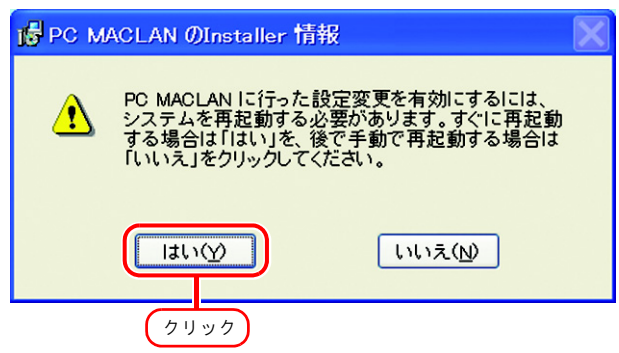

4 PC MACLAN インストール後、PC を再 起動すると、"PC MACLAN セットアッ プウィザード"が起動する場合があり ます。

起動した場合は、**キャンセル**をクリックします。

| 💏 PC MACLAN セットアップ | * ウィザード 🛛 🔀                                                                      |
|--------------------|----------------------------------------------------------------------------------|
|                    | PC MACLAN セットアップ ウィザート・ヘようこそ                                                     |
|                    | このウィサードはPC MACLANを使用して、ファイルとフリンタをMacと共有<br>するための設定を補助するものです。<br>[次へ]をクリックしてください。 |
| PCMacIAN           |                                                                                  |
|                    | クリック<br>**>セル                                                                    |

再起動時に図の画面を表示した場合、 **キャンセル**をクリックします。

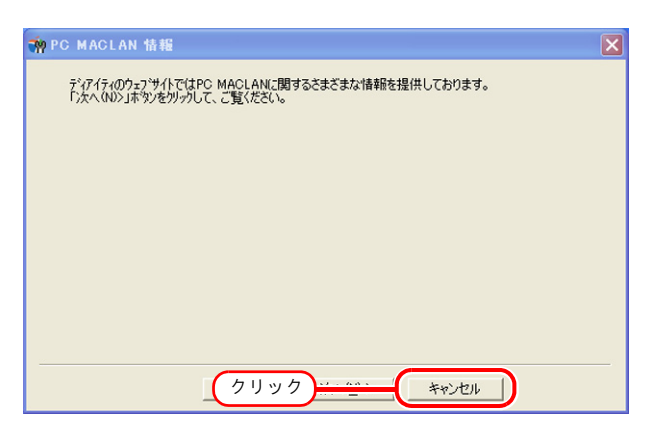

# Raster Link Pro IIをインストールする

本書では WindowsXP を例にインストール手順を説明しています。 特に指示のない限り、Windows2000 にインストールする場合も同じ手順で行います。

| 重要! | <ul> <li>弊社の他のソフトウェア RIP をご使用の場合</li> <li>Raster Link UJ または Raster Link GP がインストールされている場合、Raster Link Pro II をインストールする前に必ずアンインストールしてください。</li> </ul> |
|-----|----------------------------------------------------------------------------------------------------|
|     | Raster Link Pro がインストールされている場合、そのまま Raster Link Pro II をインストール                                                                                        |
|     | することができます。ただし、Raster Link Pro Ⅱ起動中は、Raster Link Pro を使用すること                                                                                           |
|     | ができません。                                                                                                    |
|     | • Raster Link Pro Ⅱをインストールする前にドングルを PC に接続しないでください。                                                                                                   |
|     | インストール前に接続した場合、"新しいハードウェアの検出ウィザード"を表示します。                                                                                                    |
|     | キャンセルボタンをクリックし、ドングルを外してください。                                                                                                    |
|     | ● Windows Update 自動更新の設定                                                                                                    |
|     | Windows Update の[自動更新]を"自動"に設定すると、設定時間に更新プログラムをイン                                                                                                    |
|     | ストールし、PC を再起動する場合があります。Raster Link Pro II 起動時に PC が再起動する                                                                                              |
|     | と、以後 Raster Link Pro II が起動できなくなる可能性があります。PC が自動的に再起動する                                                                                               |
|     | のを防ぐために、[コントロールパネル] の [自動更新] で"更新を自動的にダウンロード                                                                                                    |
|     | するが、インストールは手動で実行する"を選択してください。                                                                                                    |

## <u>IEEE1394ドライバのインストール</u>

プリンタに付属のデバイスドライバ CD より、IEEE1394 ドライバをインストールしてください。 インストール方法は、デバイスドライバ CD 内の「InstallGuide(ja).pdf」をご覧ください。

### <u>USB 2.0 ドライバのインストール</u>

プリンタと PC を USB 2.0 で接続する場合、プリンタに付属のデバイスドライバ CD より、USB 2.0 ドライバをインストールしてください。

インストール方法は、デバイスドライバ CD 内の「InstallGuide(ja).pdf」をご覧ください。

### Raster Link Pro IIの CD をセット

(重要!)

Raster Link Pro II のインストールは、Administrator 権限のあるユーザで行ってください。
IEEE1394 ドライバは、Ver.2.00 以降をご使用ください。

Raster Link Pro II のインストール CD-ROM を CD ドライブに入れると、Raster Link Pro II インストー ルメニューが自動的に起動します。

Raster Link Pro II インストールメニューが自動的に起動しない場合は、CD-ROM内の "CDMenu.exe"をダブルクリックします。

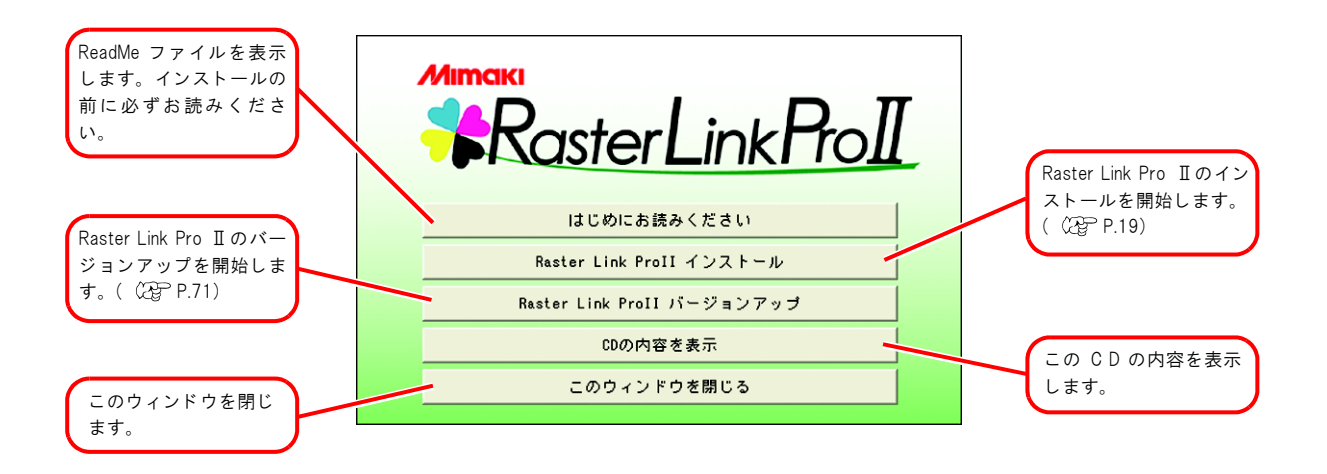

### Raster Link Pro IIのインストール

1 Raster Link Pro IIインストールメニュー の "Raster Link Pro IIインストール"を クリックします。 USBドングルドライバのインストール確認画面 を表示します。

OK をクリックします。 USBドングルドライバのインストールを開始し ます。 いちまたいでは、いちまたいのかがたっかいます。USBドングルがPCC装着されている場合、外していたさい、
の
、
クリック

して
、
の
、
クリック

USBドングルドライバインストール中…

Raster Link ProII

**2** セットアップ言語の選択ダイアログを 表示します。

> セットアップ言語を選択し、 OK をクリックします。

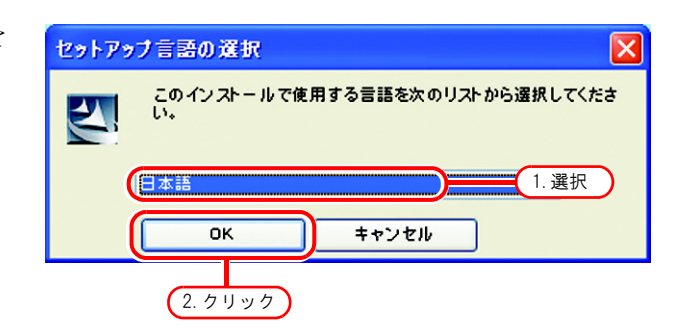

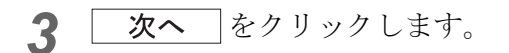

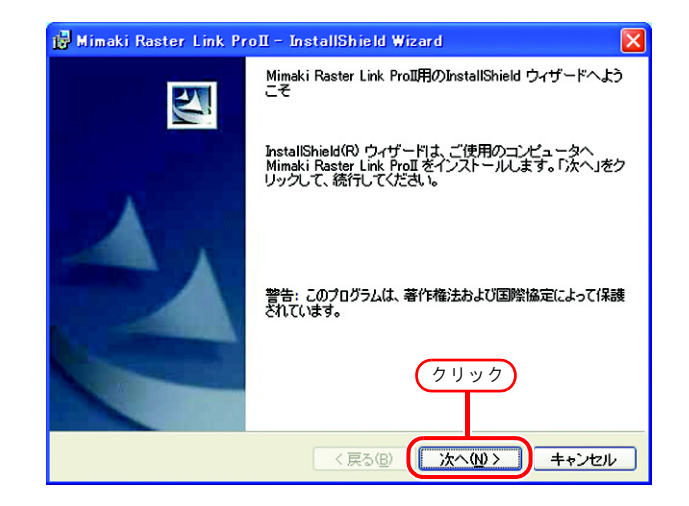

- ▲ "使用許諾条項の契約に同意します"を 👹 Mimaki Raster Link ProII – InstallShield Wizard X 使用許諾契約 選択します。 次の使用許諾契約書を注意深くお読みください。 **次へ** をクリックします。 シフトウェア使用許諾契約書 本ソフトウェアをインストール 前に、ソフトウェア使用許諾契約書を必ずお読みくださ い。お客損よ、本ソフトウェアをインストールすることにより、本契約に拘束されること に同意したことになります。もしお客様が本契約に同意しない場合は、インストール せずに、速やかに本製品及びその複製物をコンピュータの一時メモリ或いはハード ディスクより消去してください。 第1条定義 1.「ソフトウェア」とは、本契約書とともに提供されるコンピュータブログラムをいいま \* ● 使用許諾契約の条項に同意します(A) 1. 選択 () (使用計論笑約10)余項に回意しません(U) (2.クリック) (次へ(1)) キャンセル
- 5 インストール先を指定します。 十分な空き容量のあるドライブを指定してください。

**次へ**をクリックします。

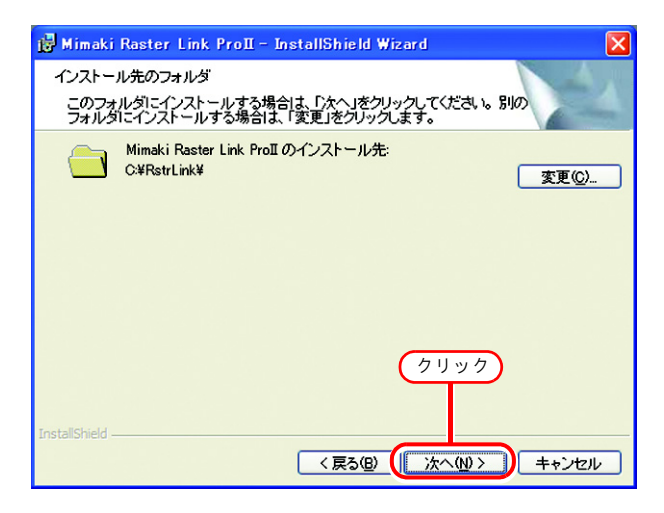

6 インストールをクリックします。 Raster Link Pro IIのファイルを、インストール先にコピーします。

| 📸 Mimaki Raster Link ProII – InstallShield Wizard 🛛 🛛 🔀                                                     |
|----------------------------------------------------------------------------------------------------|
| ブログラムをインストールする準備ができました<br>ウィザードは、インストールを開始する準備ができました。                                                       |
| 「インストール」をクリックして、インストールを開始してください。<br>インストールの設定を参照したり変更する場合は、「戻る」をクリックしてください。「キャン<br>セル」をクリックすると、ウィザードを終了します。 |
| クリック<br>InstalShield<br>                                                                                    |

**7** いくつかのプロファイルが自動的にイ ンストールされます。

| デバイスプロファイルをインストールしています |                |
|------------------------|----------------|
|                        |                |
|                        |                |
|                        |                |
|                        | <u>₹₹</u> 2701 |

8 しました。 **完了**をクリックします。

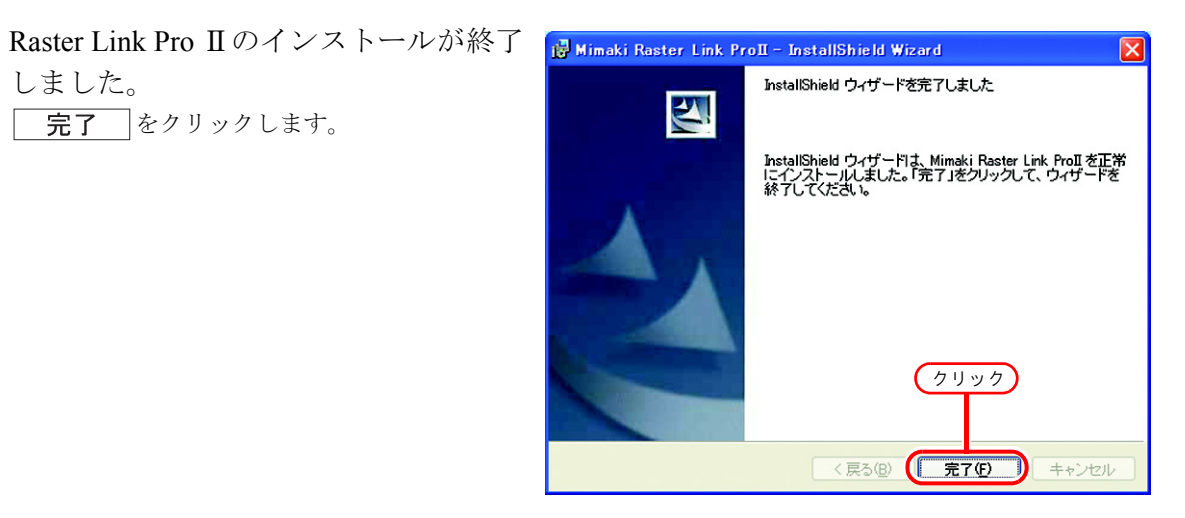

再起動します。 9 はいをクリックすると再起動します。

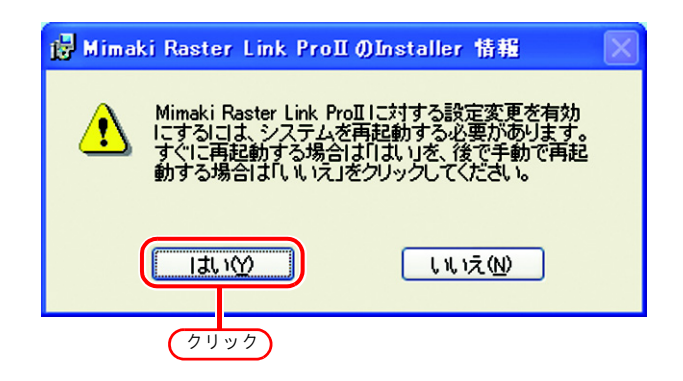

# Raster Link Pro IIの起動

Raster Link Pro Ⅱの起動方法を説明します。

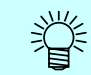

インストール直後はプリンタが登録されていません。プリンタ管理機能でプリンタを追加して から起動してください。( @ リファレンスガイド プリンタ共通編 プリンタ管理機能)

Windows の [スタート] - [すべてのプ ログラム] - [Mimaki Raster Link Pro II]
- [Raster Link Pro II] メニューを選択 します。
または、デスクトップ上の「Raster Link Pro II」アイコンをダブルクリックしま す。
Raster Link Pro II 起動画面を表示します。

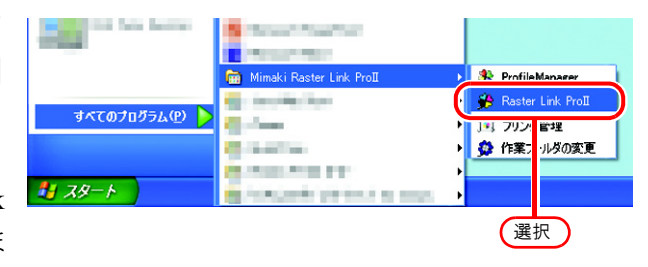

**2** Raster Link Pro IIのメインウィンドウを 表示します。

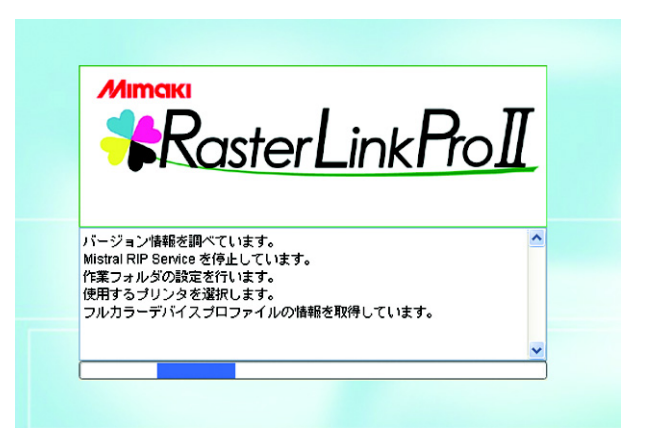

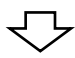

| 🏶 RasterLinkProll [v3.00]                         |          | - D 🔀                            |
|---------------------------------------------------|----------|----------------------------------|
| ファイル 環境設定                                         |          |                                  |
| 作業ディスク(C)                                         | 77%      | 3.96 GB 使用可能 —括中断 <b>州IMCIKI</b> |
| ジョブー覧 JV3-S(0) JV3-SP(0) JV4(0)                   |          |                                  |
| 出力方法 フルカラー 💙 🛛 ジョブ                                |          | ホットフォルダ 開始 停止                    |
| プリンタる グルーフ ファイル名 形式                               | サムネイル 初胞 | ファイルマ_ RPA7-3 日時 600000 A        |
| ホットフォルダを開始しました。[JV3-8]<br>ホットフォルダを開始しました。[JV3-8P] |          | <u>^</u>                         |
| ホットフォルダを開始しました。[JV4]                              |          |                                  |
| ペットフォルシでMNGしました。[JV48A]<br>ホットフォルダを開始しました。[JV48R] |          | ×                                |
|                                                   |          |                                  |

## クライアント PC から印刷

ネットワークに接続した Raster Link Pro II にアクセスするクライアント PC の設定について説明します。

クライアント PC には、Windows 98SE/Me/2000/XP および Macintosh が使用できます。

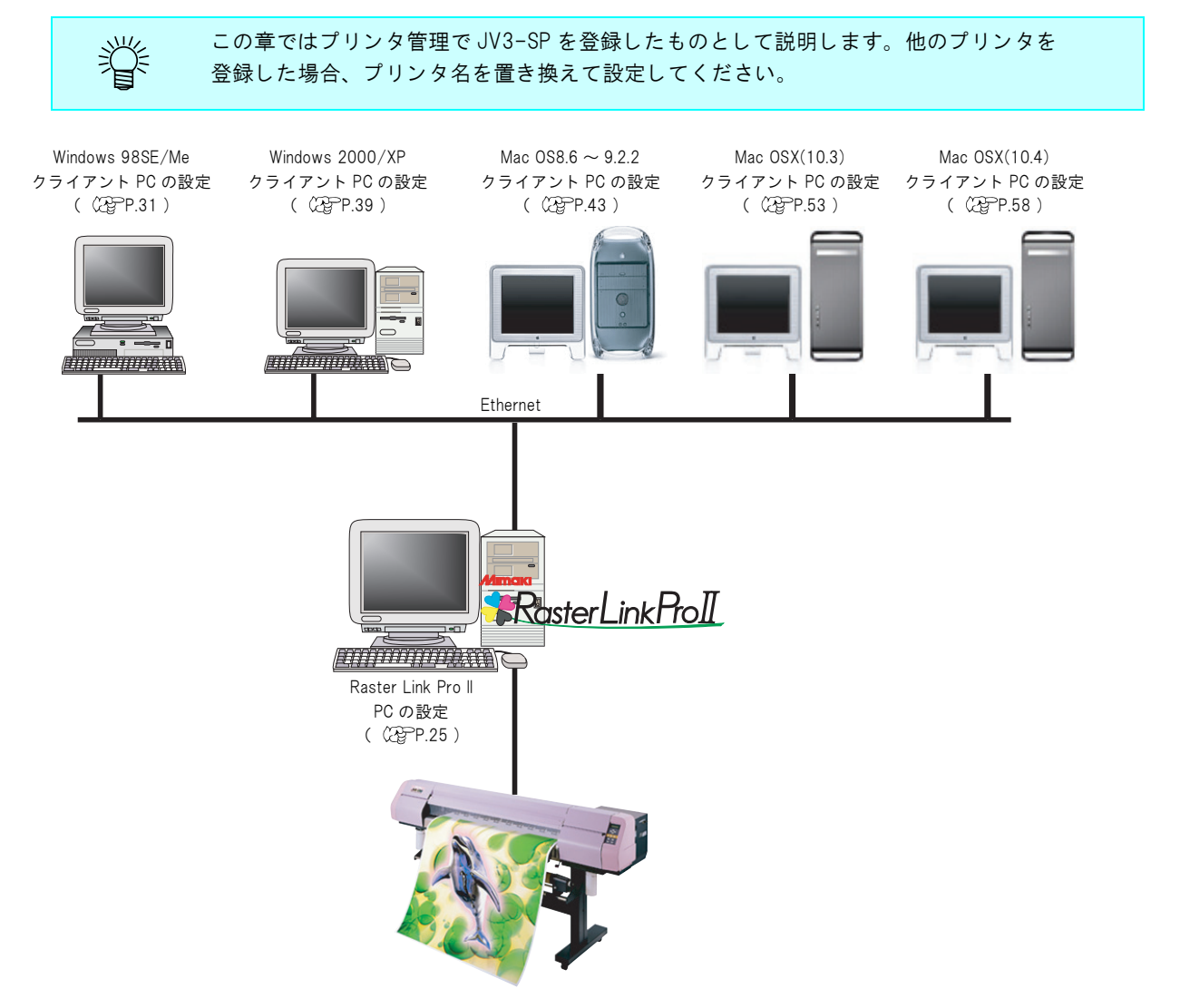

# クライアント PC からの出力方法

### <u>ホットフォルダを使用して出力</u>

Raster Link Pro II はインストールした PC に "ホットフォルダ"という画像データを受け取るためのフォルダを作成します。クライアント PC からこのホットフォルダに画像データをドラッグ&ドロップすることで、Raster Link Pro II ヘデータ転送することができます。

プリンタ管理機能でプリンタを追加する際にホットフォルダが2つ(JV4シリーズは4つ)作成されます。各ホットフォルダはそれぞれ用途が異なります。

フォルダ名: "プリンタ登録時に指定したプリンタ名" ......フルカラー画像用ホットフォルダフォルダ名: "プリンタ登録時に指定したプリンタ名 \$m"...... MRL (ミマキコマンドファイル) 用ホットフォルダ

フォルダ名: "プリンタ登録時に指定したプリンタ名 \$A" .....アプリ分版用ホットフォルダ (JV4のみ)

フォルダ名: "プリンタ登録時に指定したプリンタ名 \$R" ......RIP 分版用ホットフォルダ(JV4のみ)

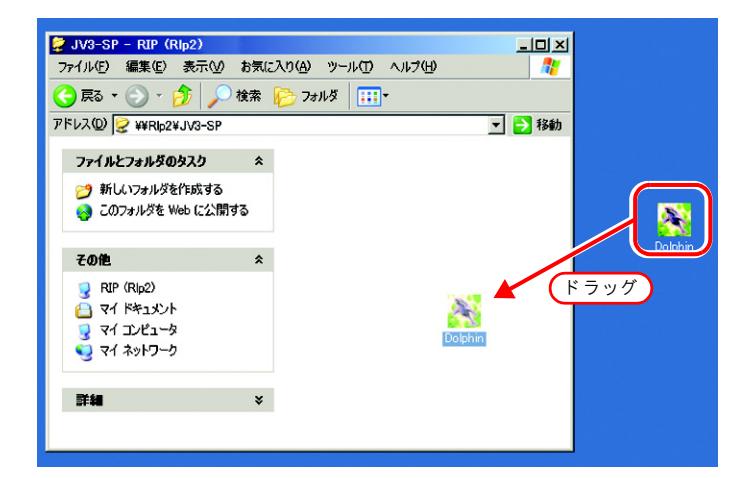

## <u>プリンタドライバを使用して出力</u>

Adobe Illustrator や Photoshop などのアプリケーションから直接出力する場合、Raster Link Pro II が作成したプリンタドライバを使用します。一般のプリンタドライバと同じように、Raster Link Pro II が作成したプリンタドライバを指定します。

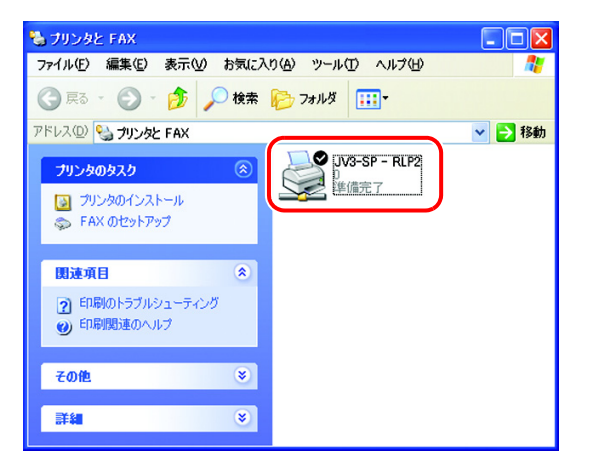

# Raster Link Pro II PC の設定

Raster Link Pro II PC を、ネットワークに接続したクライアント PC からアクセスできるように設定します。

### Guest アカウントの設定

Raster Link Pro Ⅱ PC ヘアクセスするために、Guest アカウントの設定をします。

#### Windows XP の場合

1 [コントロールパネル]の[ユーザーア カウント]をダブルクリックします。

| 🖻 コントロール パネル               |                                                                                                    |                  |                            |          |
|----------------------------|----------------------------------------------------------------------------------------------------|------------------|----------------------------|----------|
| ファイル(E) 編集(E) 表示(V) お気に入り( | A) ツール(I) ヘルプ(H                                                                                                    | )                |                            | <b>A</b> |
| ③ 戻る 🕤 🌔 🧊 🔎 検索 🌔 🕫        | フォルダ 💷 - ☆ お気                                                                                                    | に入り              |                            |          |
| アドレス(D) 🗗 コントロール パネル       |                                                                                                    |                  | 💌 🄁 移動                     | リンク ※    |
|                            | フォルダ オプション                                                                                                    | <b>ジ</b><br>フォント | プリンタと FAX                  | ~        |
| M速項目                       | プログラムの追加に利<br>除                                                                                                    | ליק<br>גליק      |                            |          |
|                            | ב-#- דאכפאד -                                                                                                    | ・サー補助のオブ<br>ション  | ダブルクリック<br><sub>音声認識</sub> | )        |
|                            | in the second second se | 管理ツール            | 地域と言語のオプション                | ~        |

**2** "Guest" をクリックします。

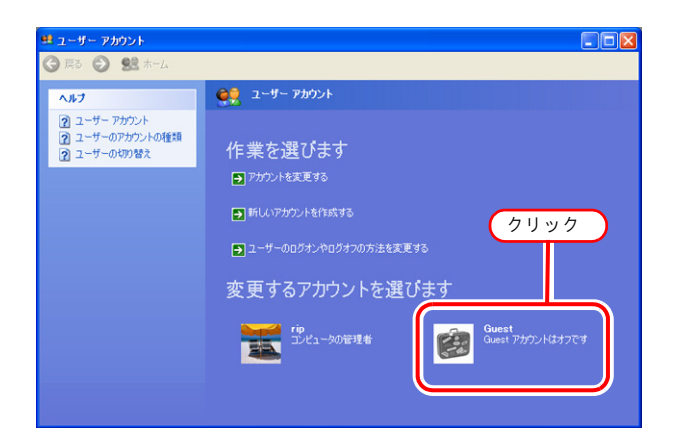

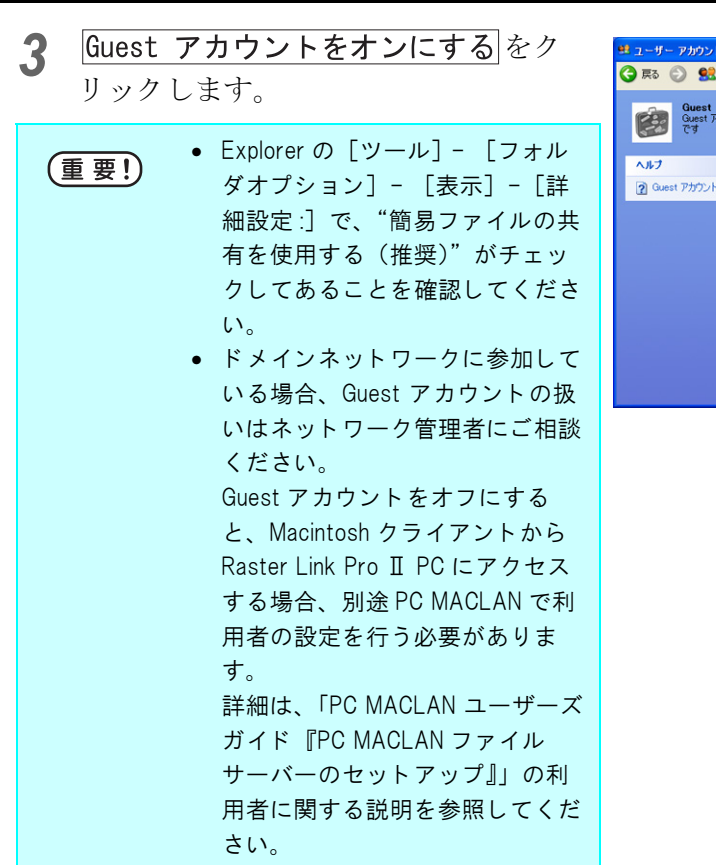

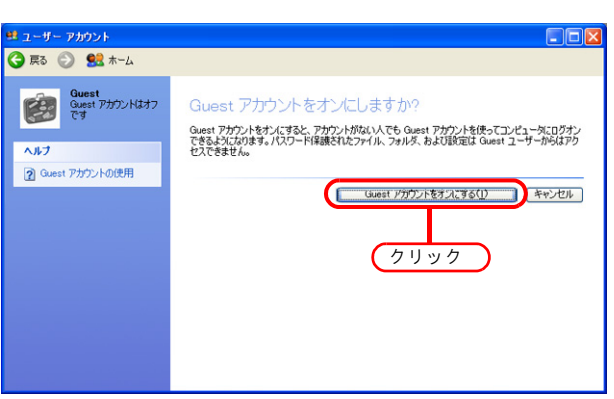

### Windows2000の場合

 [コントロールパネル]の[ユーザーと パスワード]をダブルクリックします。
 "ユーザーとパスワード"ダイアログを表示します。

| 🕺 コントロール パネル                                                              |                      |                |                          |                             |                                                                          | _IO ×                                                                                                    |
|---------------------------------------------------------------------------|----------------------|----------------|--------------------------|-----------------------------|--------------------------------------------------------------------------|----------------------------------------------------------------------------------------------------|
| ファイル(Ε) 編集(Ε) 表示(⊻) お気                                                    | (に入り( <u>A</u> ) ツ   | ール① ヘルプ        | B                        |                             |                                                                          | - <b>4</b> 97                                                                                                    |
| 午戻る・⇒・1回 ②検索 1⊡                                                           | フォルダ 🎯               | 帰宅 X 🛛         | n 🔤-                     |                             |                                                                          |                                                                                                    |
| アドレス(1) 🖼 コントロール パネル                                                      |                      |                |                          |                             |                                                                          | - ⊘移動                                                                                                    |
| 「「「」」<br>コントロール パネル                                                       | Dell<br>Modem-on-H.  | FAX            | <u> </u><br>Java Plug-in | NVIDIA nView<br>Desktop Man | Q)<br>QuickTime                                                          | QuickTime 32                                                                                                    |
| コントロール パネルを使うと、コンピュータ<br>の設定を好みに応じて変更できます。<br>アイコンを選択すると、その説明が表示さ<br>カキす。 | Wireless<br>Network  | アプリケーションの追加と削除 | シンターネット オ<br>プション        | ж– <b>ж</b> –г              | <b>у</b><br>5-4,1793                                                     | サウンドとマルチ<br>メディア                                                                                                    |
| Windows Update<br>Windows 2000 サポート                                       | <b>لور</b><br>برجد ک | 24++7572735    | তি<br>৫২৫                | ネットワークとダ<br>イヤルアッフ-         | くうちょう ひんしょう うちん ひんしょう ひんしょう ひんしょう ひんしん ひんしん ひんしん ひんしん ひんしん ひんしん ひんしん ひんし | רילדא פֿאואד<br>דילדא פֿאואד<br>ע                                                                                                    |
| Ø                                                                         | ゚゚゚ブルク               | リック            | <u>ि</u><br>र0प्र        | <b>愛愛</b><br>ユーザーとパス<br>ワード | しーザー補助の<br>オプション                                                         | in the second second se |
|                                                                           | <b>でき</b><br>管理ツール   | 🐴<br>自動更新      | び<br>地域のオプショ             | <b>し</b><br>電源オプション         | ご かいまた またいの     オブション     オブション                                          | 日付と時刻                                                                                                    |
| 30 個のオブジェクト                                                               |                      |                |                          | J                           | עב זיף 🛄                                                                 | Ľ1-9 //                                                                                                    |

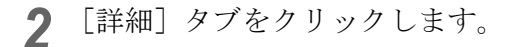

"高度なユーザー管理"の 詳細 を クリックします。 "ローカルユーザーとグループ"ウィンドウを表示します。

| ユーザーとパスワード <u>? ×</u>                                                                                             |
|----------------------------------------------------------------------------------------------------|
| ユーザ 詳細 1. クリック                                                                                                    |
|                                                                                                    |
| 証明を使用すると、個人、認証局、発行者の識別を行うことができます。                                                                                 |
| THUC THUR IN THE THE THE THE THE THE THE THE THE THE                                                              |
| 高度なユーザー管理                                                                                                    |
| ローカル ユーザーとローカル グループは、高度なユーザー管理業務に使用<br>します。                                                                       |
| 2. クリック 詳細 ()                                                                                                    |
| ブート時のセキュリティ設定                                                                                                    |
| ユーザーがログオンする前には必ず Ctrl+Alt+Del キーを押すように設定す<br>ることをお勧めします。この設定ではパスワードによるセキュリティが確実に行<br>われ、有害なフログラムからシステムを守るのに役立ちます。 |
| I▼ ユーザーがログオンする前には必ず Ctrl+Alt+Del キーを押す(R)                                                                         |
|                                                                                                    |
|                                                                                                    |

**3** [ツリー] から"ユーザー"を選択しま す。 <sup>右にユーザーー覧を表示します。</sup>

一覧から"Guest"をダブルクリックします。

| 🏂 ローカル ユーザーとグループ       |                               |                              |              |                |
|------------------------|-------------------------------|------------------------------|--------------|----------------|
| 操作(A) 表示(V) ↓ ← → 1 🔁  | 📧 🔁 🗟 😭                       |                              |              |                |
| ツリー                    | 名前                            | フルネーム                        | 1988<br>1988 |                |
| クローカル コーポーとグループ (ローカル) | Administration of T           | And the second second second | 工作中的市场化      | 的影响和影响中心。我们    |
|                        | Guest                         | 2 /                          | ブルクリッ        | い ケ カリス用 (ピー   |
|                        | Contraction, and and the same | 6.8-44-52                    | ~ / 10 / 1   | -Ch-L          |
|                        | States in Follow              | 影为此2.7分的小校委員会                | 素種語言で見たい     | 124504785568.4 |
| (1. クリック)              | Thing                         | Kend                         |              |                |
|                        | anatrio (                     | antik (p                     |              |                |
|                        | 200,930.0P                    | 60.900.0P                    |              |                |
|                        |                               |                              |              |                |
|                        |                               |                              |              |                |
|                        |                               |                              |              |                |
|                        |                               |                              |              |                |
|                        |                               |                              |              |                |
|                        |                               |                              |              |                |
|                        |                               |                              |              |                |
|                        | 4                             |                              |              | 1.1            |
| -                      | <u></u>                       |                              |              |                |

4 "アカウントを無効にする"にチェック が入っている場合、チェックを外しま す。

適用 \_\_\_をクリックします。 をクリックします。 0K

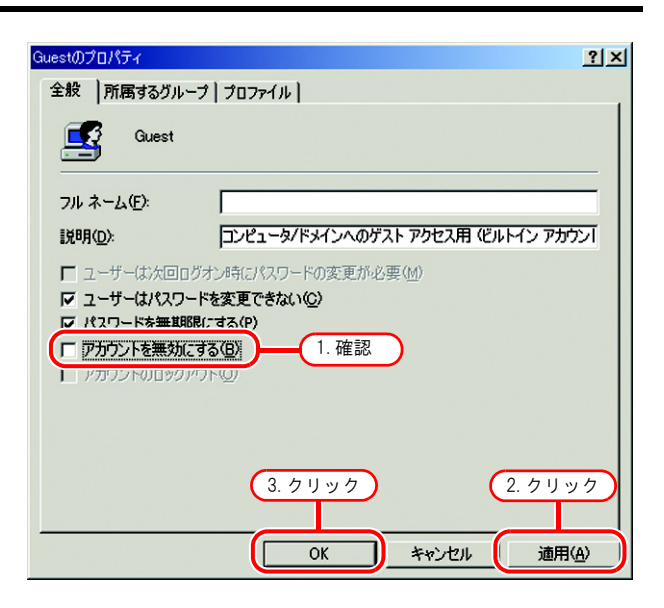

**5** "ローカルユーザーとグループ"ウィン ドウを閉じます。

| 🐉 ローカル ユーザーとグループ        |                         |                         | . <u>a</u> ×                   |
|-------------------------|-------------------------|-------------------------|--------------------------------|
| 」操作(A) 表示(V) ↓ ← →   🗈  | 🖬 😼 😭                   |                         | Y                              |
| ツリー                     | 名前                      | フルネーム                   | 1989                           |
| C ローカル ユーザーとグループ (ローカル) | Section and             |                         | 工作1-679(30)2010-2014-01-0      |
|                         | Counci                  | ASPACI Michile Woold    |                                |
| ニー グループ                 | This are a realized and | 6.6-448-538-7595.       | Control - Country of Circle.   |
|                         | SHARIN POLIF.           | IS facts? Party Helippe | \$419-07787-5-024\$96456560.4. |
|                         | Margin L                |                         |                                |
|                         | and a state             | Notes -                 |                                |
|                         | 100 M 100 G 10          | AL200.P                 |                                |
|                         |                         |                         |                                |
|                         |                         |                         |                                |
|                         |                         |                         |                                |
|                         |                         |                         |                                |
|                         |                         |                         |                                |
|                         |                         |                         |                                |
|                         |                         |                         |                                |
|                         |                         |                         |                                |
|                         | 1                       |                         |                                |
|                         |                         |                         |                                |

6 "ユーザーとパスワード"ダイアログの OK をクリックし、ダイアログ を閉じます。

| ユーザーとパスワード <u>? ×</u>                                                                                             |
|----------------------------------------------------------------------------------------------------|
| ユーザー 詳細                                                                                                    |
| 証明管理<br>証明を使用すると、個人、認証局、発行者の識別を行うことができます。<br>新しび追迎所 <u>い</u> 証明(2)                                                |
| 「高度なユーザー管理」                                                                                                    |
|                                                                                                    |
| ブート時のセキュリティ設定                                                                                                    |
| ユーザーがログオンする前には必ず Ctrl+Alt+Del キーを押すように設定す<br>ることをお勧めします。この設定ではパスワードによるセキュリティが確実に行<br>われ、有害なプログラムからシステムを守るのに役立ちます。 |
| ↓ ユーザーがログオンする前には必ず Ctrl+Alt+Del キーを押す(R)                                                                          |
|                                                                                                    |
| <u>ок</u> <u>+,, +</u> <u>/ / / у / А</u>                                                                         |

### <u>ファイル共有の有効化(Windows XP の場合)</u>

Raster Link Pro II の初回起動時に、自動的にホットフォルダと PPD フォルダの共有設定が行われま す。しかし WindowsXP の場合ファイル共有を有効にしないと、クライアント PC からアクセスでき ません。ここでは、Raster Link Pro II の初回起動時に自動的に共有された PPD フォルダを使用して、 WindowsXP のファイル共有を有効化する例で説明します。

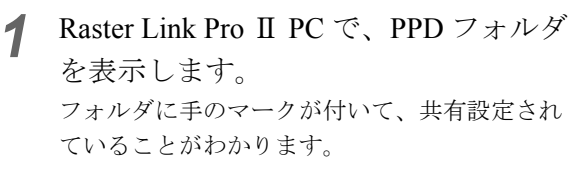

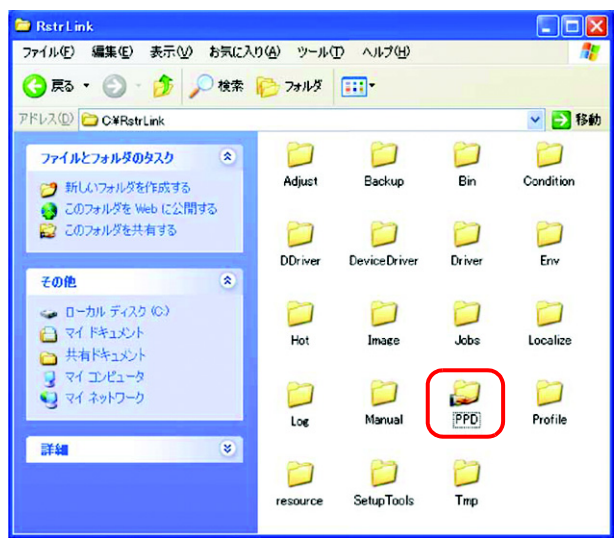

**2** PPD フォルダを選択し、右クリックします。

ポップアップメニューから"共有とセ キュリティ"を選択します。

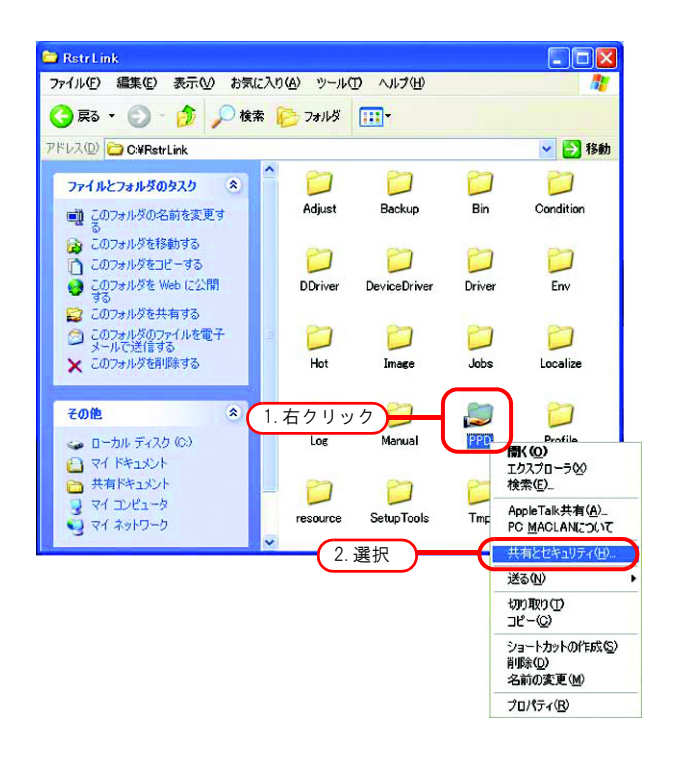

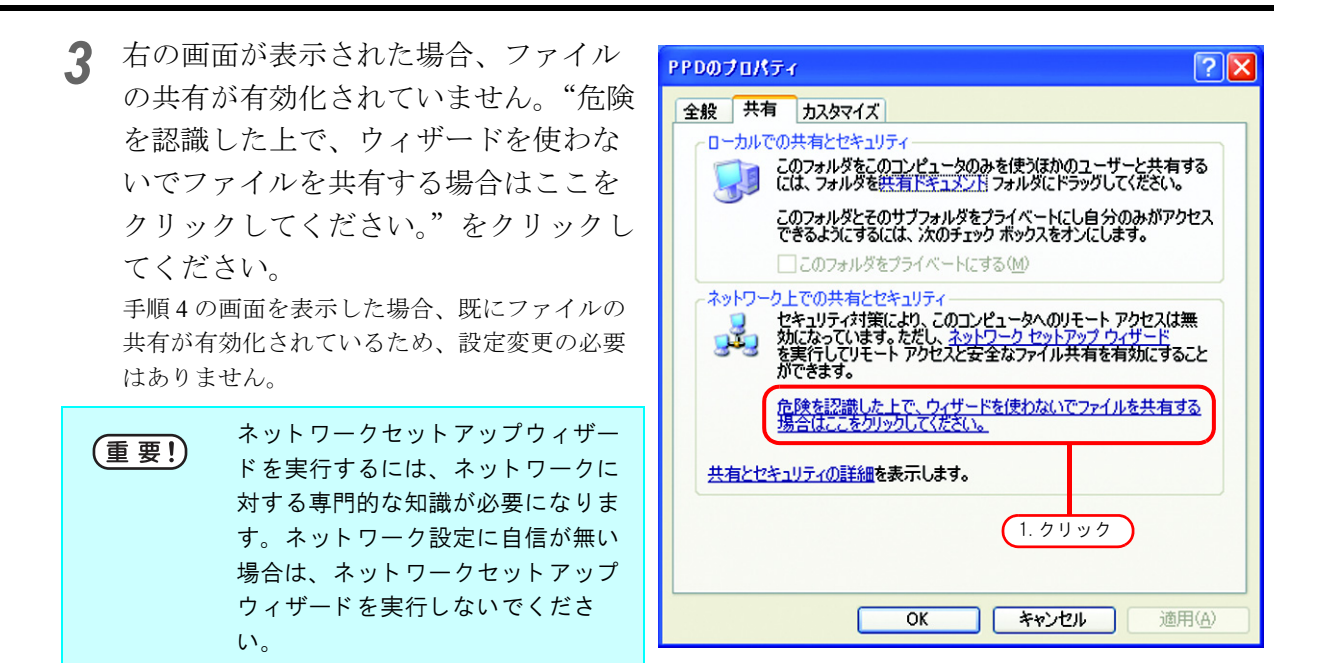

"ファイル共有を有効にする"を選択し ます。

OK をクリックします。

| ファイルキ | 共有の有効                                                                                                    |
|-------|----------------------------------------------------------------------------------------------------|
| ♪     | このコンピュータの共有をネットワーク セットアップ ウィザードを使わないで有効<br>にする場合、このコンピューダはインターネットからの攻撃を受けやすくなる可能<br>性があります。コンピュータを保護するためにネットワーク セットアップ ウィザード<br>を実行することを強く推奨します。 |
|       | <ul> <li>ウ∠サードを使ってつっイル共有を有効にする(推奨)</li> <li>●ファイル共有を有効にする</li> <li>2.クリック</li> </ul>                                                             |
|       | <b>ОК</b> 3. クリック                                                                                                    |

4 Raster Link Pro II の初回起動時に PPD フォルダの共有設定が行われているため、"ネットワーク上でこのフォルダを 共有する"にチェックが入った状態になっています。この状態で、

OK をクリックして画面を閉じます。

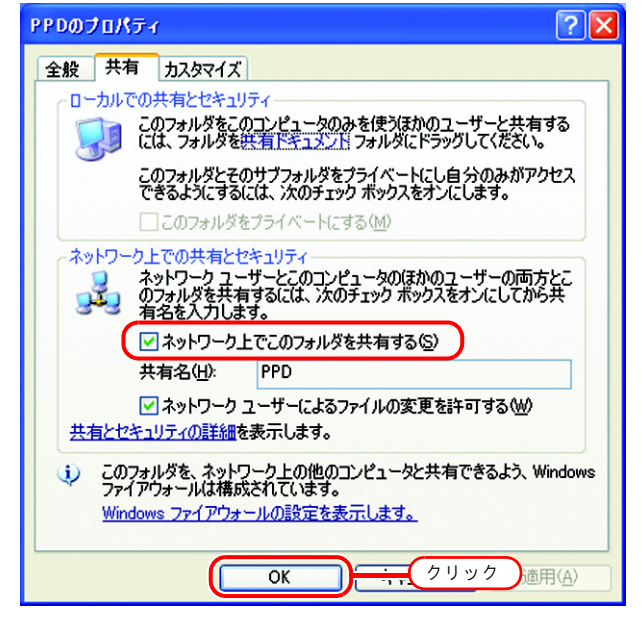

# Windows 98SE/Me の設定

## <u>プリンタドライバのインストール</u>

### PPD ファイルのコピー

弊社プリンタ用の PPD ファイル (PostScript プリンタ記述ファイル) "Mkrlp2en.ppd"を、Raster Link Pro II PC からコピーします。

PPD ファイルは、Adobe PS プリンタドライバをインストールする際に使用します。

1 クライアントPCに、PPDファイルを保存するフォルダを作成します。 ここでは "Cドライブ"に "PPD"フォルダを 作成します。

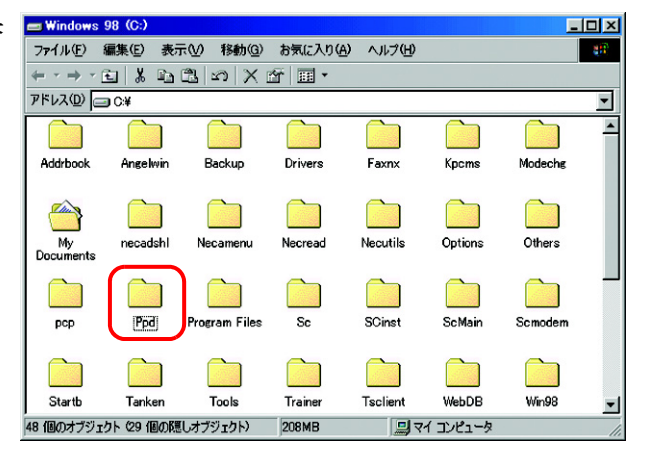

2 クライアント PC から Raster Link Pro II PC に接続します。

Raster Link Pro II PC にある"PPD"フォルダを 開きます。

| 🛄 Raster lin                         | ık       |                      |                       |
|--------------------------------------|----------|----------------------|-----------------------|
| ファイル(E)                              | 編集(E) 表示 | 示── 移動④              | お気( 🎽 🏥               |
| $\leftarrow \cdot \Rightarrow \cdot$ | 1 8 1    | $\mathbb{C}[\infty]$ | r                     |
| <u> アドレス(D)</u>                      |          |                      | •                     |
| <b>∛</b><br>#jv3-sp                  | jv3-sp   | JV3-SP\$m            | <b>ppd</b><br>ダブルクリック |
| ・<br>6 個のオブジェ・                       | <u> </u> |                      |                       |

- 3 "Mkrlp2en.ppd"をクライアントPCの PPDファイル保存フォルダに、ドラッ グアンドドロップします。 手順1で作成したフォルダにドラッグアンドド ロップします。
  - (重要!) PPD ファイルは、"マイドキュメント"や"デスクトップ"のような、日本語のパスが入ったフォルダに保存しないでください。
    Adobeドライバインストールの際、
    PPD ファイルを選択できなくなります。

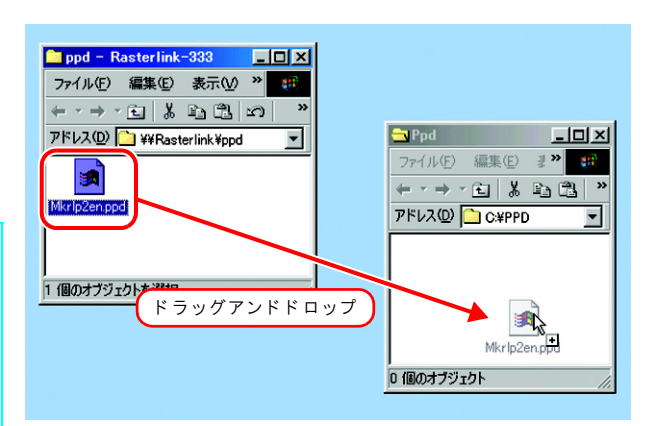

#### Adobe PS のダウンロード

Adobe PS をお持ちでない方は、Adobe 社の Web サイトからダウンロードします。

1 Internet Explorer を起動し、次の URL を 入力します。

"http://www.adobe.com/support/downloads/"

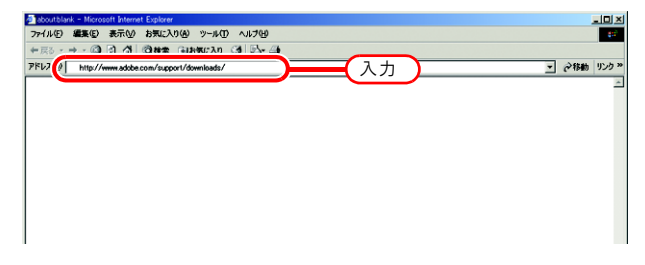

2 [PostScript printer drivers]から [Windows] を選択します。 AdobePS のダウンロード一覧画面を表示します。

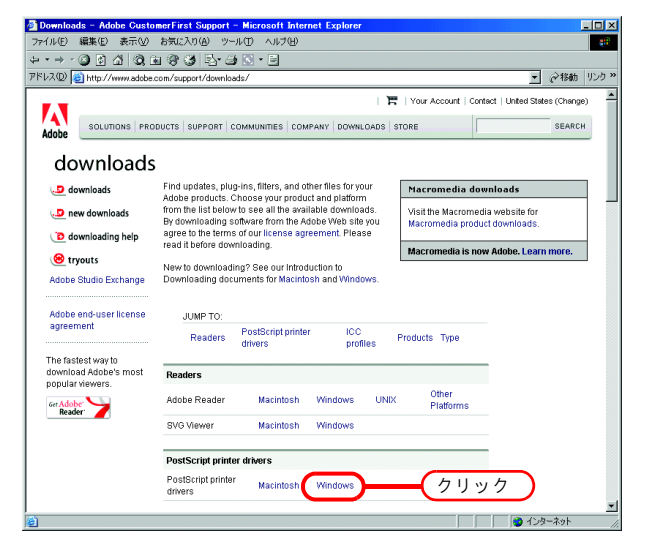

 [Printer Drivers] - [Version 1.0.6]の欄か ら、日本語用のドライバをクリックし ます。
 ダウンロード説明画面を表示します。

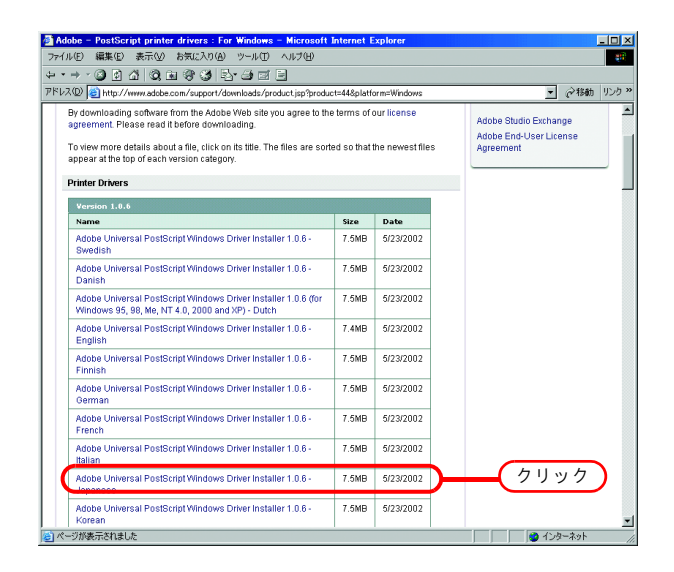

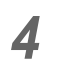

**Proceed to Download** をクリック します。

ダウンロード画面を表示します。

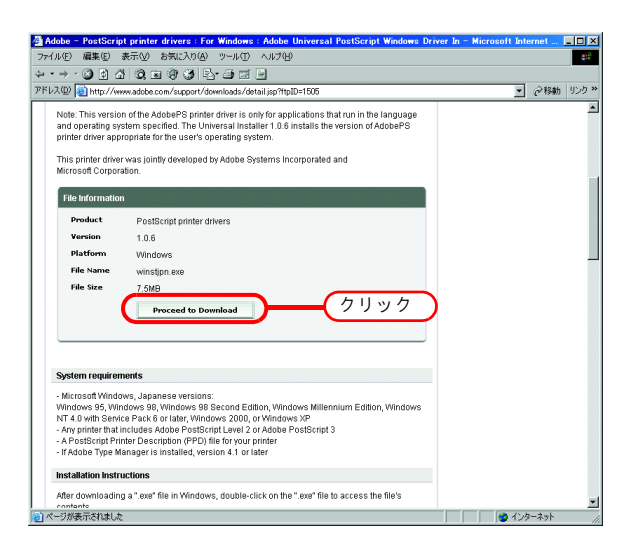

5 Download Now をクリックします。 "ファイルのダウンロード"ダイアログを表示し ます。

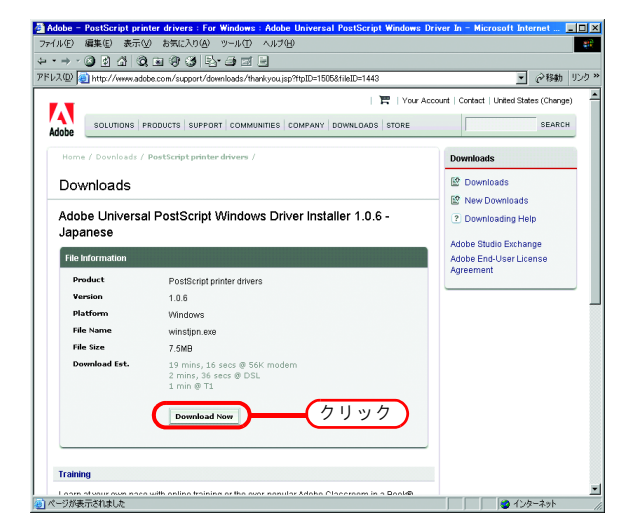

6 保存 をクリックします。 "名前を付けて保存"ダイアログを表示します。

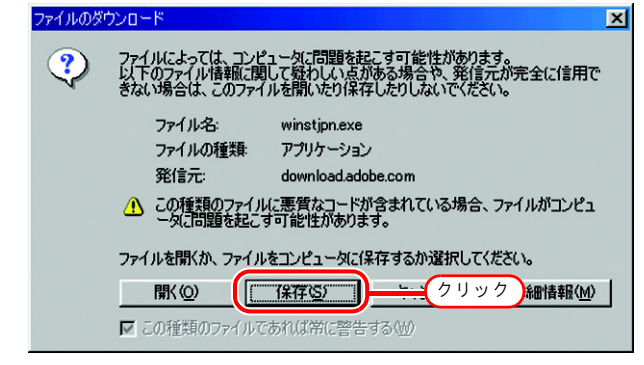

**7** 保存先を指定し 保存 をクリック します。

| 名前を付けて保存                                   |              |          |       | ? ×      |
|--------------------------------------------|--------------|----------|-------|----------|
| 保存する場所の                                    | 📝 ምንሪትግን     | <u>•</u> | ] 🛅 💆 | <b>*</b> |
| ■マイコンピュータ<br>マイトドキュメント                     |              |          |       |          |
| ネットワーク コンピュ<br>(ペロ・リーク コンピュ<br>(ペロ・リーフカーフ) | -9           |          |       |          |
|                                            |              |          |       |          |
|                                            |              |          |       |          |
| 」<br>ファイル名(N):                             | winstjpn.exe | クリック     |       | 保存⑤      |
| ファイルの種類(工):                                | アプリケーション     |          |       | キャンセル    |
|                                            |              |          |       | 11.      |

#### Adobe PS のインストール

1 Adobe PS のダウンロード (☞ P.33) で ダウンロードしたファイル [winstjpn.exe] をダブルクリックしま す。

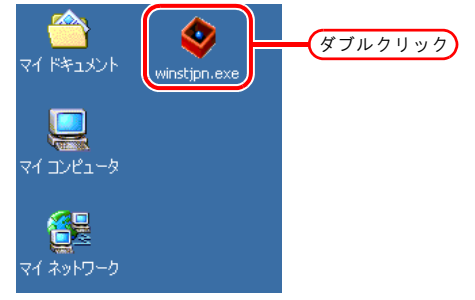

**2** Adobe PostScript ドライバのインストー ラが起動します。

**次へ**をクリックします。

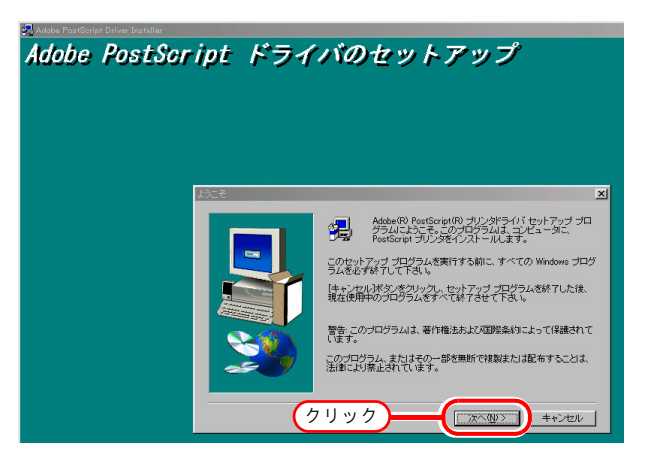

**3** 同意する をクリックします。

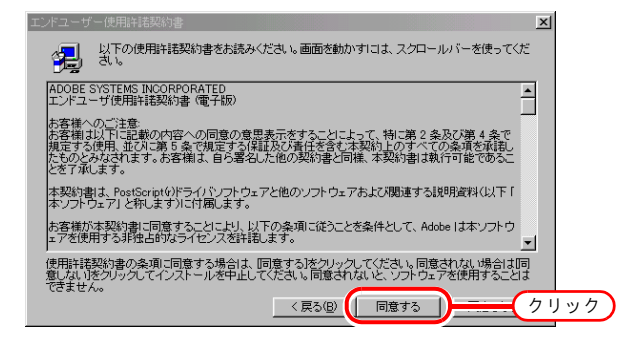

4 "新しいPostScriptプリンタをインストー ヨリンタのインストールがま ル"をクリックします。

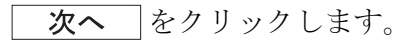

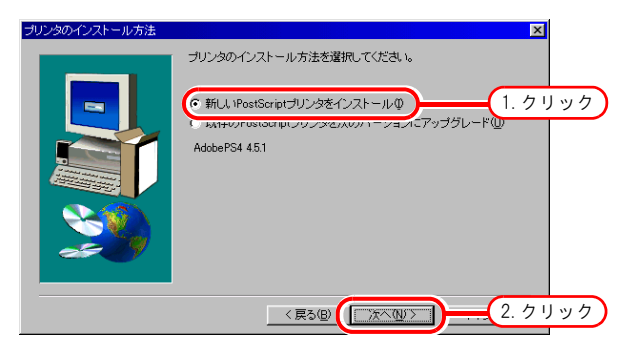

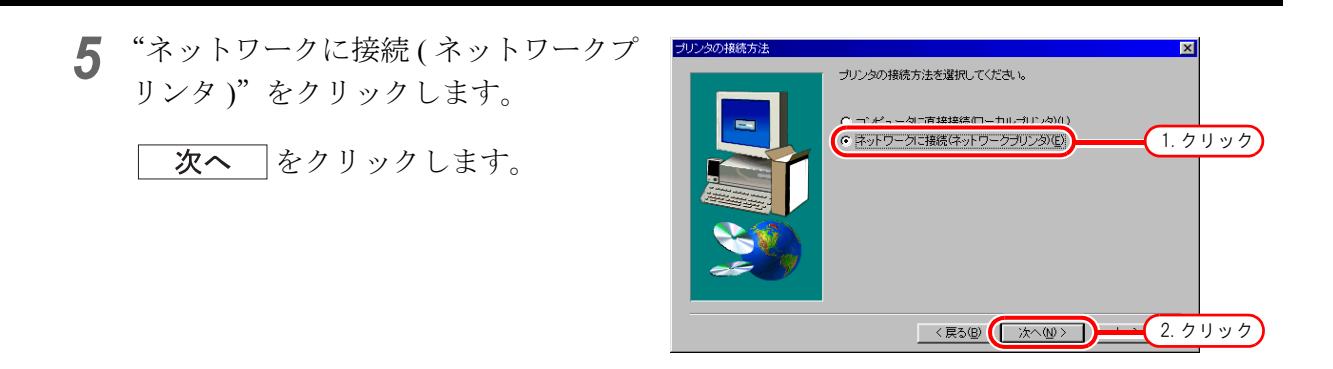

6 参照 をクリックします。 Raster Link Pro II ヘアクセスし、プリンタを選択します。 ここでは、"#jv3-sp"を選択します。

OK をクリックします。

| ネットワークパス |                                       |                                       | ×       |
|----------|---------------------------------------|---------------------------------------|---------|
|          | リンタのネットワークパスか<br>可能なネットワークブリンダ<br>さ、。 | 印刷キューを<br>使見るコよ [ 1. クリ<br>参照の<br>参照の | ック<br>₽ |
|          | 2.1                                   |                                       |         |
|          |                                       |                                       | キャンセル   |
|          | ОК                                    | 3. 7                                  | リック     |

| ネットワークパス |                                                                                                    | × |
|----------|----------------------------------------------------------------------------------------------------|---|
|          | プリンタのネットワークパスか印刷キューを入力してください。使用可能なネットワークプリンタを見るには、「参照」をクリックしてください。<br>##Rasterlink ¥#jv3-sp<br>登照でし |   |
|          | クリック=(次へ個>) キャンセル                                                                                   |   |

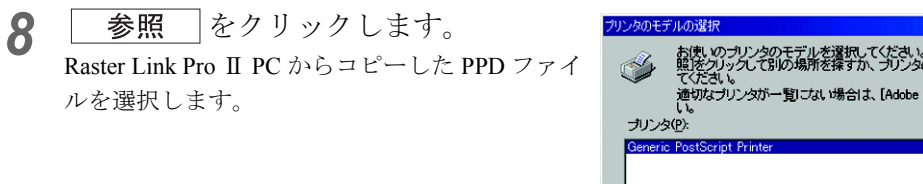

| プリンタのモデルの選択                                                                                                    | × |
|----------------------------------------------------------------------------------------------------|---|
| お使いのブリンタのモデルを選択してください。お使いのブリンタが一覧にない場合は、「参照をクリックしておいの場所を探すか、ブリンタのマニュアルで互換性のあるブリンタを確認してください。<br>適切なブリンタが一覧にない場合は、[Adobe Generic PostScript Printer]を選択してください。<br>しいる クリンタ(P): |   |
| Generic PostScript Printer                                                                                                    |   |
|                                                                                                    |   |
|                                                                                                    |   |
|                                                                                                    |   |
| DEFPRTR2.PPD 13361 バイト クリック 参照 ®                                                                                                    |   |
| < 戻る(B) (次へ(U)) キャンセル                                                                                                    |   |
9 PPD ファイルを選択します。 ここでは、C ドライブに作成した [PPD] フォ ルダの中に PPD ファイルが入っていることを前 提にします。

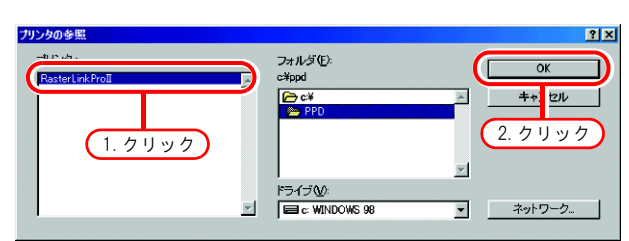

OKをクリックします。

10 "Raster Link Pro Ⅱ"を選択します。

**次へ**をクリックします。

| プリンタのモデルの選択                                                   |                                                                      |                                                                        | × |
|---------------------------------------------------------------|----------------------------------------------------------------------|------------------------------------------------------------------------|---|
| お使いのブリンタの<br>服をクリックして<br>てください。<br>道切なブリンタが-<br>し。<br>ブリンタ(P: | のモデルを選択してください。お使いの<br>別の場所を探すか、プリンタのマニュ<br>一覧にない場合は、[Adobe Generic I | ンブリンクが一覧にない、場合は、「参<br>アルで互換性のあるプリンクを確認し<br>PostScript Printer]を選択してくださ |   |
| Raster Link Proll                                             | <b>)</b> (1.クリック)                                                    |                                                                        |   |
| MKRLP2EN.PPD                                                  | 18769 <b>バイト</b>                                                     | 03/08/05                                                               |   |
|                                                               | 2. クリック =====                                                        | (次へ心) キャンセル                                                            | J |

11 プリンタ名を入力します。 通常使うプリンタは、"はい"を選択し ます。

印字テストは、"いいえ"を選択します。

**次へ**をクリックします。

| 12 | 次へ | をクリ | ック | します。 |
|----|----|-----|----|------|
|    |    |     |    |      |

| カンタ情報     | ×                                                 |
|-----------|---------------------------------------------------|
|           | 次の名前をそのまま使用するか、名前を変更するには、別の名前を入<br>カレてください。       |
|           | プリンタ名(P): (JJJ3-SP 1. 入力                          |
|           | - ホーカリンクや活躍発使ラブリンクトーマー キャック<br>(・ はいひ)<br>・ いいたいひ |
| <b>20</b> | 印字テストを行いますか?<br>C 111、V##20(E)<br>でいいたの)          |
| _         | <ul> <li>(4. クリック) (次へ個) ++ンセル</li> </ul>         |

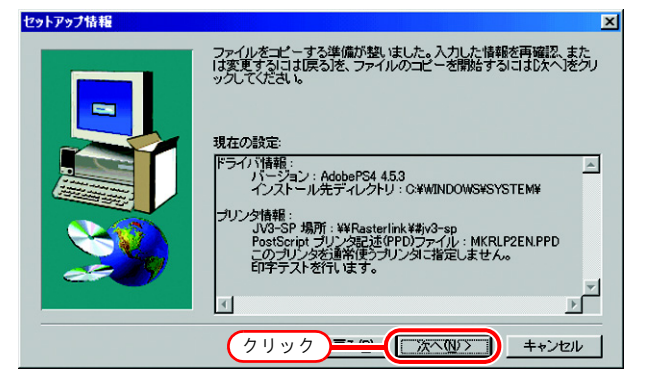

| 13 | はい | ]をクリックします。 |
|----|----|------------|
|    | 次へ | をクリックします。  |

| プリンタの設定 | ×                                                                                                    |
|---------|----------------------------------------------------------------------------------------------------|
|         | 新しく給紙トレイやメモリを追加している場合は、ここでプリンタを設定<br>しておくことをあすすめします。<br>ーロレックを設定するココナーてのたかなたりいか」で「コレックの一口パテ              |
|         | イビイアログボックスを開きましず。次こ、「デバイスオブション」をラをク<br>リックム、通知ご設定します。設定が終わったら、「OKIをクリックし、「ゴ<br>リンタのブロバティレジィアログボックスを閉じます。 |
|         |                                                                                                    |
|         | ブリンタを設定しますか?                                                                                             |
|         | CINXU                                                                                                    |
|         |                                                                                                    |
|         | (2.クリック)=====(次へ似) キャンセル                                                                                 |

"可能な場合 TrueType フォントをプリ ンタフォントで置き換える"のチェッ クを外します。

OKをクリックします。

| <b>V3-SPのプロパティ ?!×</b><br>用紙 [ グラフィック] フォント <mark>フィット 1. クリック</mark> ipt [ ウォーターマーク ] |
|----------------------------------------------------------------------------------------|
| 「可能な場合TrueTypeフォントをプリンタフォントで置き換える①                                                     |
| 「 ブリンタフォントを使用しない(N) 2. クリック                                                            |
|                                                                                        |
|                                                                                        |
| 「ユーロ通貨記号をPostScriptフォントに追加( <u>C</u> )                                                 |
| ソフトフォント認識(型)                                                                           |
| フォントの送信方法(S) ヘルプ(U) デフォルトに戻す(D)                                                        |
| OK 3. クリック B(A)                                                                        |

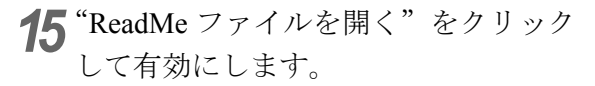

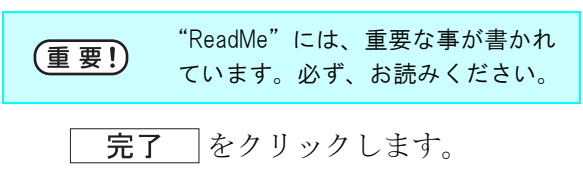

| セットアップ完了 | × ×                                          |
|----------|----------------------------------------------|
|          | コンピュータへのファイルのコピーが完了しました。                     |
|          | インストールした製品の情報が入っているReadMeファイルを見ることがで<br>さます。 |
|          |                                              |
|          | <u>2. クリック 売売 (売7版)</u>                      |

**16** "ReadMe" をお読みください。

| iceadmesseri - ワードパッド<br>フーイル(ア) 使き(ア) まこうり、                                   | #3.00 ###(0) +##400                                                         |                                                              |                                                                    |                                                           |                   |     |
|--------------------------------------------------------------------------------|-----------------------------------------------------------------------------|--------------------------------------------------------------|--------------------------------------------------------------------|-----------------------------------------------------------|-------------------|-----|
|                                                                                | ം∧യെ¥ംഡെ ∿ഗയ<br>(ഭയം ടെയെം)                                                 |                                                              |                                                                    |                                                           |                   |     |
| MS 1989                                                                        |                                                                             | ZUUR                                                         |                                                                    |                                                           |                   |     |
| X-1=1-1-2-1-3-1-4                                                              |                                                                             | 9 10 11 .                                                    | - 12 13 14                                                         | 15 16 17                                                  |                   |     |
| Adobe© PostScript®<br>Microsoft© Windows©S<br>Windows NI 4.0, Windo            | (アドビ ポストスクリ:<br>5、Windows 98、Windows 2000 およびWindo                          | プト) ブリンタドラ<br>lows \$8 Second 1<br>ows XP用) お読みく             | イバ AdobePSTM A<br>dition、Windows<br>ださい                            | 「本語飯〈日本語飯<br>: Willezzium Edi                             |                   |     |
| アドビ ポストスクリプトプ<br>Second Edition、Windows<br>のようなアプリケーションス<br>または Windows XPの場合。 | リンタドライバ(AdobeP<br>Millennium Edition、「<br>Pらでも、ポストスクリフ<br>AdobePSではなくPSoria | S)を使うと、Windo<br>Findows NI 4.0、Wi<br>「トブリンタに文書を<br>はゴリンタドライバ | ws 95、Windows 98<br>ndows 2000 または<br>印刷できます。ただ<br>(PScript5) がイン: | 、Windows 98<br>Windows XP上のど<br>し Windows 2000<br>ストールされ支 |                   |     |
| 4.                                                                             | 🕫 ጋ ግንት                                                                     |                                                              |                                                                    |                                                           | _                 |     |
| このパージョンのアドビ :<br>グシステム用です。アドビ                                                  | - (                                                                         | /= #= (=)                                                    | +=                                                                 | 1041 (0)                                                  | + >>              |     |
| する場合、アドビ アブリク<br>イスで印刷する場合のみ使                                                  | ファイルビノ                                                                      | 編集化                                                          | 表示──                                                               | 移動(G)                                                     | おえに "             | 600 |
| このドライバを、ポストス<br>ことはできません。                                                      | 長る                                                                          | →<br>進む                                                      | 主上へ                                                                | 、<br>よりの取り                                                | ≌ <u>⊪</u><br>⊐ピー | »   |
| 動作環境<br>Microsoft Vindows (<br>Windows \$5<br>4                                | <u> ምドレス(D)</u>                                                             | 🖻 ንፃンጵ                                                       |                                                                    |                                                           |                   | -   |
| F1 キーを押すとヘルプを表示します。                                                            | 3                                                                           |                                                              | Ū.                                                                 | 9                                                         |                   |     |
|                                                                                | プリンタの追加                                                                     | 0                                                            | J                                                                  | V3-SP                                                     |                   |     |
|                                                                                |                                                                             |                                                              |                                                                    |                                                           |                   |     |
|                                                                                |                                                                             |                                                              |                                                                    |                                                           |                   |     |
|                                                                                | ,<br>2 個のオブジェ                                                               | :クト                                                          |                                                                    |                                                           |                   |     |

### Windows 2000/XP の設定

### <u>プリンタドライバをインストールする</u>

本章では Windows XP のプリンタドライバのインストール方法を説明します。 Windows2000 にも、同様の方法でインストールできます。

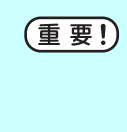

Raster Link Pro II PC の OS が、クライアント PC の OS より古い場合、以降のプリンタドライバインストール手順ではプリンタドライバをインストールできない場合があります。この場合は、「Windows 98SE/Me の設定」と同様に AdobePS ドライバをインストールしてください。

1 "プリンタと FAX" ウィンドウを表示し ます。 [スタート]- [プリンタと FAX] メニュー

"プリンタのインストール"をクリック します。 "プリンタの追加ウィザード"ウィンドウを表示 します。

**次へ**をクリックします。 2

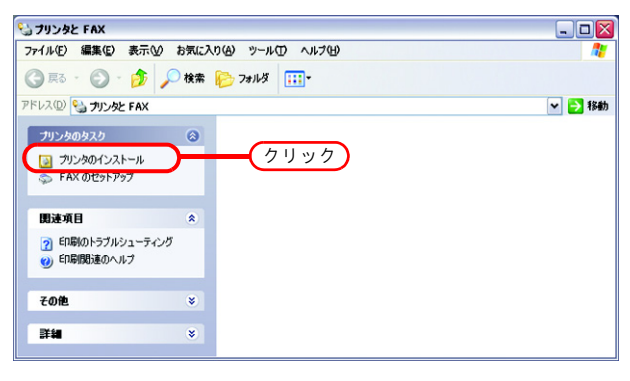

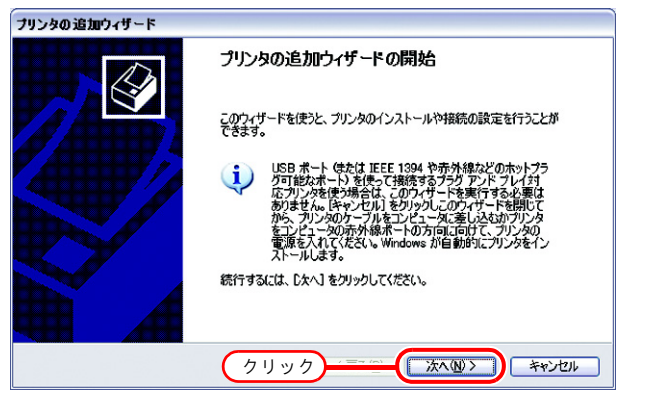

3 "ネットワークプリンタ、またはほかの コンピュータに接続されているプリン タ"をクリックします。

**次へ**をクリックします。

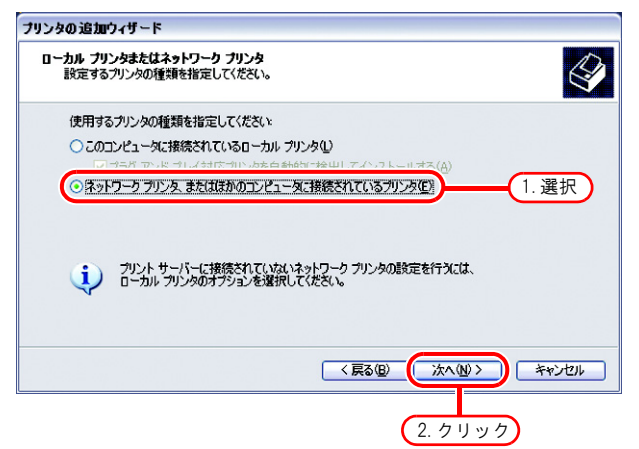

**4** "プリンタを参照する"をクリックします。

**次へ**をクリックします。

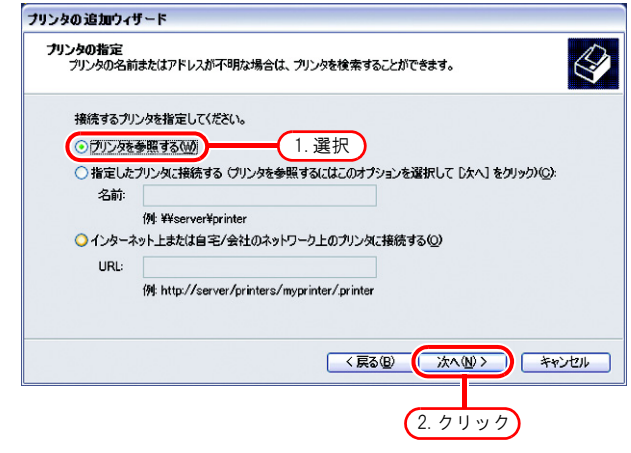

**5** 共有プリンタの一覧から Raster Link Pro II PC を選択します。

プリンタ管理で作成したプリンタドラ イバ"プリンタ名"を選択します。

|            |                 | 0797772AB9(0C1/2C016 | 2     |
|------------|-----------------|----------------------|-------|
| プリンタ(P):   | ¥¥RASTERLINK¥J\ | /3-SP                |       |
| 共有プリンタ(S): |                 |                      |       |
| ASTE       | -SP             | JV3-SP 1             | 海市 🗸  |
|            |                 | · · ·                | EN    |
| - Barr     | - 11 C          | Red Tree             |       |
| - Q. C. M. |                 | a second second      |       |
|            |                 | E-REFEAR             | •     |
| フリンダ情報ー    | JV3-SP          |                      |       |
| 状態:        | 準備完了            | 印刷待ちドキュメント           | 0     |
|            |                 |                      | キャンセル |

(はい"をクリックします。
 次へをクリックします。

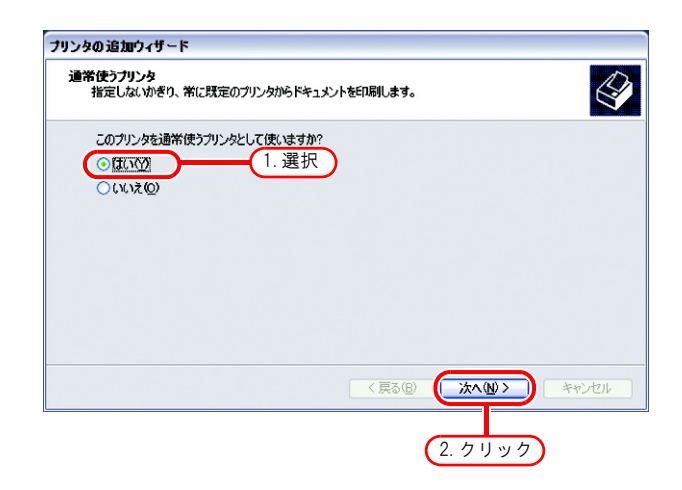

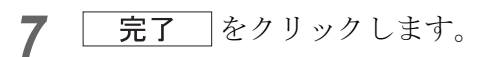

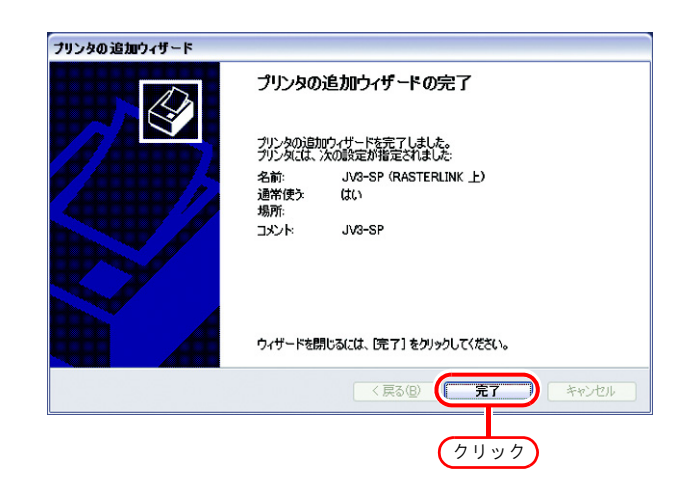

8 プリンタの追加が完了しました。

| らっ プリンタと FAX                                             |                | - 🗆 🔀  |
|----------------------------------------------------------|----------------|--------|
| ファイル(E) 編集(E) 表示(⊻) お気                                   | に入り④ ツール① ヘルプピ |        |
| 🜀 हरु - 🌍 - 🏂 🔎 🗱                                        | 齋 🌔 フォルダ 🛄▼    |        |
| דרע (D) State FAX                                        |                | 🖌 🔁 移動 |
| <mark>ታህንቃወቃአይ</mark><br>2 ታህንቃወብንストール<br>ጭ FAX ወቲቃኑアッታ  |                |        |
| 関連項目                                                     |                |        |
| <ul> <li>2 印刷のトラブルシューティング</li> <li>2 印刷関連のヘルプ</li> </ul> |                |        |
| その他 き                                                    |                |        |
| <b></b>                                                  |                |        |

9 追加したプリンタ上でマウスの右ボタンをクリックし、プロパティを選択します。

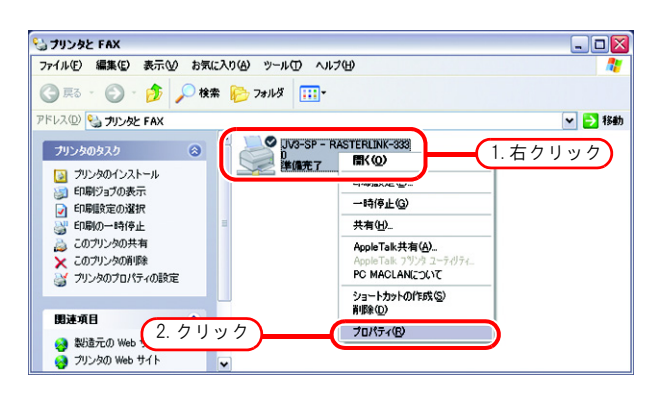

| 10 [全般] タブをクリックします。 | ② JV3-SP (RASTERLINK 上) のプロパティ                                                                                                    |
|---------------------|----------------------------------------------------------------------------------------------------|
| 印刷設定をクリックします。       | 全般       1. クリック の管理 セキュリティ デバイスの設定         JV3-SP         場所(1):         コメント(2):       JV3-SP         モデル(2):       JV3-SP         モデル(2):       JV3-SP         機能       単用可能な用紙:         商面:       バいえ         ホチキス止め:       バいえ         歳高解像度:       720 dpi         Enplight定(0)       デデ、2. クリック         OK       キャンセル         適用(A) |

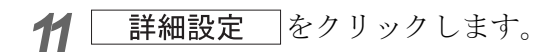

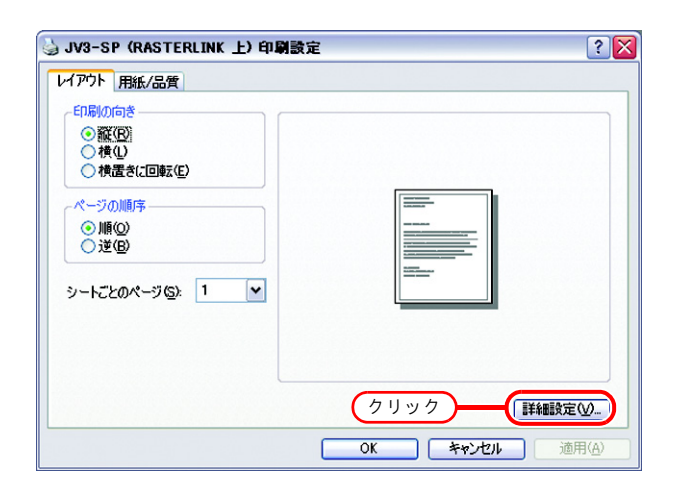

**12** "ソフトフォントとしてダウンロード" を選択します。

OK をクリックします。

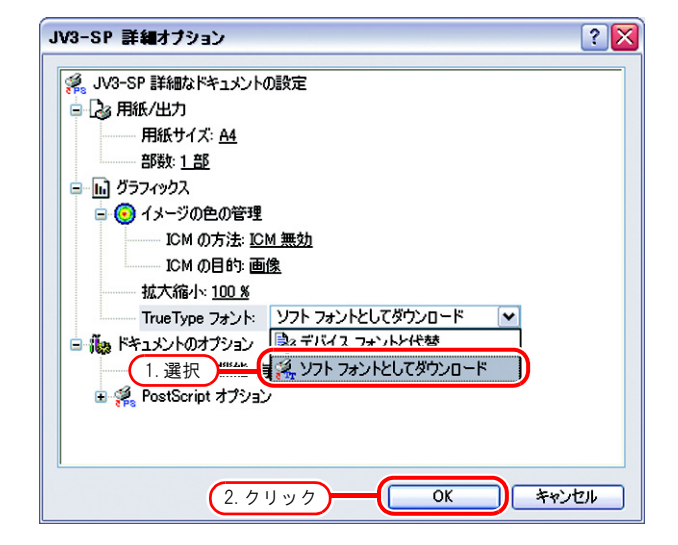

# Macintosh クライアント PC (OS 8.6 ~ 9.2.2) の設定

### セレクタによるホットフォルダ設定

Macintosh クライアント PC から Raster Link Pro II のホットフォルダにアクセスするために、セレクタ でファイルサーバを指定します。

Macintosh クライアント PC から Raster Link Pro II のホットフォルダにアクセスするには、PC MACLAN をインストールする必要があります。

 [アップルメニュー]から[セレクタ] を選択します。

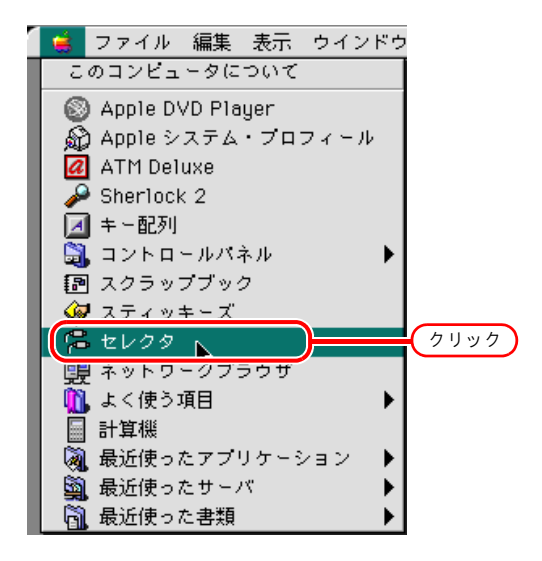

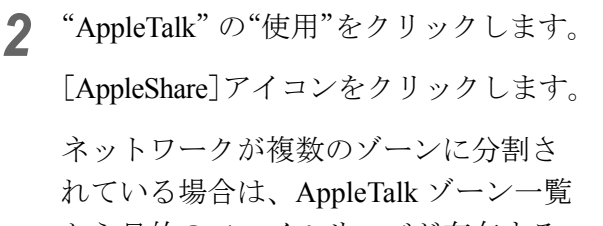

から目的のファイルサーバが存在する ゾーンを選択します。 ゾーン内で検出されたすべてのファイルサーバ 名が"ファイルサーバの選択"リストに表示さ れます。このリストから目的のファイルサーバ を選択します。

**3** 目的のファイルサーバをクリックしま す。

ファイルサーバー名には、Raster Link Pro II PC のホスト名が表示されます。

OK をクリックします

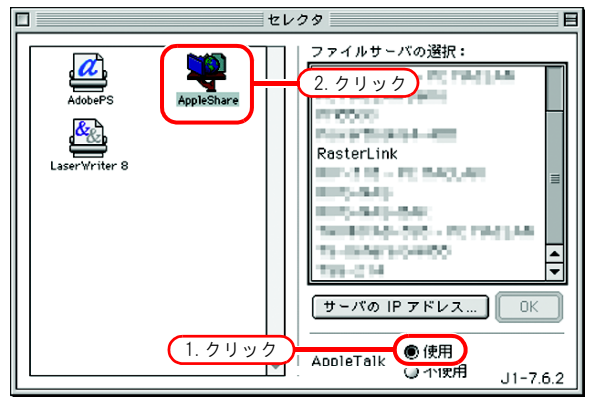

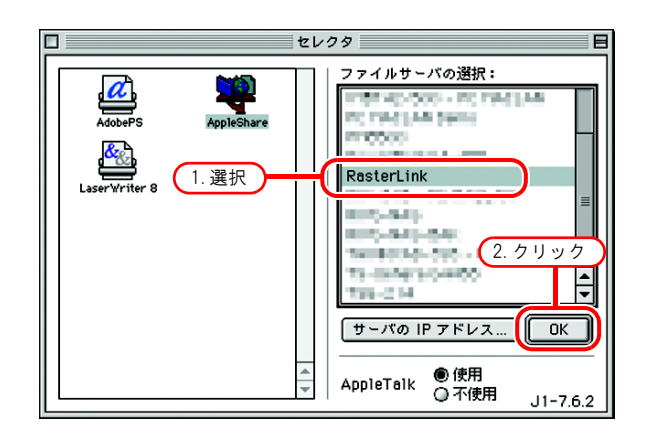

**4** Raster Link Pro II PC に登録してある利
 用者の"名前"と"パスワード"を入
 力します。

| 重要! | <ul> <li>Guest アカウントをオンにしてい<br/>る場合、"ゲスト"で接続しま<br/>す。</li> </ul> |
|-----|------------------------------------------------------------------|
|     | • Guest アカウントをオフにしてい                                             |
|     | る場合、"ゲスト"で接続するこ                                                  |
|     | とができません。この場合、PC                                                  |
|     | MACLAN のファイルサーバで、                                                |
|     | [ 利用者のパスワードの変更 ]を                                                |
|     | する必要があります。詳細は、P                                                  |
|     | C MACLAN のユーザーズガイド                                               |
|     | を参照してください。                                                       |
|     |                                                                  |

**接続** をクリックします。

| ー<br>次のファイルサーバに接続します。"RasterLink": |
|------------------------------------|
| ● ゲスト                              |
| 〇 登録利用者                            |
| 名前: Mimaki 1 入力                    |
| パスワード:・・・・・・ ロキーチェーンに追加            |
| (クリアーテキスト)                         |
| (パスワードの変更) キャンセル 接続                |
| <u>(2.クリック)<sup>9.4</sup></u>      |

- 5 使用するホットフォルダと PPD フォル RasterLink 1. 選択) ダを選択します。 使用したい項目を選択してください。 JV3-SP Macintosh を再起動したとき、自動 П 賞 PPD 的にホットフォルダを使用できる状 態にする場合はチェックボックスに チェックを入れておきます。ただ チェックされた項目が起動時に開きます。 し、M a c i n t o s h より先に Raster Link Pro Ⅱ PC が起動している必要 2. クリック があります。 キャンセル ΟK \_\_\_をクリックします。 0K
- 6 デスクトップにホットフォルダのアイ コンが作成され、Macintosh クライアン ト PC からアクセス可能な状態になりま した。
  - 「プリンタ管理] でプリンタを削除 する前、Raster Link Pro IIをアンイ ンストールする、または [条件管 理] 画面でホットフォルダを削除す る前に、Macintosh クライアントで マウントした共有ボリュームをゴミ 箱に移動し、アンマウントしてくだ さい。 マウントされたままだと、Raster Link Pro IIのホットフォルダを削除 できません。

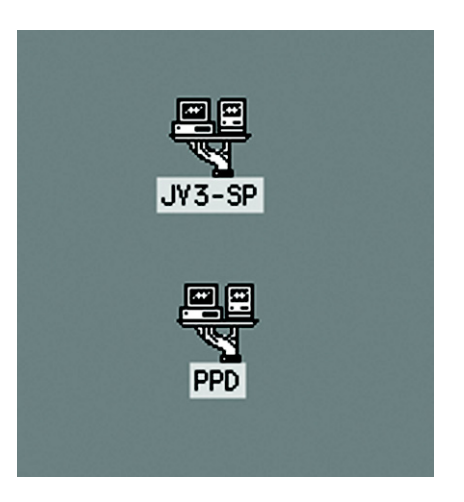

### Macintosh プリンタドライバのインストール

Raster Link Pro II から印刷を行う Macintosh クライアント PC は、Adobe 社製 Macintosh 用「Adobe PS プリンタドライバ」を使用して印刷を行います。 必ず Adobe PS 8.7.2 以上 のバージョンをお使いください

#### Macintosh クライアント PC (OS 8.6 ~ 9.2.2) ドライバダウンロード

Adobe PS をお持ちでない方は、Adobe 社の Web サイトからダウンロードします。

1 Internet Explorer を起動し、次の URL を 入力します。 "http://www.adobe.com/support/downloads/"

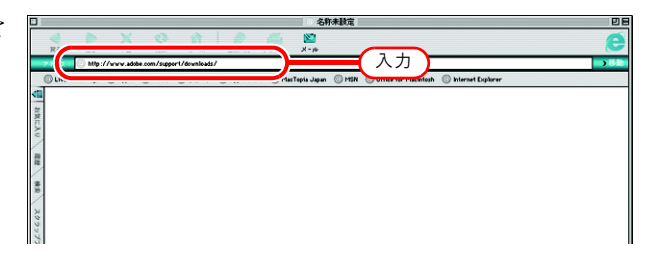

2 [PostScript printer drivers]から [Macintosh]を選択します。 AdobePSのダウンロード一覧画面を表示します。

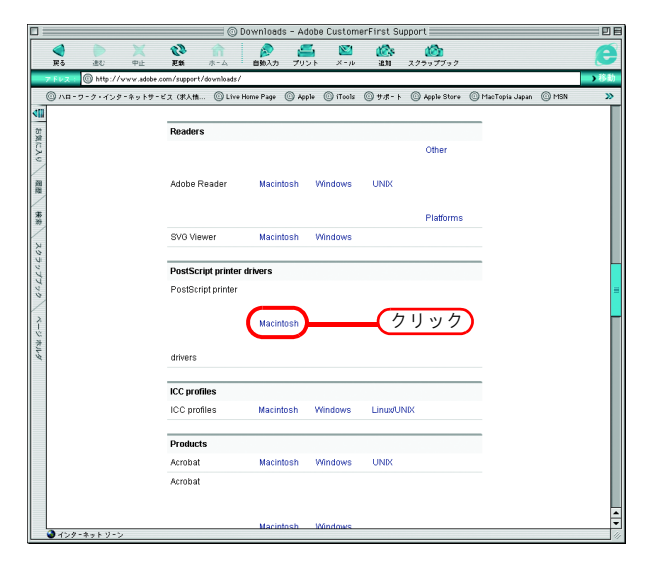

3 [Printer Drivers] - [Version 8.8] の欄か ら、日本語用のドライバをクリックし ます。 ダウンロード説明画面を表示します。

| FVZ   | Image: State of the second support is the second support in the second support is the second support is the | product=44&y | platform=Macintosh |                                    |     |
|-------|----------------------------------------------------------------------------------------------------|--------------|--------------------|------------------------------------|-----|
| ) //B | コーワーク・インターネットサービス(求人情 🔘 Live Home Page                                                                                                    | C Apple 1    | ©iTcols ©サポー       | h 💿 Apple Store 💿 MacTopia Japan 💿 | MSN |
|       | PostScript Printer Driver AdobePS 8.8 -<br>Danish                                                                                                    | 2.3MB        | 5/23/<br>2002      |                                    |     |
|       | PostScript Printer Driver AdobePS 8.8 -<br>Dutch                                                                                                    | 2.4MB        | 5/23/<br>2002      |                                    |     |
|       | PostScript Printer Driver AdobePS 8.8 -<br>Finnish                                                                                                    | 2.3MB        | 5/23/<br>2002      |                                    |     |
|       | PostScript Printer Driver AdobePS 8.8 -<br>French                                                                                                    | 2.4MB        | 5/23/<br>2002      |                                    |     |
|       | PostScript Printer Driver AdobePS 8.8 -<br>German                                                                                                    | 2.4MB        | 5/23/<br>2002      |                                    |     |
|       | PostScript Printer Driver AdobePS 8.8 -<br>Swedish                                                                                                    | 2.4MB        | 5/23/<br>2002      |                                    |     |
|       | PostScript Printer Driver AdobePS 8.8 -<br>Spanish                                                                                                    | 2.4MB        | 5/23/<br>2002      |                                    |     |
|       | PostScript Printer Driver AdobePS 8.8 -<br>Norwegian                                                                                                    | 2.3MB        | 5/23/<br>2002      |                                    |     |
|       | PostScript Printer Driver AdobePS 8.8 -<br>Korean                                                                                                    | 2.3MB        | 5/23/<br>2002      |                                    |     |
| (     | PostScript Printer Driver AdobePS 8.8 -<br>Japanese                                                                                                    | 2.4MB        | 5/23/<br>2002      | クリック                               |     |
|       | PostScript Printer Driver AdobePS 8.8 -<br>Italian                                                                                                    | 2.4MB        | 5/23/<br>2002      |                                    |     |
|       | Yersion 8.7.3                                                                                                    |              |                    |                                    |     |
|       | PostScript Printer Driver AdobePS 8.7.3 -<br>Japanese                                                                                                    | 2.2MB        | 11/6/<br>2001      |                                    |     |

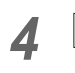

**Proceed to Download** をクリック します。

ダウンロード画面を表示します。

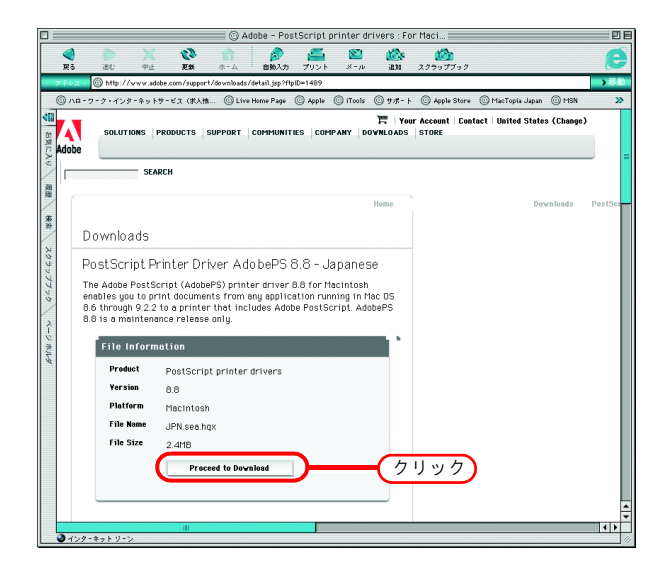

5 Download Now をクリックします。 "ダウンロードマネージャ"を表示し、ダウン ロードを開始します。

|      | - ク・インターネットサービ  | ス(R人M ② Live Home Page ② Apple ③ iTools ③ サポート ④          | ) Apple Store 💿 MacTopia Japan 💿 MSN             | 3      |
|------|-----------------|-----------------------------------------------------------|--------------------------------------------------|--------|
| dobe | SOLUTIONS PROD  | T Your AC                                                 | count   Contact   United States (Change)<br>IORE |        |
|      | SEARCH          |                                                           |                                                  |        |
|      |                 | Home                                                      | Downloads                                        | PestSc |
| D    | ownloads        |                                                           |                                                  |        |
| -    |                 | - Datum Life hall C O O Life and a                        |                                                  |        |
| P    | ususcript Print | er Driver Adobers 6.6 - Japanese                          |                                                  |        |
|      | File Informatio | n                                                         |                                                  |        |
|      | Product         | PostScript printer drivers                                |                                                  |        |
|      | Yersion         | 8.8                                                       |                                                  |        |
|      | Platform        | Macintosh                                                 |                                                  |        |
|      | File Name       | JPN.sea.hqx                                               |                                                  |        |
|      | File Size       | 2.4MB                                                     |                                                  |        |
|      | Download Est.   | 5 mins, 30 secs @ 56K modern<br>1 min @ DSL<br>1 min @ T1 |                                                  |        |
|      |                 |                                                           | -                                                |        |
|      |                 | Download Nov クリツク                                         |                                                  |        |
|      |                 |                                                           |                                                  |        |

 $\bigtriangledown$ 

|   |         | ダ      | ウンロード マネ | -ジャ                 | 98       |
|---|---------|--------|----------|---------------------|----------|
|   | ファイル    | 彡 状況 💈 | 時間       | ※ 転送済み              |          |
|   | OPN.sea |        | 1 分末満    | 185 KB / 2.3 MB、 78 | (8/約     |
|   |         |        |          |                     |          |
|   |         |        |          |                     |          |
|   |         |        |          |                     |          |
|   |         |        |          |                     | <b></b>  |
| L |         |        |          |                     | <b>▼</b> |
|   |         |        |          |                     |          |

6 デスクトップ上に "JPN" フォルダが解 凍されます。 自動でファイルが解凍されない場合は、StuffIt

Expander 等のアーカイバーで解凍してください。

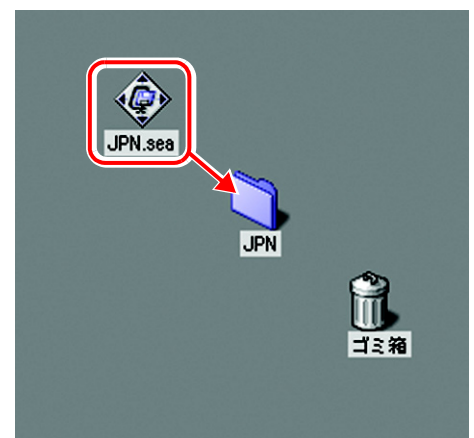

7 "JPN" フォルダ内の "AdobePS" フォ ルダを開き、"AdobePS 日本語版インス トーラ"をダブルクリックします。

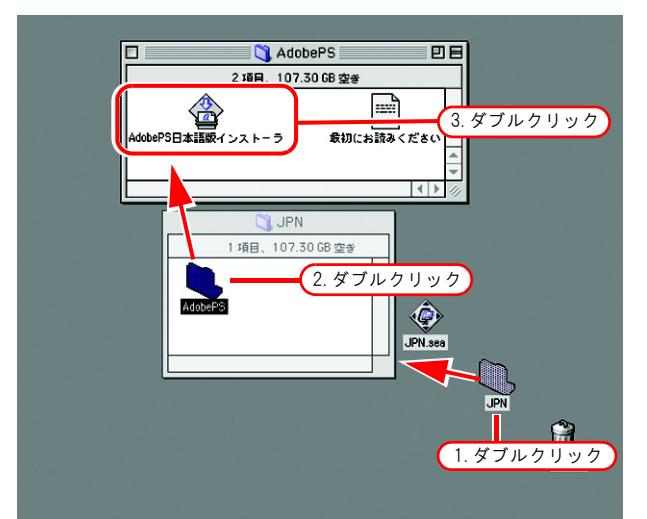

**8** 画面の表示に従って、インストールしてください。

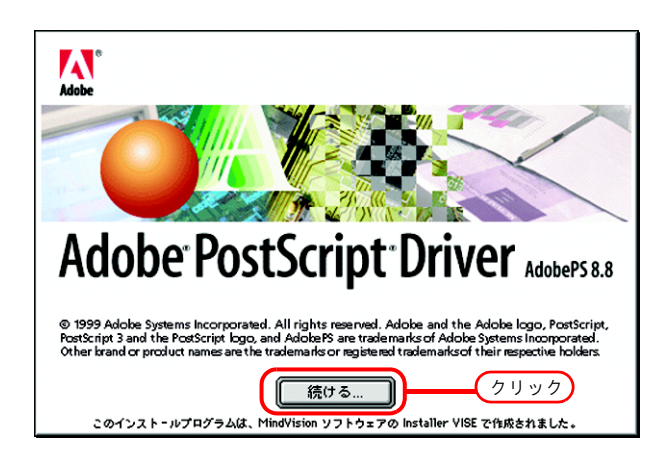

### PPD ファイルのインストール

Raster Link Pro Ⅱの PostScript プリンタ記述ファイル "MKRLP2EN.PPD" をインストールします。

#### 古い PPD ファイルの削除

古い PPD ファイルがインストールしてある場合は、削除します。 PPD ファイルは、下記の2カ所にインストールされています。 [システムフォルダ] - [機能拡張] - [プリンタ記述ファイル] [システムフォルダ] - [初期設定] - [プリント初期設定] - [解析済み PPD フォルダ]

1 デスクトップ上にある旧 Raster Link Pro Ⅱのプリンタアイコンをゴミ箱にド ラッグします。

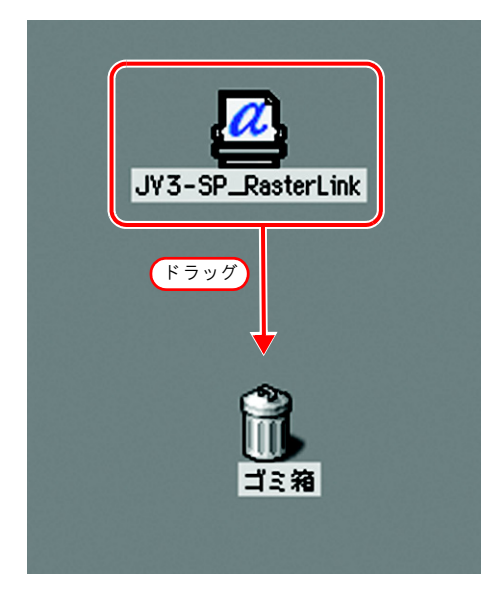

2 [システムフォルダ] - [機能拡張] -[プリンタ記述ファイル]の中に入って いる "MKRLP2EN.PPD" ファイルをゴ ミ箱にドラッグします。

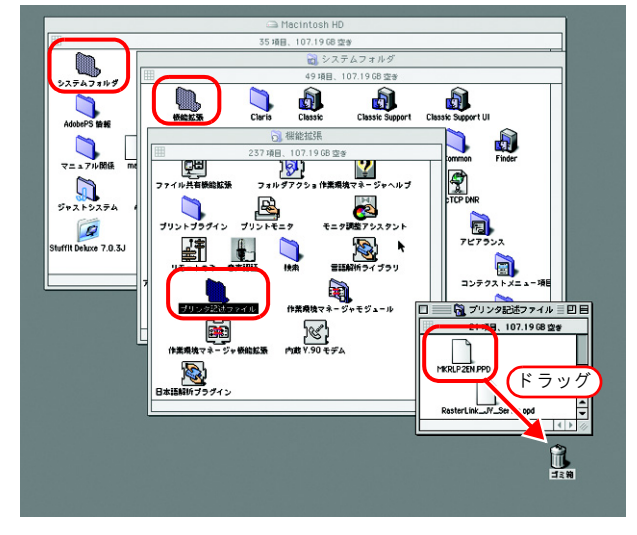

 3 [システムフォルダ] - [初期設定] [プリント初期設定] - [解析済み PPD フォルダ] の中に入っている
 "MKRLP2EN.PPD" ファイルをゴミ箱 にドラッグします。

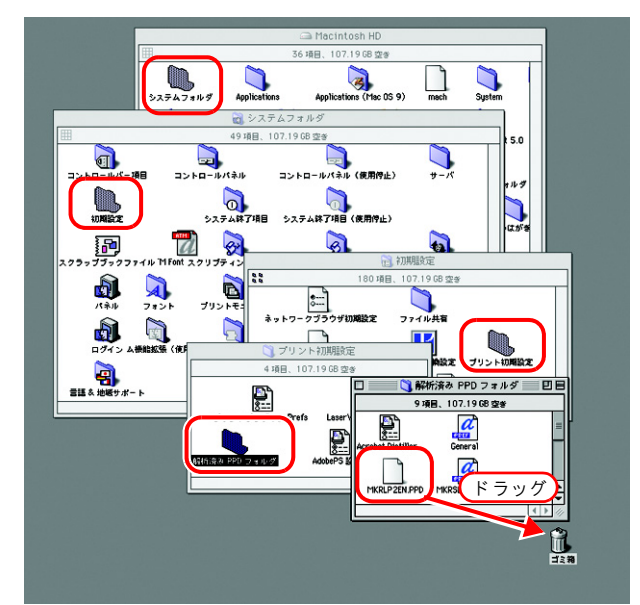

4 [特別] メニューから [ゴミ箱を空にす き ファイル 編集 表示 ウインドウ 照明 ◎ ヘルブ る]を選択します。

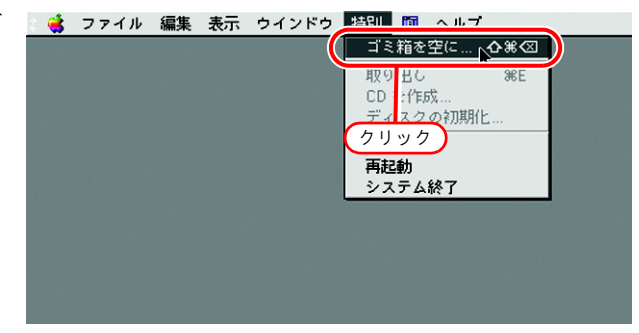

**5** OK ボタンをクリックします。 MKRLP2EN.PPD ファイルが削除されます。

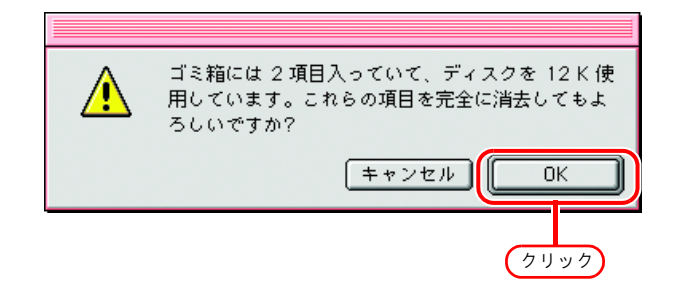

#### PPD ファイルのインストール

- 1 デスクトップ上の、セレクタでマウン トした PPD フォルダアイコンをダブル クリックします。
  - (重要!)
     デスクトップに PPD フォルダがない場合、「セレクタによるホットフォルダ設定(CPP P.43)」を参考に、PPD フォルダにアクセスしてください。

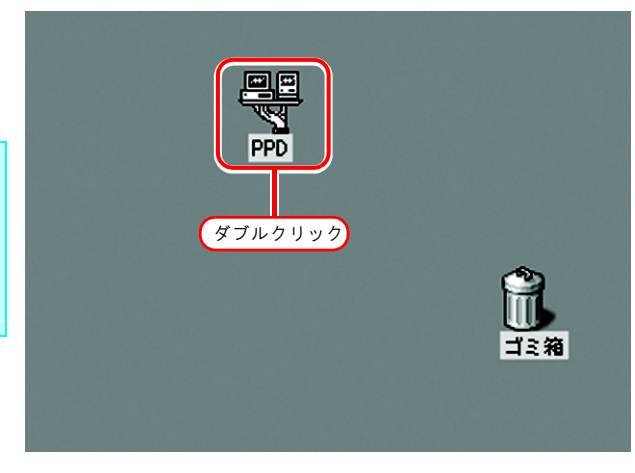

2 "MKRLP2EN.PPD"ファイルを [シス テムフォルダ] - [機能拡張] - [プリン タ記述ファイル]フォルダにドラッグ します。

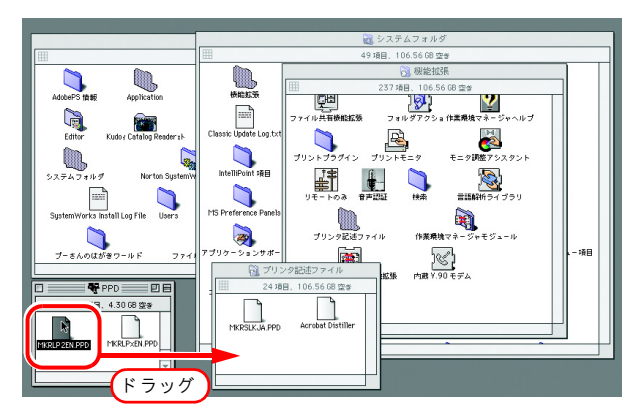

#### <u>セレクタによるプリンタ設定</u>

クライアントの Macintosh から印刷するための Raster Link Pro II のプリンタを選択します。

(重要!)

同一ゾーン内に複数の Raster Link Pro Ⅱが存在する場合は、あらかじめ Raster Link Pro Ⅱの ホスト名を重複しないようユニークな名前に変更してください。( @ P.10)

 [アップルメニュー]から[セレクタ] を選択します。

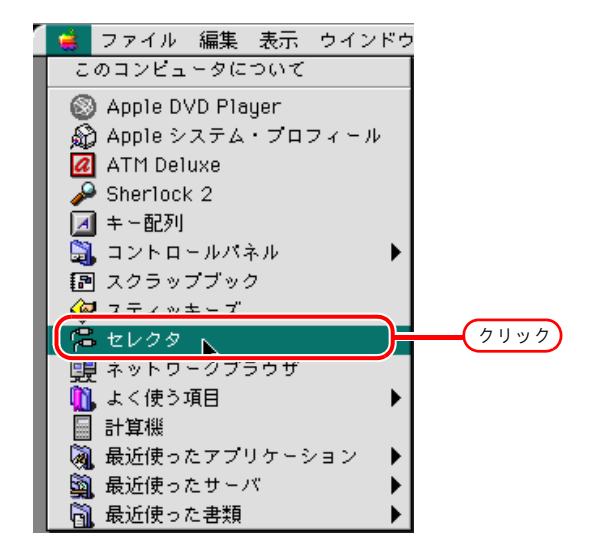

**2** "AppleTalk"の"使用"をクリックしま す。

[AdobePS] アイコンをクリックします。 ネットワークが複数のゾーンに分割さ れている場合は、AppleTalk ゾーン一覧 から目的のプリンタが存在するゾーン を選択します。 PostScript プリンタ名称は"機種名"\_ "ホスト 名"になります。

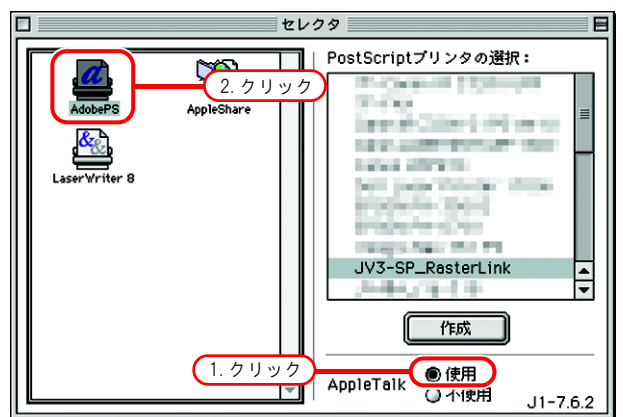

**3** Raster Link Pro II のプリンタを選択しま す。

"JV3-SP\_RasterLink"を選択します。

作成 をクリックします。

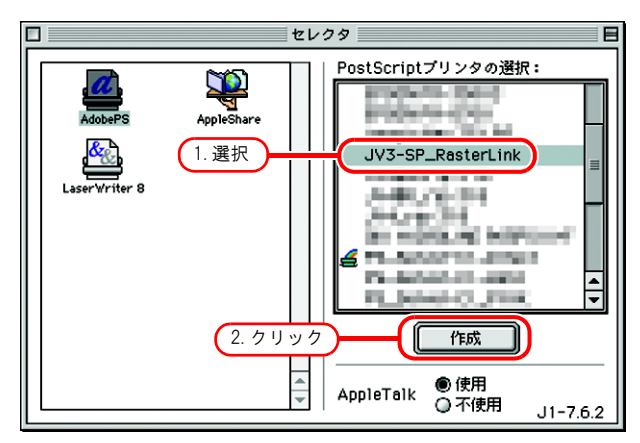

PPDの選択...をクリックします。 Δ

| 現在選択されているPPDファイル:<br>"一般設定" |       |
|-----------------------------|-------|
| 自動選択 PPDの選択…                | クリック  |
| プリンタの情報 オプションの構成            | キャンセル |
|                             | ОК    |

Raster Link Pro II からコピーした PPD 5 ファイルをクリックします。

選択をクリックします。

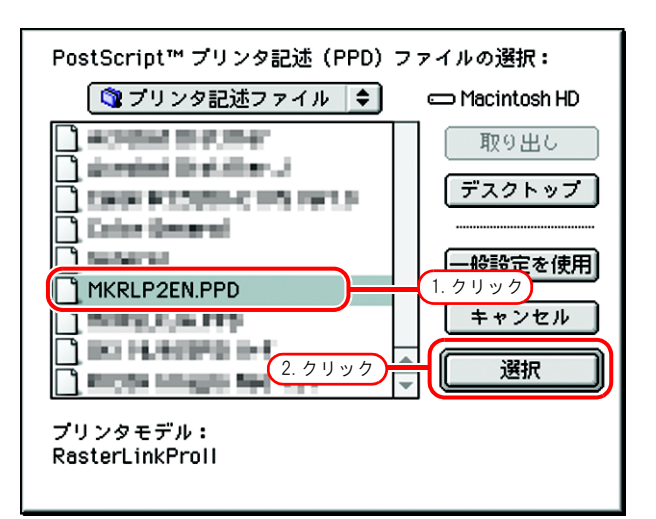

OK をクリックします。 6

> デスクトップには、選択したプリンタ のアイコンが表示されます。

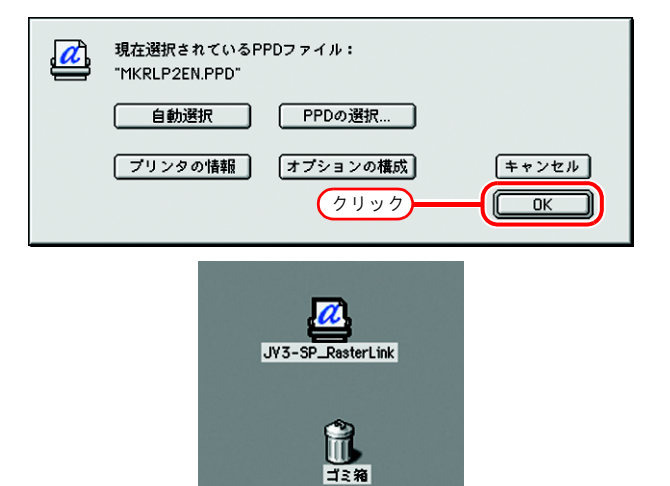

7 クローズボックスをクリックして、セ レクタを閉じます。 以上でセレクタによるプリンタ設定は完了です。 再度、セレクタで別のプリンタを選択するまで

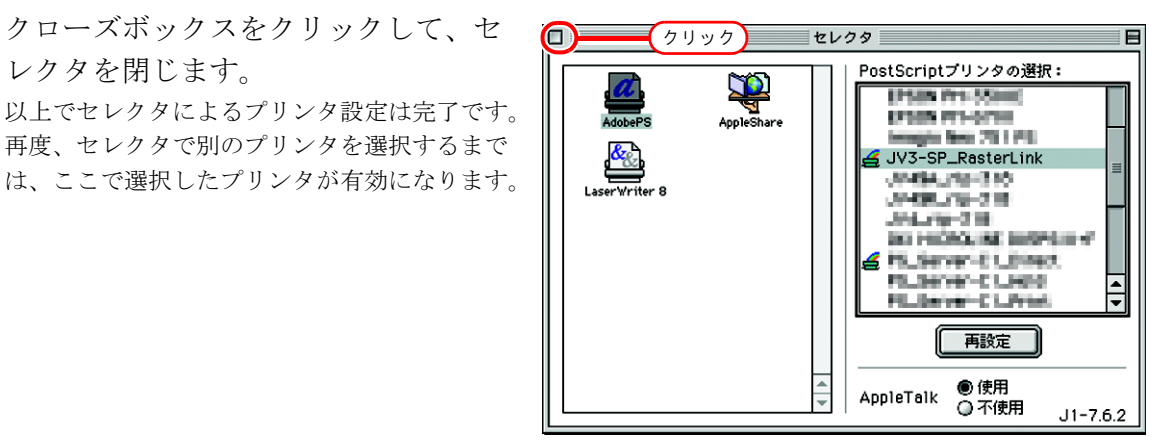

### Macintosh クライアント PC (OS 10.3) の設定

### Finder によるホットフォルダの設定

Macintosh クライアント PC から Raster Link Pro II のホットフォルダにアクセスするために、Finder で ファイルサーバを選択します。

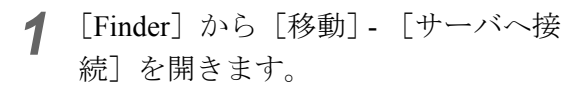

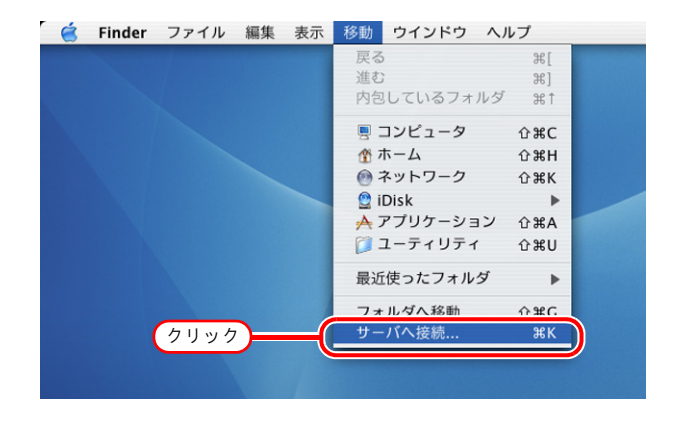

2 "サーバアドレス"に、以下のように入

力します。

"afp:/at/Raster Link Pro II PC のホスト名" または "afp://Raster Link Pro II PC の IP アドレス"

(IPアドレスの確認方法 (ZP P.62)

\_\_\_\_\_\_をクリックします。

| 「田田」 | • アップルメニューの[システム環            |
|------|------------------------------|
|      | 境設定]-[ネットワーク]-[              |
|      | 表示:内蔵 Ethernet] -            |
|      | [AppleTalk] で、"AppleTalk 使用" |
|      | がチェックしてあることを確認               |
|      | してください。                      |
|      | • "サーバアドレス"に、Samba 用の        |
|      | アドレス("smb:// ~")を指定し         |
|      | ないでください。                     |
|      | また、Finder の[ネットワーク]          |
|      | で、Raster Link Pro I PCを選択    |
|      | しないでください。                    |
|      | Raster Link Pro Ⅱは、MacOS Xの  |
|      | Windows ファイル共有機能(Samba)      |
|      | をサポートしていません。                 |
|      |                              |

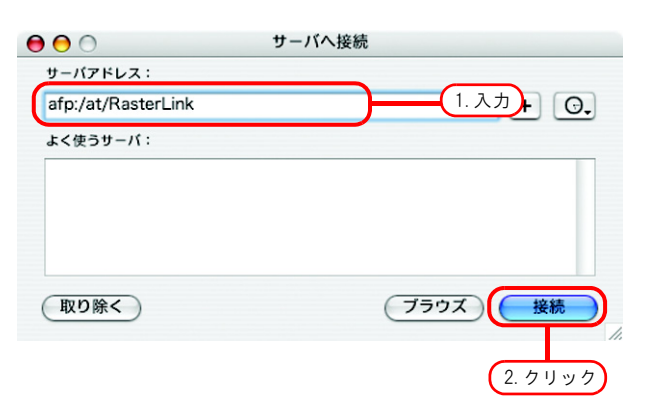

**3** Raster Link Pro II PC に登録してある利 用者の"名前"と"パスワード"を入 力します。

| 重要! | <ul> <li>Guest アカウントをオンにしている場合、"ゲスト"で接続します。</li> <li>Guest アカウントをオフにしている場合、"ゲスト"で接続することができません。この場合、PC MACLAN のファイルサーバで、[利用者のパスワードの変更]をする必要があります。詳細は、PC MACLAN のユーザーズガイドを参照してください。</li> </ul> |  |
|-----|----------------------------------------------------------------------------------------------------|--|
|     |                                                                                                    |  |

 次のファイルサーバに接続します: "RasterLink"

 ・ ゲスト

 ・ 登録ユーザ

 名前:

 パスワード:

 クリアテキスト・パスワード

 オブション..

 2. クリック

 接続

**接続** をクリックします。

**4** 使用するホットフォルダと PPD フォル ダ (必須)を選択します。

OK をクリックします。

| RasterLink<br>マウントするボリュームを選択します<br>「 <mark>JV3-SP 1. 選択</mark><br>PPD 1. 選択 |
|-----------------------------------------------------------------------------|
| 文字セット: 日本語<br>2. クリック OK                                                    |

5 ホットフォルダと PPD フォルダがマウ ントされ、Macintosh クライアント PC からアクセス可能な状態になります。

| $\Theta \Theta \Theta$ |              | PPD 🗠                         |            | 0   |
|------------------------|--------------|-------------------------------|------------|-----|
|                        | <b>\$</b> •  |                               | Q-ローカルディスク |     |
| 💮 ネットワーク               | 1000         | No.                           |            |     |
| Macintosh HD           | Robert Mark  | Epopperative<br>Internetities |            |     |
| Sub ATA                | MKRLP2EN.PPD | MKRLP×EN.PPD                  |            |     |
| PPD 📤                  |              |                               |            |     |
| JV3-SP ≜               |              |                               |            |     |
| デスクトップ                 |              |                               |            |     |
| Timaki                 |              |                               |            |     |
| 🕂 アプリケーション             |              |                               |            |     |
| 「書類                    |              |                               |            |     |
| 2 33-5140              |              |                               |            |     |
| Q 21-999               |              |                               |            |     |
|                        | 2            | 項目、5.11 G8 空き                 |            | 14  |
|                        |              |                               |            | """ |

#### プリンタの設定

1 [システム環境の設定]から [プリント ●●○ システム環境設定 とファックス]を選択します。

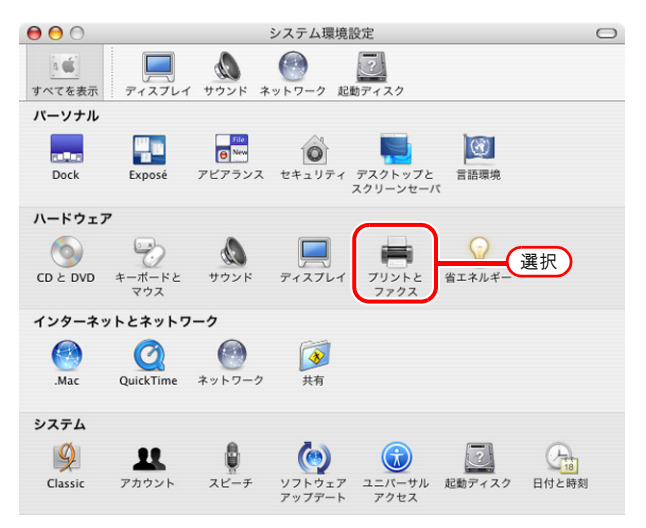

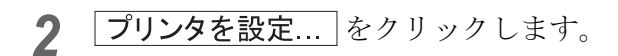

| $\Theta \Theta \Theta$ | プリントとファクス                                                                      | $\bigcirc$ |
|------------------------|--------------------------------------------------------------------------------|------------|
| すべてを表示                 | アイスプレイ         (***)         (***)           ウンド         キットワーク         起動ディスク |            |
|                        | 7122 7772                                                                      | ٦          |
|                        | クリック                                                                           |            |
|                        | 」ット"画面で選択されスプリン々・「 最後に使田」 たプリン々 ▲                                              |            |
| "~                     | ジ設定"のデフォルトの用紙サイズ: A4                                                           |            |
|                        |                                                                                |            |
|                        | □ プリンタをほかのコンピュータと共有する                                                          |            |
| 0                      |                                                                                |            |
| (三) 変更する               | 5にはカギをクリックします。                                                                 |            |

| 000         | プリンタリスト                                                                                                    | $\bigcirc$                                                                                                    |
|-------------|----------------------------------------------------------------------------------------------------|----------------------------------------------------------------------------------------------------|
| デフォルトにする 追加 | クリック<br>小<br>か<br>、<br>の<br>し<br>の<br>に<br>、<br>は<br>の<br>し<br>の<br>の<br>の<br>の<br>の<br>の<br>の<br>の<br>の<br>の<br>の<br>の<br>の | 1     1     1     1     1     1     1     1     1     1     1     1     1     1     1     1     1     1     1     1     1     1     1     1     1     1     1     1     1     1     1     1     1     1     1     1     1     1     1     1     1     1     1     1     1     1     1     1     1     1     1     1     1     1     1     1     1     1     1     1     1     1     1     1     1     1     1     1     1     1     1     1     1     1     1     1     1     1     1     1     1     1     1     1     1     1     1     1     1     1     1     1     1     1     1     1     1     1     1     1     1     1     1     1     1     1     1     1     1     1     1     1     1     1     1     1     1     1     1     1     1     1     1     1     1     1     1     1     1     1     1     1     1     1     1     1     1     1     1     1     1     1     1     1     1     1     1     1     1     1     1     1     1     1     1     1     1     1     1     1     1     1     1     1     1     1     1     1     1     1     1     1     1     1     1     1     1     1     1     1     1     1     1     1     1     1     1     1     1     1     1     1     1     1     1     1     1     1     1     1     1     1     1     1     1     1     1     1     1     1     1     1     1     1     1     1     1     1     1     1     1     1     1     1     1     1     1     1     1     1     1     1     1     1     1     1     1     1     1     1     1     1     1     1     1     1     1     1     1     1     1     1     1     1     1     1     1     1     1     1     1     1     1     1     1     1     1     1     1     1     1     1     1     1     1     1     1     1     1     1     1     1     1     1     1     1     1     1     1     1     1     1     1     1     1     1     1     1     1     1     1     1     1     1     1     1     1     1     1     1     1     1     1     1     1     1     1     1     1     1     1     1     1     1     1     1     1     1     1     1     1     1     1     1     1     1     1     1     1     1 |
| メニュー 名前     | ▲ 状況 種類                                                                                                    | ホスト                                                                                                    |
|             |                                                                                                    |                                                                                                    |
|             |                                                                                                    |                                                                                                    |
|             |                                                                                                    |                                                                                                    |
|             |                                                                                                    |                                                                                                    |
|             |                                                                                                    |                                                                                                    |
|             |                                                                                                    |                                                                                                    |
|             |                                                                                                    | 11.                                                                                                    |

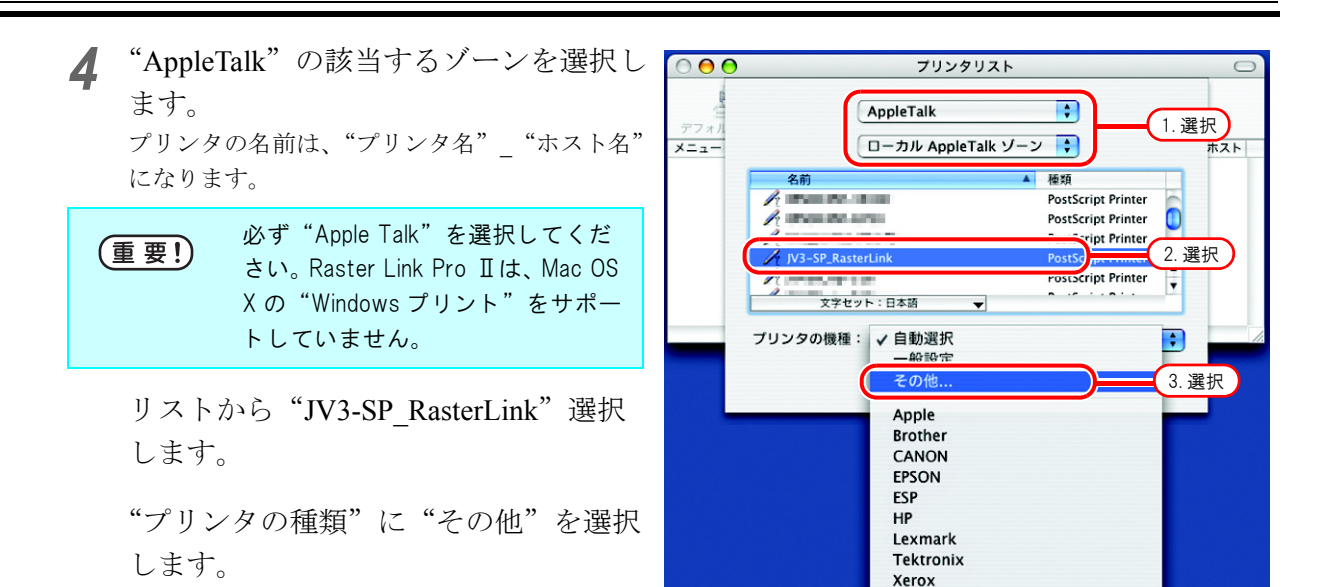

**5** マウントした PPD フォルダ内の "MKRLPxEN.PPD"を選択します。

<u>追加</u>をクリックします。 (重要! <sup>"MKRLP2EN.PPD"は、OSX では使 用しないでください。</sup>

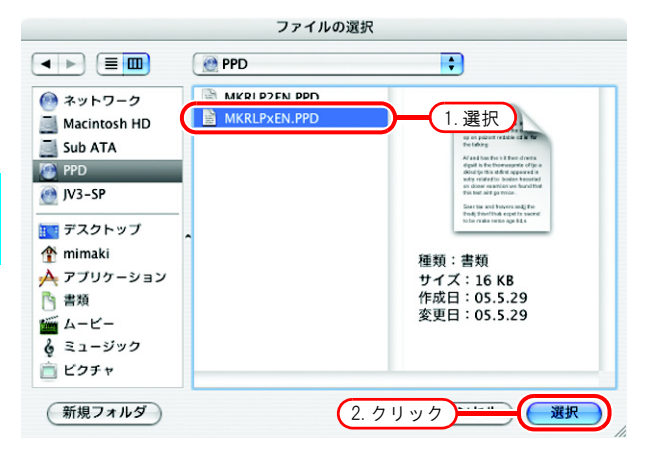

6 "プリンタの機種"に手順5で選択した PPDファイルが表示されていることを 確認します。

追加をクリックします。

| AppleTalk             | •                    |
|-----------------------|----------------------|
| ローカル AppleTalk        | ・ゾーン 🛟               |
| 名前                    | ▲ 種類                 |
| EPICS PE-CIDO         | PostScript Printer   |
| Imagia New 711 PC     | PostScript Printer 👔 |
| JV3-SP_RasterLink     | PostScript Printer   |
| (945A_0p-008          | PostScript Printer   |
| 19438_00-018          | PostScript Printer   |
| 文字セット:日本語 ▼           | n                    |
| プリンタの機種: MKRLPxEN.PPD | \$                   |
| e                     | キャンセル 追加             |
| 1.確認)                 | 2. クリック              |

7 [プリンタリスト]に追加したプリンタを 表示します。

| 00           |                | プリンタリスト                |               |
|--------------|----------------|------------------------|---------------|
| <u>ê</u>     |                | 1 × 1                  |               |
| デフォルトにする     | 追加削除           | ユーティリティ ColorSync 情報を見 | 13            |
| (ニュー 名前      |                | ▲ 鉄堤 睡麵                | ホス            |
| V            |                |                        |               |
| V - IV2      |                |                        |               |
| V            |                | De stand ind. De       |               |
| ر • از میں ا | -SP_RasterLink | RasterLinkPr           | oll (for OSX) |
|              | -SP_RasterLink | RasterLinkPr           | oll (for OSX) |
|              | -SP_RasterLink | RasterLinkPr           | oll (for OSX) |
|              | -SP_RasterLink | RasterLinkPr           | oll (for OSX) |
|              | -SP_RasterLink | RasterLinkPr           | oll (for OSX) |
|              | -SP_RasterLink | RasterLinkPr           | oll (for OSX) |
|              | -SP_RasterLink | RasterLinkPr           | oll (for OSX) |
|              | -SP_RasterLink | RasterLinkPr           | oll (for OSX) |

**8** 手順3~手順6を繰り返し、必要なプリンタの追加を行います。

### Macintosh クライアント PC (OS 10.4) の設定

### Finder によるホットフォルダの設定

Macintosh クライアント PC から Raster Link Pro II のホットフォルダにアクセスするために、Finder で ファイルサーバを選択します。

[Finder]から [移動] - [サーバへ接続]を開きます。

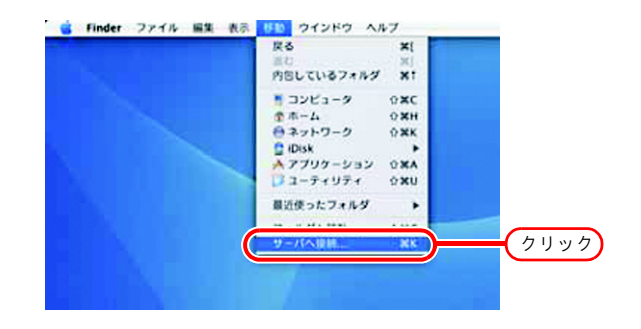

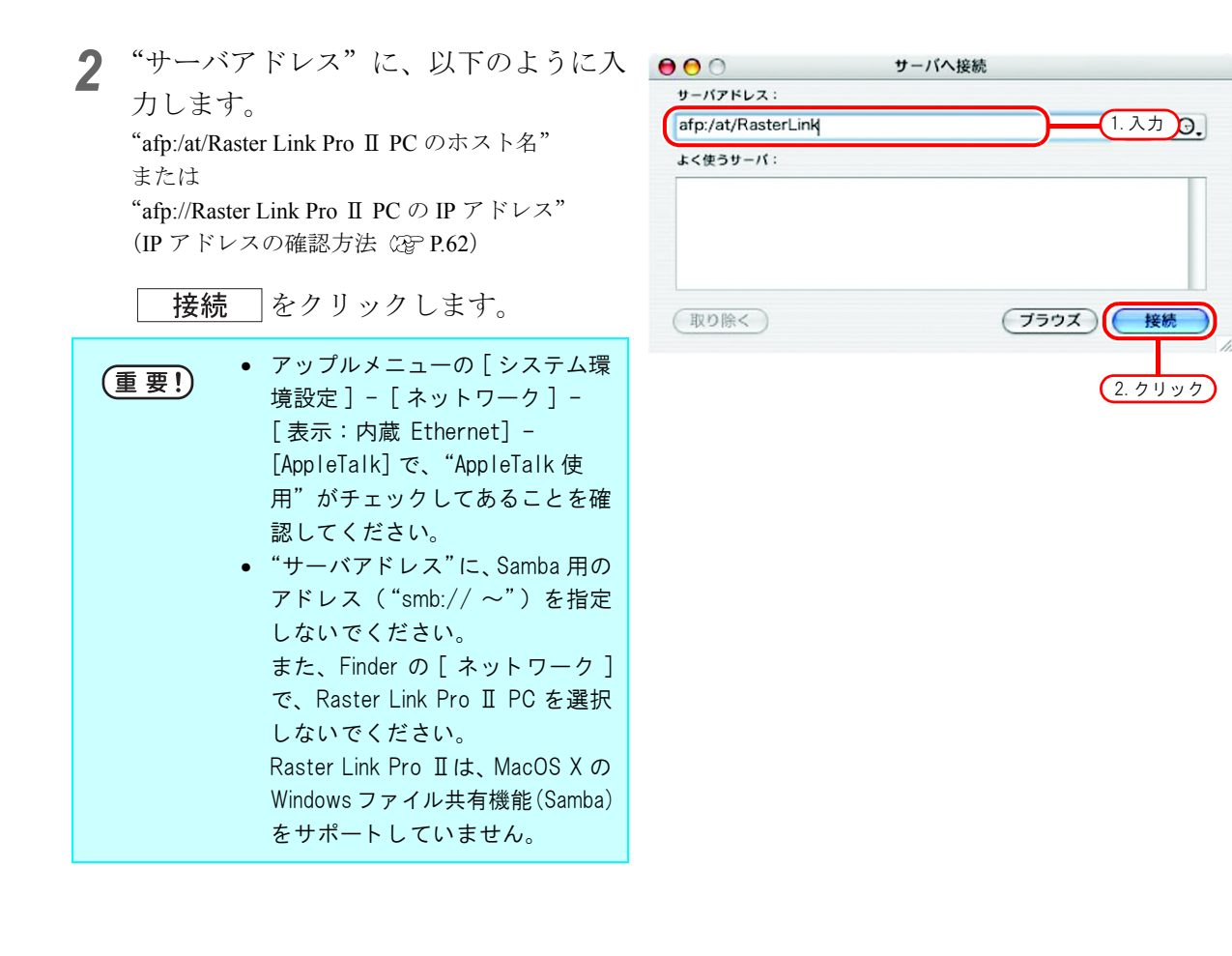

(1.入力)

パスワードをキーチェーンに保存
 キャンセル
 接続

(2. クリック)

ファイルサーバ"RasterLink"に接続します。

💽 登録ユーザ

Mimaki

○ ○ サーバへ接続

次のユーザとして接続: 〇 ゲスト

バスワード

名前

\$.

**3** Raster Link Pro II PC に登録してある利 用者の"名前"と"パスワード"を入 力します。

|  | (重要!) | <ul> <li>Guest アカウントをオンにしてい<br/>る場合、"ゲスト"で接続しま<br/>す。</li> <li>Guest アカウントをオフにしてい<br/>る場合、"ゲスト"で接続するこ<br/>とができません。この場合、PC<br/>MACLAN のファイルサーバで、<br/>[利用者のパスワードの変更]を<br/>する必要があります。詳細は、<br/>PC MACLAN のユーザーズガイド<br/>を参照してください。</li> </ul> |
|--|-------|----------------------------------------------------------------------------------------------------|
|--|-------|----------------------------------------------------------------------------------------------------|

接続をクリックします。

**4** 使用するホットフォルダと PPD フォル ダを選択します。

OK をクリックします。

| 000 |                                                        |
|-----|--------------------------------------------------------|
|     | RasterLink<br>マウントするポリュームを選択<br>ポリューム<br>JV3-SP<br>PPD |
|     | 文字セット: 日本語 :<br>2. クリック : OK                           |

5 ホットフォルダと PPD フォルダがマウ ントされ、Macintosh クライアント PC からアクセス可能な状態になります。

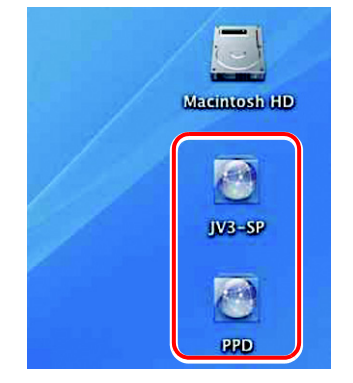

### <u>プリンタの設定</u>

**1** [システム環境の設定] から [プリント とファックス] を選択します。

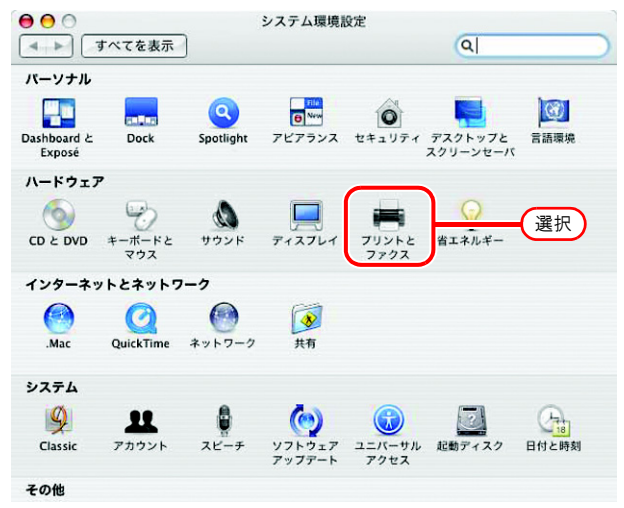

**2** ± をクリックします。

| )○ すべてを表示  | プリントとファ                                      | 7X<br>Q         |
|------------|----------------------------------------------|-----------------|
|            | プリント ファクス                                    | ス 共有            |
| メニュー プリンタ  |                                              |                 |
|            |                                              | ブリンタが選択されていません  |
| <b></b> (  | <i>/////////////////////////////////////</i> | リントキュー、「ブリンク設定」 |
| *7リント*ダイアロ | コグで選択されるプリンタ:(                               | 最後に使用したブリンタ 🛟   |
|            |                                              |                 |

3 プリンタブラウザのリストから、[接続]が "AppleTalk"の "JV3-SP\_RasterLink"を選択します。 プリンタ名は、"プリンタ名"\_ "ホスト名"になります。

"使用するドライバ"に"その他"を選択します。

| 00                                                                                                    | プリンタ                      | ブラウザ    |           |   |
|----------------------------------------------------------------------------------------------------|---------------------------|---------|-----------|---|
| 2                                                                                                    | 2                         | Q-      |           |   |
| フォルトブラウザ IP                                                                                                    | ー」<br>フリンタ                |         | 検索        |   |
| プリンタ名                                                                                                    |                           |         | ▲ 接続      |   |
| IPARS INC. PARTIE                                                                                                    | (1.)                      | 選択      | AppleTalk | ŕ |
| Children and Children                                                                                                    | _                         |         | AppleTalk | 0 |
| Distance Party Party Party                                                                                                    |                           |         | AppleTalk |   |
| JV3-SP_RasterLink                                                                                                    |                           |         | AppleTalk |   |
| Control and Control of Control of |                           |         | Арріетаік |   |
| Prof.A. Disetanty 104                                                                                                    |                           |         | AppleTalk |   |
| And Barran                                                                                                    |                           |         | AppleTalk | 4 |
|                                                                                                    |                           |         |           |   |
| 名前:                                                                                                    | JV3-SP_Raster             | Link    | _         |   |
| 場所<br>使用するドライバ                                                                                                    | 自動選択                      | 2.選     |           | • |
|                                                                                                    | その他                       |         |           |   |
| ?                                                                                                    | Apple<br>Brother<br>Canon | ua-6793 | 8-3-60    | - |
|                                                                                                    | EFI                       |         |           |   |
|                                                                                                    | EFI<br>EPSON              |         |           |   |

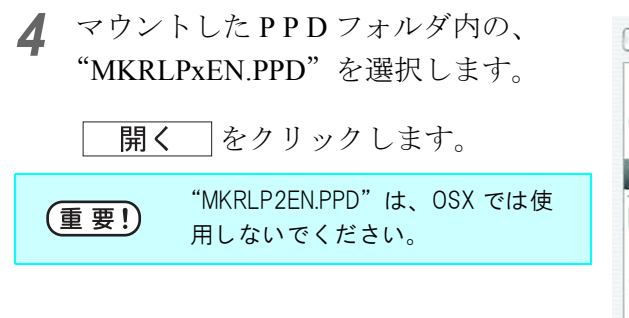

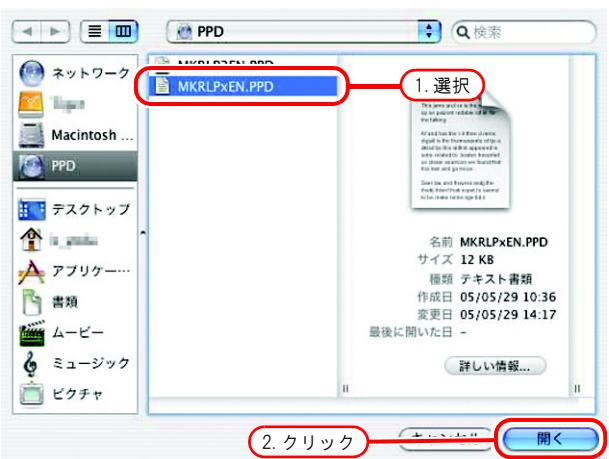

(使用するドライバ"に、
 "RasterLinkProII(for OSX)"が表示されていることを確認します。

追加をクリックします。

| プリンタブラウザ                           | (                                                                                                   |
|------------------------------------|----------------------------------------------------------------------------------------------------|
| <u>a</u>                           | λ <del>.</del>                                                                                      |
| IP ブリンタ                            | 検索                                                                                                  |
|                                    | ▲ 接続                                                                                                |
|                                    | AppleTalk                                                                                           |
|                                    | AppleTalk                                                                                           |
|                                    | AppleTalk 🚺                                                                                         |
|                                    | AppleTalk                                                                                           |
|                                    | AppleTalk                                                                                           |
| rel.                               | AppleTalk                                                                                           |
|                                    | AppleTalk                                                                                           |
|                                    | AppleTalk 🔻                                                                                         |
| 前: JV3-SP_RasterLink<br>所: ローカルゾーン | 1. 確認                                                                                               |
| RasterLinkProll (for O             | 5X)                                                                                                 |
| ほかの                                | プリンタ 追加                                                                                             |
|                                    | フリンタブラウザ<br>()<br>IP フリンタ<br>前: JV3-SP_RasterLink<br>所: ローカルゾーン<br>く: RasterLinkProll (for O<br>ほかの |

**6** [プリントとファクス] のリストに、追 加したプリンタが表示されます。

| プリント               | ファクス 共有                                      |
|--------------------|----------------------------------------------|
| JV3-SP_RasterLink  | 20-10<br>                                    |
|                    | 名前: JV3-SP_RasterLink                        |
|                    | 場所: ローカルゾーン<br>種類: RasterLinkProll (for OSX) |
|                    | 状況: 待機中                                      |
| + -                | (フリントキュー) (フリンタ設定)                           |
| "プリント"ダイアログで選択されるプ | リンタ: 最後に使用したプリンタ 🛟                           |
| "ページ設定"のデフォルトの用紙   | サイズ: 🗚 🛟                                     |

7 手順2~6を繰り返し、必要なプリンタの追加を行います。

### アドレスの確認

Raster Link Pro II にアクセスするためには、Raster Link Pro II PC のホスト名、または IP アドレス が必要になります。

ホスト名やIPアドレスは、以下のように確認してください。

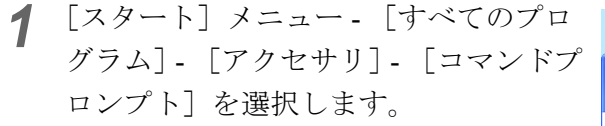

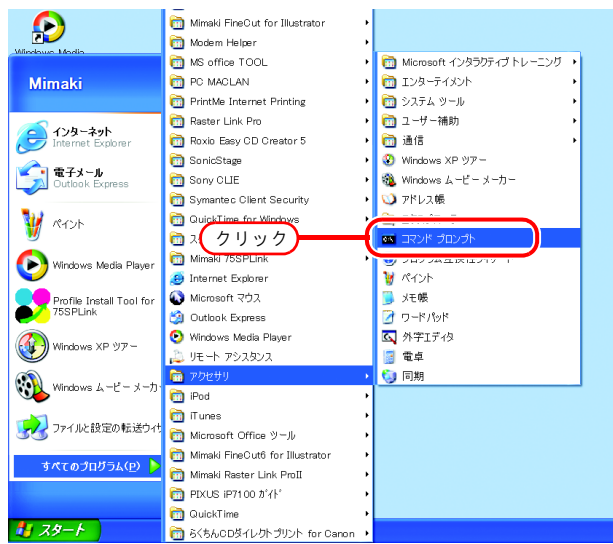

2 以下のように入力してください。 ipconfig/all

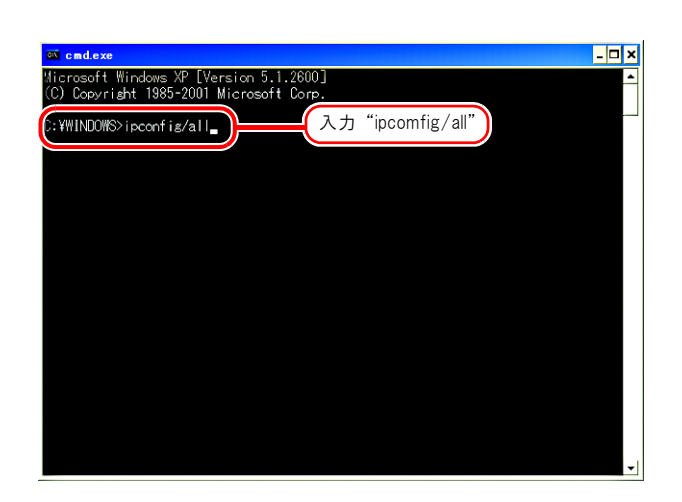

**3** ホストネームと IP アドレスを表示します。

終了する場合は、クローズボックスを クリックします。

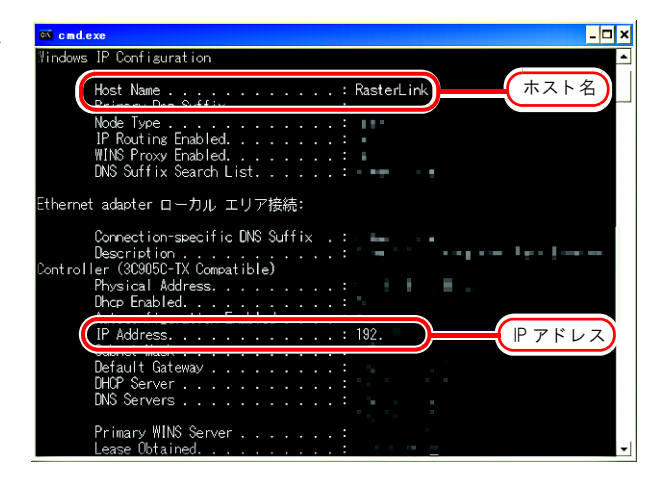

### Raster Link Pro IIの再インストール

Raster Link Pro Ⅱのアンインストール、バージョンアップの方法について説明します。

## Raster Link Pro IIのアンインストール

| 重要! | <ul> <li>アンインストールを行うと、Raster Link Pro IIのすべての設定を削除します。</li> <li>アンインストールを開始する前に、以下のことをご確認ください。         <ul> <li>Raster Link Pro IIが起動していない</li> <li>Raster Link Pro IIのホットフォルダを開いていない(ネットワーク経由でも)</li> <li>Raster Link Pro IIのプリンタを使用していない(ネットワーク経由でも)</li> <li>Macintosh とのネットワーク接続ツール (PC MACLAN など)で、Raster Link Pro IIのホッ</li> </ul> </li> </ul> |
|-----|----------------------------------------------------------------------------------------------------|
|     | * Macintosh とのネットワーク接続ワール(PC MACLAN など)で、Raster Link Pro II のホットフォルダおよびプリンタを共有使用していない                                                                                                    |

### <u>共有フォルダ内の削除確認</u>

MacOS 9.x からホットフォルダを使用している場合、Raster Link Pro II をアンインストール後に、 インストールディレクトリを削除できなくなることがあります。

またプリンタ管理でプリンタ削除をしたとき、または条件管理でホットフォルダを [削除] 時に、 「ホットフォルダ内に削除できないファイルがあります」メッセージが表示され、処理が続行できな い場合があります。

これは Macintosh クライアントがホットフォルダ内に特殊なフォルダやファイルを作成するために 発生する現象です。

この現象を回避するためには、Raster Link Pro IIをアンインストールする前、プリンタ削除前、ホットフォルダ削除前に、共有フォルダ内の特殊なフォルダを削除しておきます。

対象となる共有フォルダは以下の通りです。

●アンインストール前

- インストールフォルダ¥Hot¥全ホットフォルダ
- インストールフォルダ¥PPD
- プリンタ削除前
  - インストールフォルダ¥Hot¥全ホットフォルダ
- ●条件管理で、ホットフォルダを [削除] する前
   ・インストールフォルダ¥Hot¥条件セット名のホットフォルダ

#### <u>ホットフォルダ内の削除確認</u>

ここでは、プリンタ管理で JV3-SP をプリンタ登録した場合の例で説明します。

1 Explorer でインストールフォルダ¥Hot フォルダ内のホットフォルダを選択し ます。

ホットフォルダ内にサブフォルダがなければ、 削除の必要はありません。 😂 JV3-SP ファイル(E) 編集(E) 表示(V) お気に入り(A) ツール(T) ヘルプ( " 🥂 🤇 戻る 🝷 🕥 🕤 🏂 🔎 検索 📂 วรมรั 🚻 🖌 🔁 移動 アドレス(D) 🛅 C:¥RstrLink¥Hot¥JV3-SP フォルダ × Network Trash Folder The VolumeSettingsFolder 🖃 🚞 RstrLink ~ 🗄 🚞 Adjust 🚞 Backup 표 🚞 Bin 표 🚞 Condition 🛅 DDriver 🗉 🛅 DeviceDriver 🛅 Driver 🛅 Env 🖰 Hot 選択 🖃 🚞 JV3-SP 🛅 The VolumeS DV3-SP\$m 🚞 Image 🗉 🚞 Jobs 🛅 Localize 🛅 Log 🚞 PPD

🚽 マイ コンピュータ

2 個のオブジェクト (空きディスク領域: 66) 0 バイト

ホットフォルダ内にサブフォルダが存在する場合、マウスで選択してから
 Delete キーを押して削除してみます。

🔄 JV3-SP ファイル(E) 編集(E) 表示(V) お気に入り(A) ツール(T) ヘルプ( " 🧍 🔇 戻る 🔹 🕥 🕤 🏂 🔎 検索 🍋 フォルダ • アドレス(D) 🗀 C:¥RstrLink¥Hot¥JV3-SP \star 🔁 移動 フォルダ × /olumeSettingsF 😑 🚞 RstrLink 표 🚞 Adjust 🚞 Backup 표 🚞 Bin 표 🚞 Condition 🛅 DDriver 🗄 🚞 DeviceDriver 🛅 Driver 🛅 Env 🖃 🛅 Hot 🖃 😂 JV3-SP 🛅 Network Tra 🛅 The VolumeS DV3-SP\$m 🛅 Image 🗉 🚞 Jobs 🛅 Localize 🛅 Log 🚞 PPD > 🚽 マイ コンピュータ 2 個のオブジェクトを選択

3 "複数ファイルの削除の確認"画面で、 はい ここでサブフォルダを削除できた場合、問題あ りません。

| 複数ファイルの削除の確認         | X |
|----------------------|---|
| これらの2個の項目をごみ箱に移しますか? |   |
| クリック <u>はいか</u> いれえ  |   |

4 画面のようなエラーメッセージを表示 した場合、ホットフォルダを削除でき ません。

> Macintosh クライアントで、AppleShare でマウントしたフォルダをゴミ箱に移 動してアンマウントしてください。既 にアンマウントされている場合、再度 AppleShare でフォルダをマウントして からアンマウントしてください。

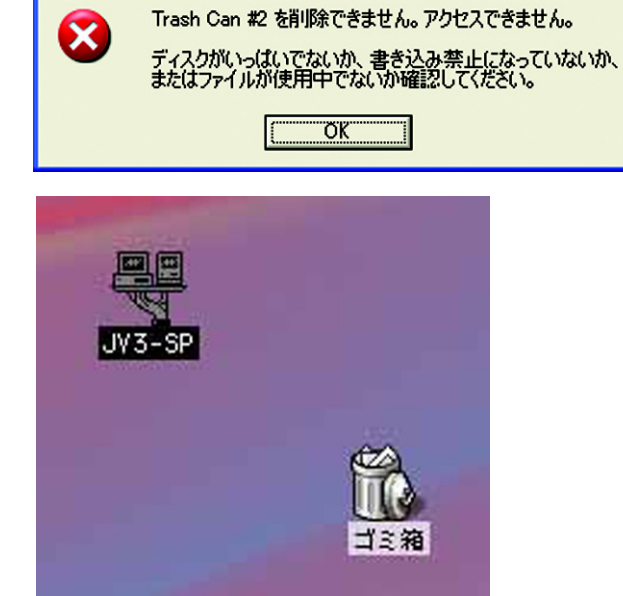

ファイルまたはフォルダの削除エラー

X

5 手順4でアンマウント後に、再度手順2 の操作を行い、フォルダ内のサブフォ ルダが削除できることを確認します。

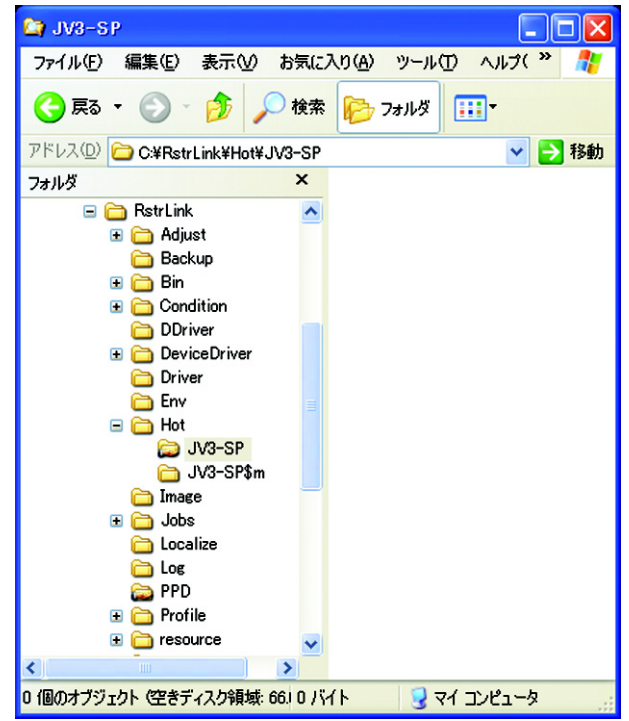

6 手順1~5の操作を、インストールフォ ルダ¥Hotフォルダ内の、全サブ フォルダに対して行ってください。

#### <u>PPDフォルダ内の削除確認</u>

1 Explorer でインストールフォルダ¥PPD フォルダを選択します。 フォルダ内にサブフォルダがなければ、削除の 必要はありません。

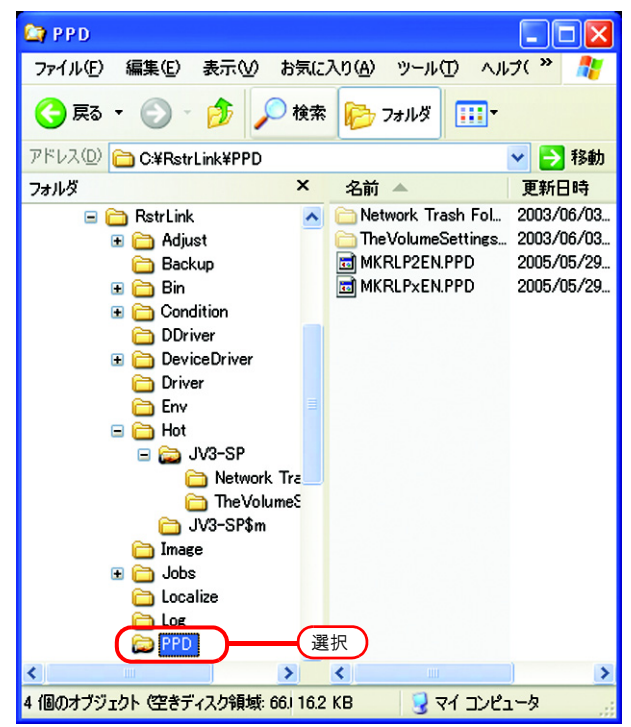

2 ホットフォルダ内にサブフォルダが存在する場合、マウスで選択してから Deleteキーを押して削除してみます。

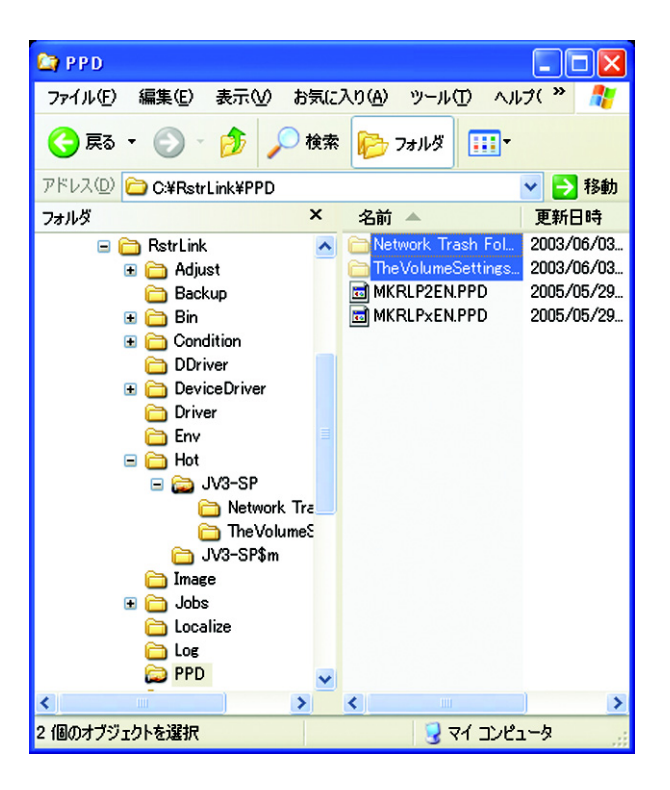

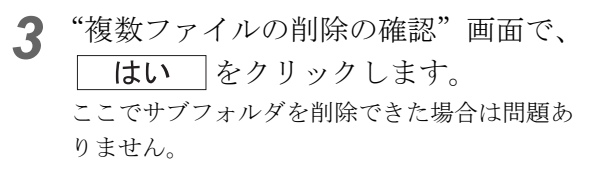

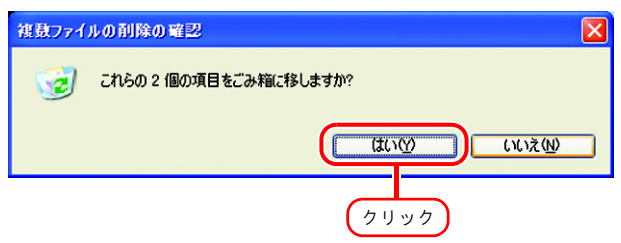

4 画面のようなエラーメッセージを表示 した場合、ホットフォルダを削除でき ません。

> Macintosh クライアントで、AppleShare でマウントしたフォルダをゴミ箱に移 動してアンマウントしてください。既 にアンマウントされている場合は、再 度 AppleShare でフォルダをマウントし てからアンマウントしてください。

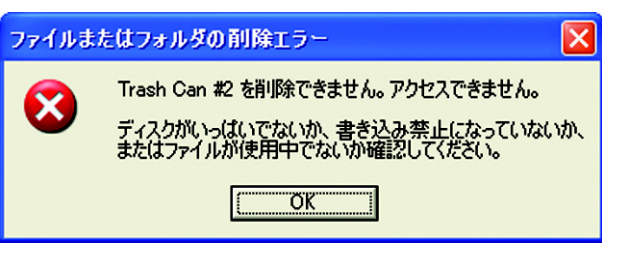

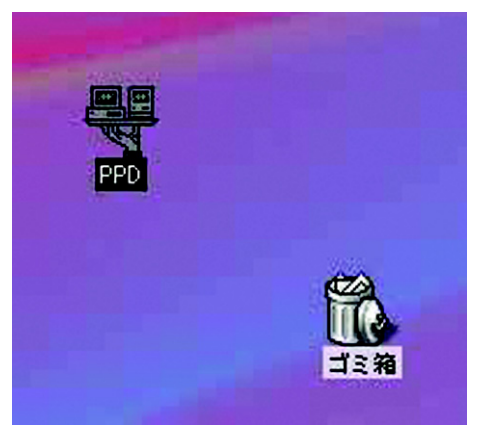

5 手順4でアンマウント後に、再度手順2 の操作を行い、フォルダ内のサブフォ ルダが削除できることを確認します。

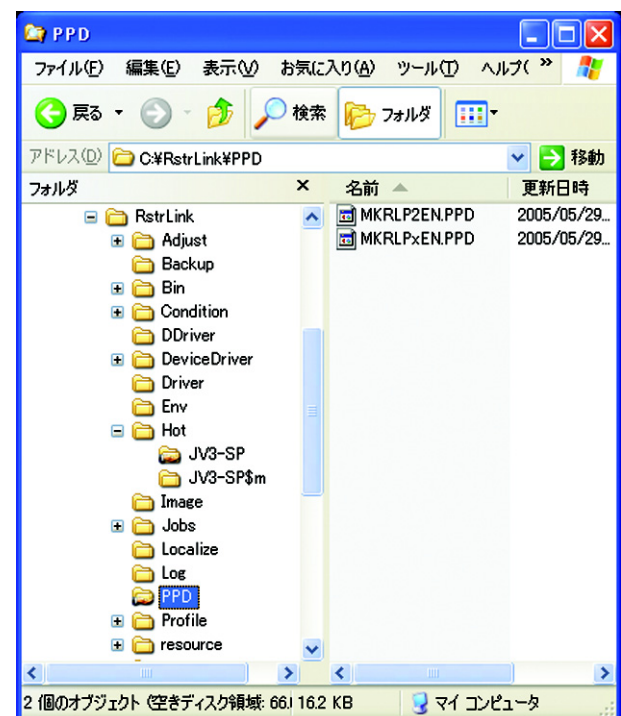

### Raster Link Pro IIのアンインストール

1 [コントロールパネル] から"プログラムの追加と削除"をダブルクリックします。 [プログラムの追加と削除] ウィンドウが開きます。

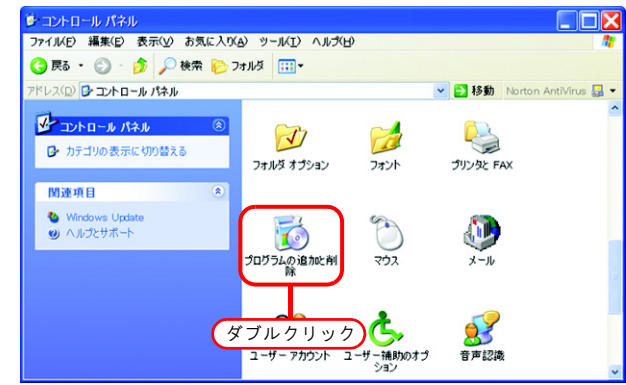

2 "現在インストールされているプログラ ム:"の一覧から、"Mimaki Raster Link Pro Ⅱ"を選択します。

**削除** をクリックします。 "プログラムの追加と削除"の確認ダイアログを 表示します。

| 🐻 プログラムの並          | 加上削除                                    |            |                 |                   |      |            |
|--------------------|-----------------------------------------|------------|-----------------|-------------------|------|------------|
| 5                  | 現在インストールされているプログラム:                     |            | 更新プログラムの表示(D)   | 並べ替え( <u>S</u> ): | 名前   | ~          |
| プログラムの<br>変更と削除(H) | Statistical and                         |            |                 |                   | サイズ  | 10.46MB    |
| -                  | Superior and the second second          |            |                 |                   | サイズ  | 2.84MB     |
|                    | Scientific Colorer (Septem 1 Street     |            |                 |                   |      |            |
| プログラムの<br>jg加(N)   | Contraction and the second subgrave and | Service of |                 |                   |      |            |
|                    | The second state strength               |            |                 |                   | サイズ  | 0.06MB     |
|                    | 🔗 Mimaki Raster Link ProII              |            |                 |                   |      | 234.00MB   |
| Windows            | サポート情報を参照するには、ここをクリッ                    | ゆしてくた      | <u>80%</u>      | 1                 | 更用頻度 | <u>ق</u>   |
| 這加上削除A             | コンルシュームからこのゴロガラノ大部隊会才ス(                 | -(+ 6118   | 全1 たわいっわして/ だない | 101               | 必使用日 | 2006/01/17 |
|                    | 1)C1 00000010022880498                  | COSC DEED  | NG 20000000000  |                   |      | AUR        |
| . 😋                | No. or and the                          |            |                 |                   | サイズ  | 11.03 8    |
| プログラムの<br>アクセスと    | Elected formulas botaller T(D)          |            |                 |                   | サイズ  | 2.57 B     |
| 既定の設定(②)           | Printed and Million from Party 1        |            |                 |                   | 7    | リック        |
|                    |                                         |            |                 |                   | Ĺ    | · · · · /  |
|                    |                                         |            |                 |                   |      |            |
|                    |                                         |            |                 |                   |      |            |
|                    |                                         |            |                 |                   |      |            |
|                    |                                         |            |                 |                   |      |            |

**3** アンインストールを開始します。 はい をクリックします。

| フログラムの追加と削除                                              |
|----------------------------------------------------------|
| コンピュータから Mimaki Raster Link ProII を削除しますか?               |
| クリック (はい) いいえ(N)                                         |
| $\sim$                                                   |
| Mimaki Raster Link ProII                                 |
| Windows IC Mimaki Raster Link ProII を設定しています。しばらくお待ちくだい。 |
| 必要な情報を集めています                                             |
| キャンセル                                                    |

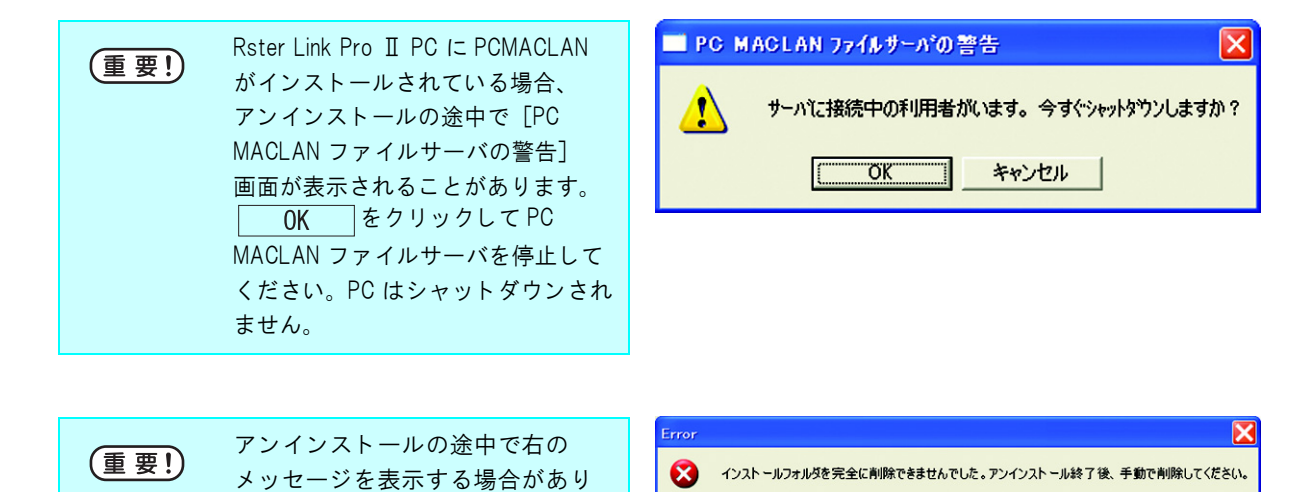

4 アンインストールが終了すると、右の
 ダイアログを表示します。
 しまい
 します。

ます。この場合、アンインストー

ル後にインストールフォルダを手

動で削除してください。

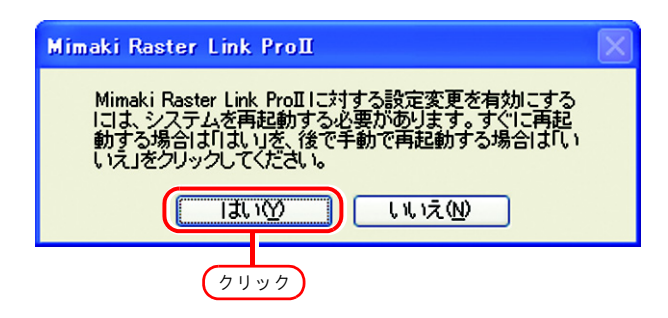

ОК

| 重要! | <ul> <li>PC MACLAN をご使用の場合、Raster Link Pro IIをアンインストールした後で PC MACLAN<br/>ファイルサーバの[ボリューム情報の削除]を行う必要があります。</li> <li>詳細は PC MACLAN ユーザーズガイドの</li> </ul> |
|-----|----------------------------------------------------------------------------------------------------|
|     | PC MACLAN ファイルサーバの使用法 ボリューム情報の削除                                                                                                    |
|     | を参照してください。                                                                                                    |
|     | • "作業フォルダ"を Raster Link Pro Ⅱのインストールフォルダ以外の場所に作成した場合、再                                                                                               |
|     | 起動後に作業フォルダを削除して下さい。                                                                                                    |
|     | • Raster Link Pro Ⅱをアンインストール後に再インストールする場合、以下のフォルダが残っ                                                                                                 |
|     | ていないか確認してください。                                                                                                    |
|     | * 以前インストールしたときのインストールフォルダ                                                                                                    |
|     | * 以前使用していた作業フォルダ                                                                                                    |
|     | 上記 2 つのフォルダが残っている場合、再インストールの前に削除してください。                                                                                                    |
|     | 削除せずに再インストールすると、Raster Link Pro Ⅱが正常に動作しない場合があります。                                                                                                   |
|     |                                                                                                    |

## Raster Link Pro IIをバージョンアップする

1 現在インストールしてあるものより新 しいバージョンの Raster Link Pro II イ ンストール CD を PC にセットします。 Raster Link Pro II インストールメニューが自動的 に起動します。

古いバージョンヘダウングレード (重要!) することはできません。

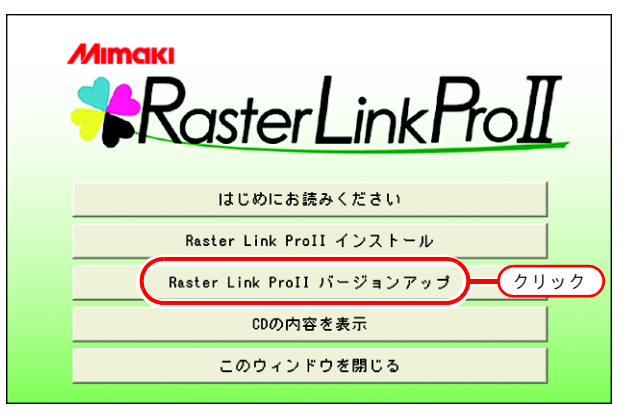

バージョンアップの準備を開始します。

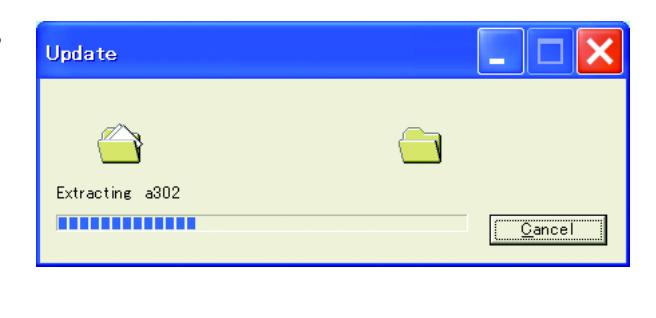

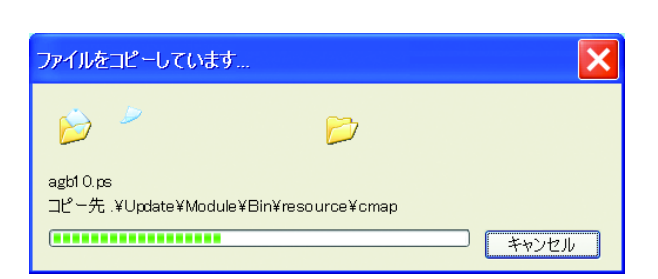

ŗ

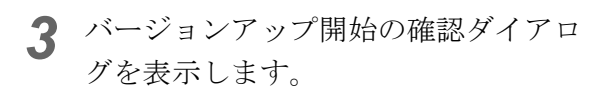

OK をクリックします。

バージョンアップを開始します。

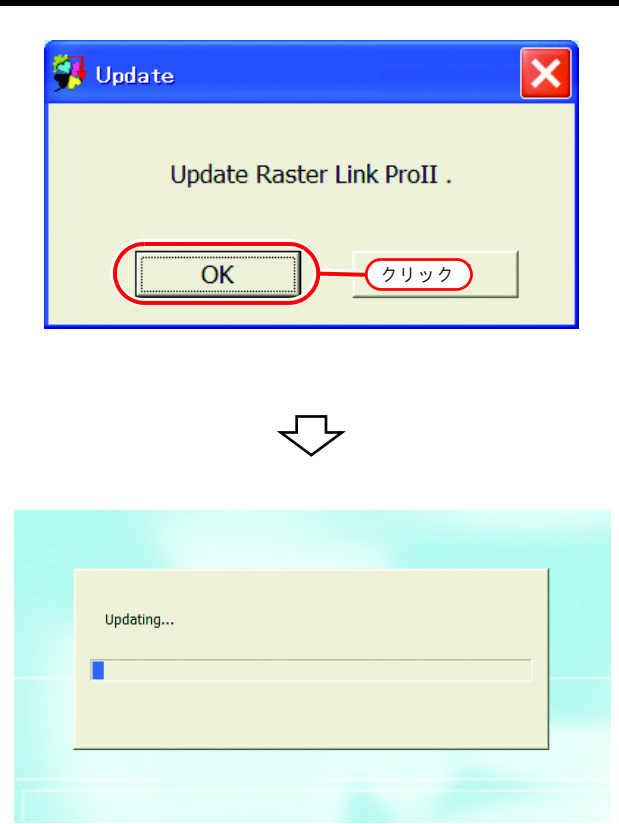

**4** Raster Link Pro II のバージョンアップが 終了すると、確認ダイアログを表示し ます。

OK をクリックします。

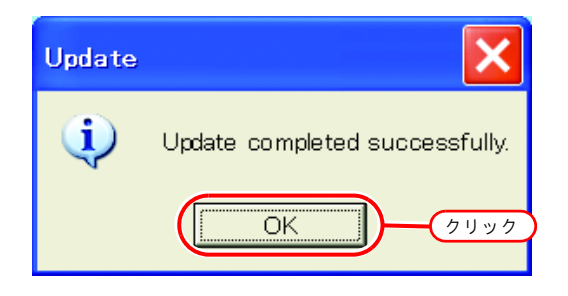
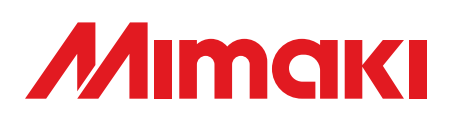